# cisco.

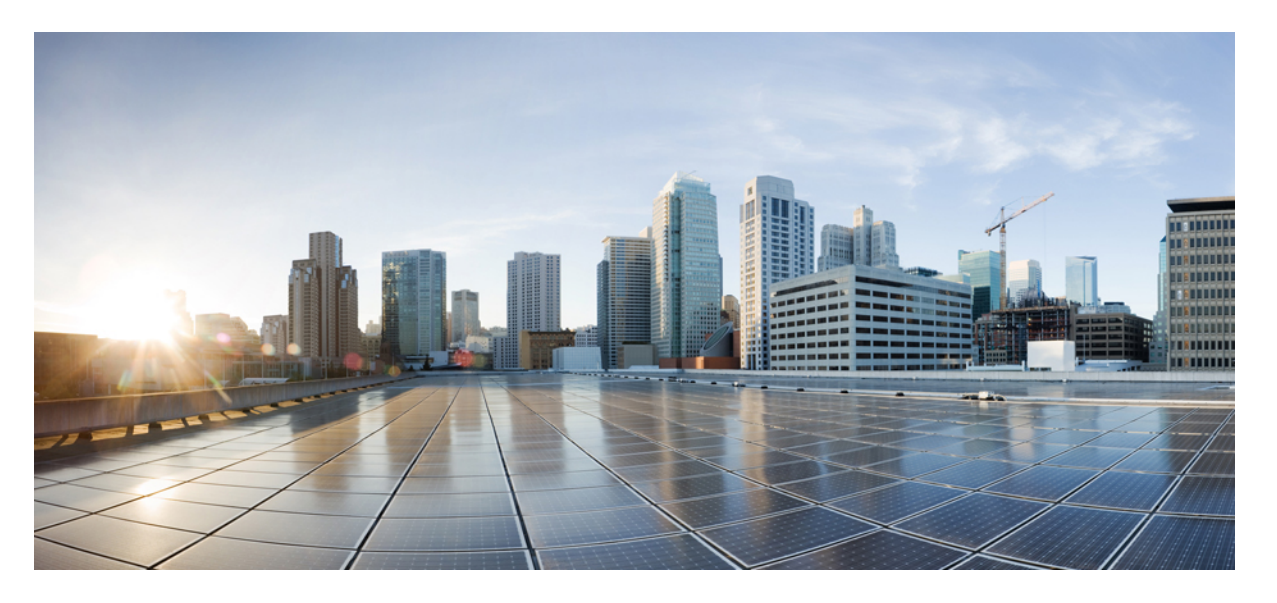

## **Cisco UCS X215c M8** コンピューティング ノードの取りつけと サービス ガイド

**最終更新**: 2024 年 12 月 9 日

### シスコシステムズ合同会社

〒107-6227 東京都港区赤坂9-7-1 ミッドタウン・タワー http://www.cisco.com/jp お問い合わせ先:シスココンタクトセンター 0120-092-255 (フリーコール、携帯・PHS含む) 電話受付時間:平日 10:00~12:00、13:00~17:00 http://www.cisco.com/jp/go/contactcenter/ © 2024 Cisco Systems, Inc. All rights reserved.

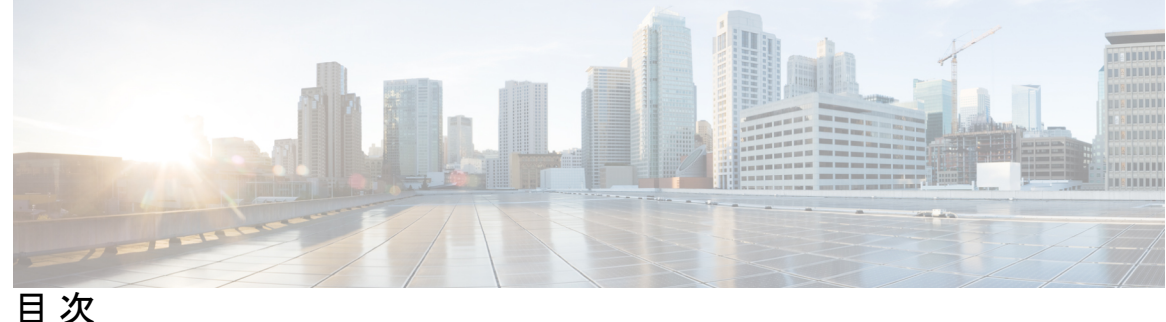

第1章

概要 1

Cisco UCS X215c M8 コンピューティング ノード概要 1 コンピューティング ノードのフロント パネル 2 前面パネルのボタン 4 ドライブの前面パネル 5 ローカルコンソール 5 フロントメザニンオプション 6 ストレージオプション 6 GPUオプション 8 mLOM およびリア メザニン スロットのサポート 8 システムヘルス状態 9 LED の解釈 11 オプションのハードウェア構成 13

- 第2章 コンピューティングノードの取り付け 15 コンピューティングノードブランクの取り外し 15 コンピューティングノードブランクの取り付け 16 コンピューティング ノードの削除 18 コンピューティングノードの取り付け 20 コンピューティングノードの設定 21
- 第3章 コンピューティングノードの保守 23 コンピューティングノードカバーの取り外しと取り付け 23 コンピューティングノードカバーの取り外し 23

```
コンピューティングノードカバーの取り付け 24
```

内部コンポーネント 25

ドライブの交換 27

NVMe SSD の要件と制限事項 27

ホットプラグのサポートの有効化 27

ドライブの取り外し 27

ドライブの取り付け 29

基本的なトラブルシューティング: SAS/SATA ドライブの取り付け直し 29

SAS/SATA ドライブの再装着 30

ドライブブランクの取り外し 32

ドライブブランクの取り付け 32

フロントメザニンモジュールの交換 33

前面メザニンモジュールのガイドライン 34

フロントメザニンモジュールの取り外し 35

フロントメザニンモジュールの取り付け 37

ミニストレージモジュールの保守 39

ブート最適化 M.2 RAID コントローラ モジュールまたは NVMe パススルー モジュールの 交換 40

Cisco ブート最適化 M.2 RAID コントローラに関する考慮事項 40

M.2 RAID コントローラ モジュールまたは NVMe パススルー モジュールの取り外し 41

M.2 RAID コントローラ モジュールまたは NVMe パススルー コントローラ モジュール の取り付け 43

M.2 SATA または M.2 NVMe SSD の交換 44

M.2 SATA または M.2 NVMe SSD の取り外し 45

M.2 SATA または M.2 NVMe SSD の取り付け 47

Supercap モジュールの交換 48

SuperCap モジュールの取り外し 48

SuperCap モジュールの取り付け 54

CPU およびヒートシンクの交換 57

CPU 構成ルール 57

CPU の交換に必要なツール 58

目次

ヒートシンクの位置合わせ機能 58 CPU およびヒートシンクの取り外し 59 CPU およびヒートシンクの取り付け 66 メモリ (DIMM) の交換 73 メモリ入力ガイドライン 73 DIMM または DIMM ブランクの取り付け 78 mLOM のサービス 79 mLOM カードの取り付け 80 mLOM の取り外し 81 背面メザニンの保守 83 Cisco 仮想インターフェイス カード (VIC) に関する考慮事項 84 背面メザニンの取り外し 84 mLOM VIC に加えてリアメザニンカードを取り付ける 85 ブリッジカードの保守 86 ブリッジカードの取り外し 87 ブリッジカードの取り付け 88 トラステッド プラットフォーム モジュール (TPM) のサービス 90 トラステッド プラットフォーム モジュールのイネーブル化 90

第4章 コンピューティングノードコンポーネントのリサイクル 93 コンピューティングノードリサイクリングの概要 93 トラステッドプラットフォーム モジュール (TPM)の交換 93 コンポーネント PCB アセンブリのリサイクル (PCBA) 95 マザーボード PCBA のリサイクル 95 フロントメザニン モジュール PCBA のリサイクル 99 フロントメザニン GPU モジュールの PCBA のリサイクル 102

付録 A: 仕様 103 UCS X215c M8 コンピューティング ノードの物理仕様 103 環境仕様 104

I

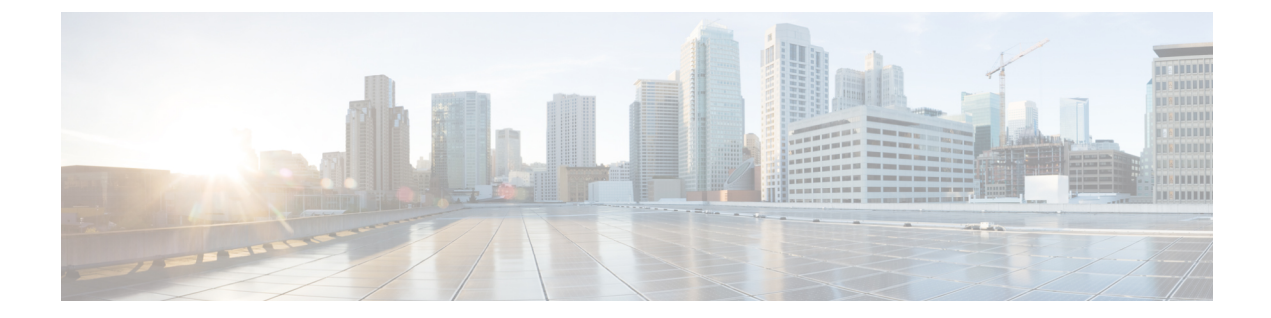

# はじめに

ここでは、次のトピックを扱います。

- ・バイアスのないドキュメント (vii ページ)
- Full Cisco Trademarks with Hardware License, on page vii
- ・通信、サービス、およびその他の情報(ixページ)

## バイアスのないドキュメント

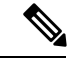

(注) この製品のマニュアルセットは、偏向のない言語を使用するように配慮されています。 このドキュメントセットでの偏向のない言語とは、年齢、障害、性別、人種的アイデ ンティティ、民族的アイデンティティ、性的指向、社会経済的地位、およびインター セクショナリティに基づく差別を意味しない言語として定義されています。製品ソフ トウェアのユーザーインターフェイスにハードコードされている言語、基準ドキュメ ントに基づいて使用されている言語、または参照されているサードパーティ製品で使 用されている言語によりドキュメントに例外が存在する場合があります。

## **Full Cisco Trademarks with Hardware License**

THE SPECIFICATIONS AND INFORMATION REGARDING THE PRODUCTS IN THIS MANUAL ARE SUBJECT TO CHANGE WITHOUT NOTICE. ALL STATEMENTS, INFORMATION, AND RECOMMENDATIONS IN THIS MANUAL ARE BELIEVED TO BE ACCURATE BUT ARE PRESENTED WITHOUT WARRANTY OF ANY KIND, EXPRESS OR IMPLIED. USERS MUST TAKE FULL RESPONSIBILITY FOR THEIR APPLICATION OF ANY PRODUCTS.

THE SOFTWARE LICENSE AND LIMITED WARRANTY FOR THE ACCOMPANYING PRODUCT ARE SET FORTH IN THE INFORMATION PACKET THAT SHIPPED WITH THE PRODUCT AND ARE INCORPORATED HEREIN BY THIS REFERENCE. IF YOU ARE UNABLE TO LOCATE THE SOFTWARE LICENSE OR LIMITED WARRANTY, CONTACT YOUR CISCO REPRESENTATIVE FOR A COPY. The following information is for FCC compliance of Class A devices: This equipment has been tested and found to comply with the limits for a Class A digital device, pursuant to part 15 of the FCC rules. These limits are designed to provide reasonable protection against harmful interference when the equipment is operated in a commercial environment. This equipment generates, uses, and can radiate radio-frequency energy and, if not installed and used in accordance with the instruction manual, may cause harmful interference to radio communications. Operation of this equipment in a residential area is likely to cause harmful interference, in which case users will be required to correct the interference at their own expense.

The following information is for FCC compliance of Class B devices: This equipment has been tested and found to comply with the limits for a Class B digital device, pursuant to part 15 of the FCC rules. These limits are designed to provide reasonable protection against harmful interference in a residential installation. This equipment generates, uses and can radiate radio frequency energy and, if not installed and used in accordance with the instructions, may cause harmful interference to radio communications. However, there is no guarantee that interference will not occur in a particular installation. If the equipment causes interference to radio or television reception, which can be determined by turning the equipment off and on, users are encouraged to try to correct the interference by using one or more of the following measures:

- Reorient or relocate the receiving antenna.
- Increase the separation between the equipment and receiver.
- Connect the equipment into an outlet on a circuit different from that to which the receiver is connected.
- · Consult the dealer or an experienced radio/TV technician for help.

Modifications to this product not authorized by Cisco could void the FCC approval and negate your authority to operate the product.

The Cisco implementation of TCP header compression is an adaptation of a program developed by the University of California, Berkeley (UCB) as part of UCB's public domain version of the UNIX operating system. All rights reserved. Copyright © 1981, Regents of the University of California.

NOTWITHSTANDING ANY OTHER WARRANTY HEREIN, ALL DOCUMENT FILES AND SOFTWARE OF THESE SUPPLIERS ARE PROVIDED "AS IS" WITH ALL FAULTS. CISCO AND THE ABOVE-NAMED SUPPLIERS DISCLAIM ALL WARRANTIES, EXPRESSED OR IMPLIED, INCLUDING, WITHOUT LIMITATION, THOSE OF MERCHANTABILITY, FITNESS FOR A PARTICULAR PURPOSE AND NONINFRINGEMENT OR ARISING FROM A COURSE OF DEALING, USAGE, OR TRADE PRACTICE.

IN NO EVENT SHALL CISCO OR ITS SUPPLIERS BE LIABLE FOR ANY INDIRECT, SPECIAL, CONSEQUENTIAL, OR INCIDENTAL DAMAGES, INCLUDING, WITHOUT LIMITATION, LOST PROFITS OR LOSS OR DAMAGE TO DATA ARISING OUT OF THE USE OR INABILITY TO USE THIS MANUAL, EVEN IF CISCO OR ITS SUPPLIERS HAVE BEEN ADVISED OF THE POSSIBILITY OF SUCH DAMAGES.

Any Internet Protocol (IP) addresses and phone numbers used in this document are not intended to be actual addresses and phone numbers. Any examples, command display output, network topology diagrams, and other figures included in the document are shown for illustrative purposes only. Any use of actual IP addresses or phone numbers in illustrative content is unintentional and coincidental.

All printed copies and duplicate soft copies of this document are considered uncontrolled. See the current online version for the latest version.

Cisco has more than 200 offices worldwide. Addresses and phone numbers are listed on the Cisco website at www.cisco.com/go/offices.

The documentation set for this product strives to use bias-free language. For purposes of this documentation set, bias-free is defined as language that does not imply discrimination based on age, disability, gender, racial identity, ethnic identity, sexual orientation, socioeconomic status, and intersectionality. Exceptions may be present in the documentation due to language that is hardcoded in the user interfaces of the product software, language used based on standards documentation, or language that is used by a referenced third-party product.

Cisco and the Cisco logo are trademarks or registered trademarks of Cisco and/or its affiliates in the U.S. and other countries. To view a list of Cisco trademarks, go to this URL: https://www.cisco.com/c/en/us/ about/legal/trademarks.html. Third-party trademarks mentioned are the property of their respective owners. The use of the word partner does not imply a partnership relationship between Cisco and any other company. (1721R)

# 通信、サービス、およびその他の情報

- シスコからタイムリーな関連情報を受け取るには、Cisco Profile Manager でサインアップ してください。
- 重要な技術によりビジネスに必要な影響を与えるには、Cisco Services にアクセスしてくだ さい。
- ・サービス リクエストを送信するには、Cisco Support にアクセスしてください。
- 安全で検証済みのエンタープライズクラスのアプリケーション、製品、ソリューション、 およびサービスを探して参照するには、Cisco DevNet にアクセスしてください。
- 一般的なネットワーキング、トレーニング、認定関連の出版物を入手するには、Cisco Press にアクセスしてください。
- 特定の製品または製品ファミリの保証情報を探すには、Cisco Warranty Finder にアクセス してください。

#### Cisco バグ検索ツール

Cisco Bug Search Tool (BST) は、シスコ製品とソフトウェアの障害と脆弱性の包括的なリスト を管理する Cisco バグ追跡システムへのゲートウェイとして機能する、Web ベースのツールで す。BST は、製品とソフトウェアに関する詳細な障害情報を提供します。

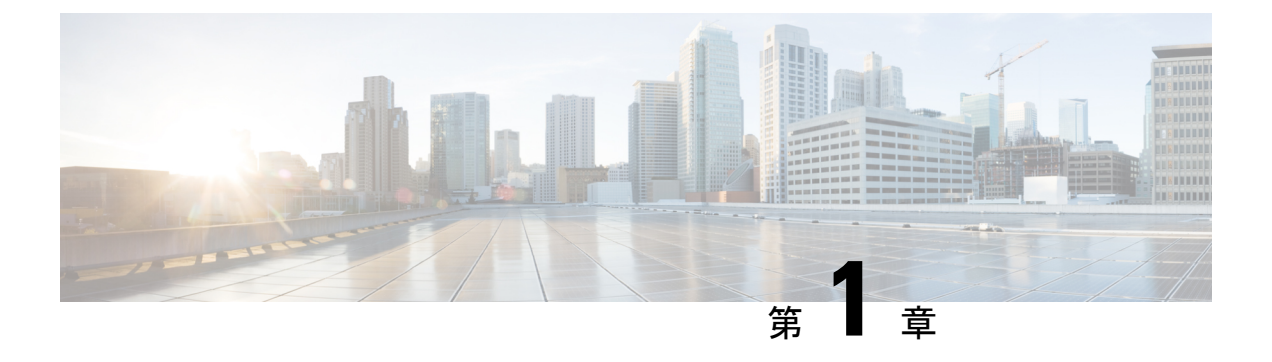

概要

この章は次のトピックで構成されています。

- Cisco UCS X215c M8 コンピューティング ノード概要 (1ページ)
- ローカルコンソール (5ページ)
- フロントメザニンオプション(6ページ)
- •mLOM およびリア メザニン スロットのサポート (8 ページ)
- ・システムヘルス状態 (9ページ)
- LED の解釈 (11 ページ)
- ・オプションのハードウェア構成 (13ページ)

## Cisco UCS X215c M8 コンピューティングノード概要

Cisco UCS X215c M8 は、プロセッサあたり最大 96 コア、CPU あたり最大 384 MB のレベル 3 キャッシュを備えた最大 2 つの第 4 世代 AMD EPYC<sup>™</sup> プロセッサをサポート可能な、2 つの CPU ソケットを備えたシングルスロット コンピューティングノードです。最小システム構成 では、CPU1 スロットに1 つの CPU を取り付ける必要があります。

さらに、コンピューティング ノードは、1 つの CPU または 2 つの同一の CPU で次の機能をサ ポートします。

- 合計 24 個の DIMM、CPU ソケットあたり 12 チャンネル、チャネルあたり 1 DIMM。
- ・最大 6 TB のメイン メモリ(最大 24 個の 256 GB DDR5 5600 MT/s または DDR5 4800 MT/s DIMM)。
- RAS がサポートされています。
- 次のサポートできるフロントメザニンモジュールx1
  - 複数の異なるストレージデバイス構成をサポートする1台のフロントストレージモジュール。
    - ・最大6台のホットプラグ対応 SAS/SATA/U.3 NVMe 2.5 インチ SSD (スロット1 ~ 6)。

 SATA/SAS/U.3 ドライブは、フロントメザミンモジュールで共存できます。RAID ボリュームは、同じタイプのドライブにのみ制限されます。たとえば、RAID 1 ボリュームは、SATA、SAS、または U.3 NVMe ドライブのセットを使用する必 要があります。

詳細については、フロント メザニン オプション (6 ページ) を参照してください。

- ・最大 200G トラフィック、各ファブリックへの 100G をサポートするマザーボード上の1
   台のモジュラー LAN (mLOM/VIC) モジュール。詳細については、「mLOM およびリア
   メザニン スロットのサポート (8ページ)」を参照してください。
- PCIe ノード(Cisco UCS X440p PCIe ノードなど) ピア コンピューティング ノード間の接続を提供し、GPU オフロードと高速化をサポートする 1 台のリア メザニン モジュール (UCSX-V4-PCIME または UCSX-ME-V5Q50G)。
- オプションのハードウェア RAID を備えた最大2つの M.2 ドライブ用のスロットを備えた
   ミニストレージモジュール。ミニストレージには2つのオプションがあります。
  - RAID コントローラ(UCSX-M2-HWRD-FPS)を備えた M.2 SATA ドライブをサポー トする1台
  - パススルーコントローラ(UCSX-M2-PT-FPN)を介してCPU1に直接接続されたM.2 NVMeドライブをサポートする1台。
- OCU コネクタを介したローカル コンソール接続。
- GPU オフロードと高速化をサポートするための、Cisco UCS X440p PCIe ノードなどのペアのUCS PCIe モジュールとの接続。詳細については、オプションのハードウェア構成(13ページ)を参照してください。
- Cisco UCS X9508 モジュラシステムには、最大 8 台の UCS X215c M8 コンピューティング ノードをインストールできます。
- ・Cisco X215c M8 をホストする Cisco UCS X9508 を介して、次の Cisco ファブリックイン ターコネクトへの接続がサポートされます。
  - Cisco UCS ファブリック インターコネクト 6454
  - Cisco UCS ファブリック インターコネクト 64108
  - Cisco UCS ファブリック インターコネクト 6536

### コンピューティング ノードのフロント パネル

Cisco UCS X215c M8 の前面パネルには、コンピューティングノード全体の動作を視覚的に示 すシステム LED があります。外部コネクタもサポートされています。

#### コンピューティング ノードのフロント パネル

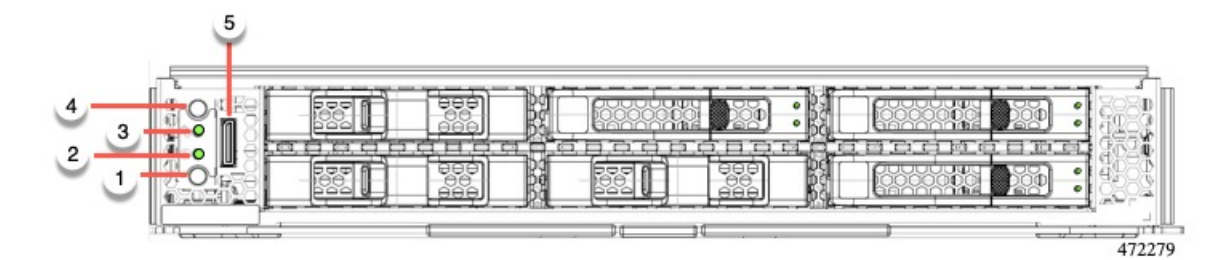

| 1 | 電源 LED および電源スイッチ                                                                                                    | 2 | システム アクティビティ LED                                                                                                    |
|---|----------------------------------------------------------------------------------------------------|---|----------------------------------------------------------------------------------------------------|
|   | <ul> <li>LEDは、コンピューティングノードがオンかオフかを視覚的に示します。</li> <li>・緑色の点灯は、コンピューティングノードがオンであることを示します。</li> <li>・オレンジの点灯は、コンピューティングノードがスタンバイ電源モードであることを示します。</li> </ul> |   | LEDが点滅し、データまたはネッ<br>トワークトラフィックがコン<br>ピューティングノードに書き込ま<br>れているか、コンピューティング<br>ノードから読み取られているかを<br>示します。トラフィックが検出さ<br>れない場合、LEDは消灯します。<br>LED は 10 秒ごとに更新されま<br>す。 |
|   | <ul> <li>オフまたは暗は、コンピュー<br/>ティングノードの電源が入っ<br/>ていないことを示します。</li> </ul>                                                                                     |   |                                                                                                    |
|   | スイッチは、コンピューティング<br>ノードの電源をオフまたはオンに<br>できるプッシュボタンです。前面<br>パネルのボタン (4 ページ)を<br>参照してください。                                                                   |   |                                                                                                    |

| 3 | システムヘルス LED                                                                                                    | 4 | ロケータ LED /スイッチ                                                                                                    |
|---|----------------------------------------------------------------------------------------------------|---|----------------------------------------------------------------------------------------------------|
|   | <ul> <li>コンピューティングノードの状態<br/>を示す多機能 LED。</li> <li>・緑色の点灯は、コンピュー<br/>ティングノードが正常に起動<br/>してランタイムになり、通常<br/>の動作状態であることを示し<br/>ます。</li> <li>オレンジの点灯は、コン<br/>ピューティングノードが正常<br/>に起動したが、ランタイムが<br/>低下した状態であることを示<br/>します。</li> <li>オレンジの点滅は、コン<br/>ピューティングノードが重大<br/>な状態にあることを示してお<br/>り、注意が必要です。</li> </ul> |   | LED は、特定のコンピューティ<br>ングノードを識別するために青<br>色に点灯する視覚インジケータを<br>提供します。<br>スイッチは、インジケータ LED<br>のオン/オフを切り替えるプッシュ<br>ボタンです。前面パネルのボタン<br>(4 ページ)を参照してくださ<br>い。 |
| 5 | ローカルコンソール機能をサポー<br>トする外部光コネクタ<br>(Oculink)。                                                                                                    |   |                                                                                                    |

### 前面パネルのボタン

前面パネルには、LED であるいくつかのボタンがあります。コンピューティング ノードのフ ロントパネル (2ページ) を参照してください。

- フロントパネルの電源ボタンは、コンピューティングノードのシステム電源を制御する 多機能ボタンです。
  - ・即時電源投入:ボタンを短く押したままにすると、電源が入っていないコンピュー ティングノードの電源が入ります。
  - ・即時電源オフ:ボタンを押してから7秒以上離すと、電源が入ったコンピューティングノードの電源がすぐに切れます。
  - ・グレースフルパワーダウン:ボタンを短く押したままにすると、電源が入った状態の コンピューティングノードの電源が正常に切れます。
- 前面パネルのロケータボタンは、ロケータ LED を制御するトグルです。ボタンを短く押したままにすると、ロケータ LED が点灯(青色に点灯)または消灯(消灯)します。コンピューティングノードに電力が供給されていない場合は、LED が消灯することもあります。

詳細については、「LEDの解釈(11ページ)」を参照してください。

#### ドライブの前面パネル

前面ドライブは、コンピューティングノードの前面メザニンスロットに取り付けられます。 SAS / SATA および NVMe ドライブがサポートされます。

#### SAS/SATA ドライブを備えたコンピューティングノードの前面パネル

コンピューティングノードの前面パネルには前面メザニンモジュールがあり、最大6台のSAS / SATA ドライブをサポートできます。ドライブには、各ドライブのステータスを視覚的に示 す追加の LED があります。

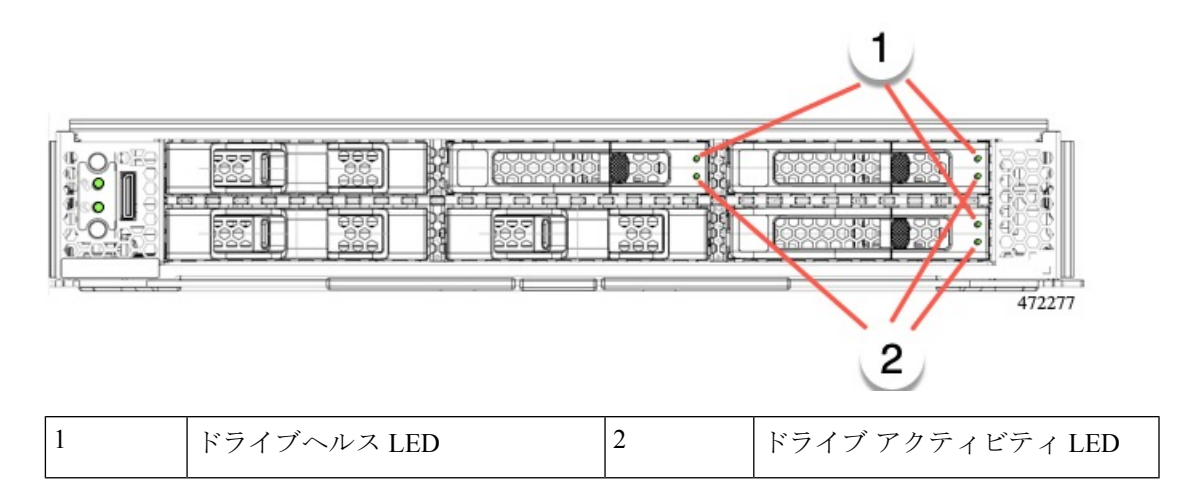

#### NVMe ドライブを備えたコンピューティングノードの前面パネル

コンピューティングノードの前面パネルには前面メザニンモジュールがあり、最大6台の2.5 インチ NVMe ドライブをサポートできます。

## ローカルコンソール

ローカルコンソールコネクタは、コンピューティングノードの前面プレートにある水平方向の OcuLink です。

コネクタを使用すると、コンピューティングノードに直接接続できるので、オペレーティング システムのインストールなどの管理タスクをリモートからではなく、直接実行できます。

コネクタは、Cisco UCS コンピューティングノードへの接続を提供する KVM ドングル ケーブ ル(UCSX-C-DEBUGCBL)の終端にあります。このケーブルは、次への接続を提供します。

- •モニタ用の VGA コネクタ
- ・ホスト シリアル ポート
- ・キーボードとマウス用の USB ポート コネクタ

このケーブルを使用すると、コンピューティングノードで実行されているオペレーティング システムと BIOS に直接接続できます。KVM ケーブルは別途注文でき、コンピューティング ノードのアクセサリキットには付属していません。

図 1:コンピューティングノード用 KVM ケーブル

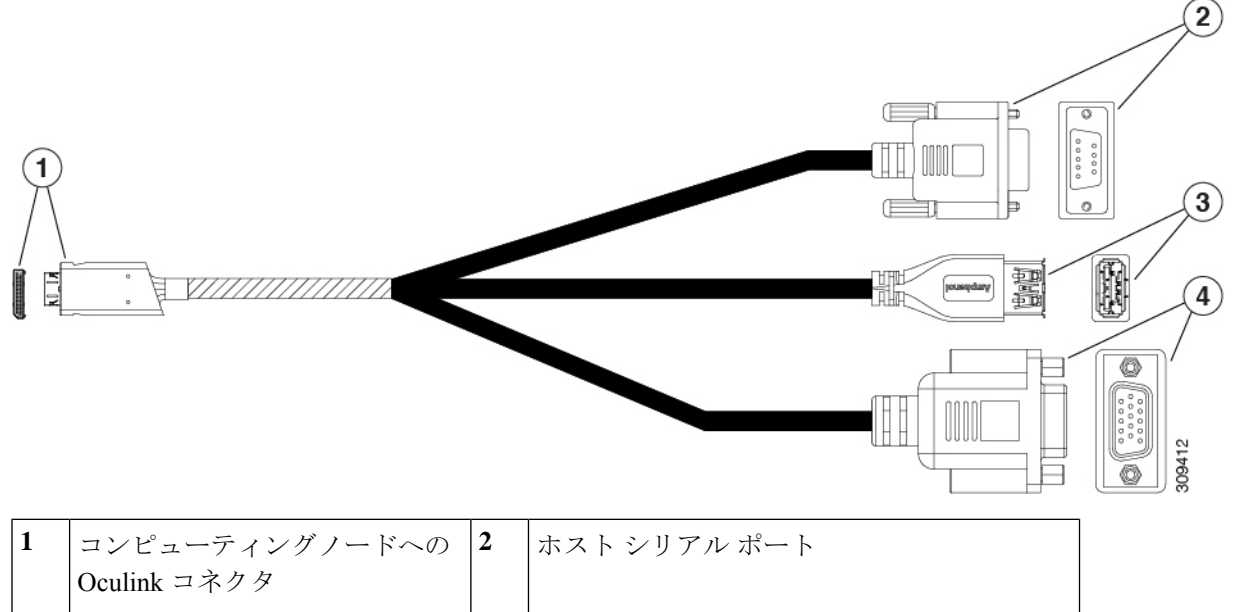

| 1 | コンピューティングノードへの<br>Oculink コネクタ                       | 2 | ホスト シリアル ポート   |
|---|------------------------------------------------------|---|----------------|
| 3 | 単一のUSB 3.0 ポート(キーボー<br>ドまたはマウス)に接続するた<br>めの USB コネクタ | 4 | モニタ用の VGA コネクタ |

## フロント メザニン オプション

Cisco UCS X215c M8 コンピューティング ノードは、SAS/SATA または NVMe SSD を介したフ ロントメザニン モジュール ストレージと、GPU を介したコンピューティング アクセラレー ションをサポートします。参照先:

- •ストレージオプション (6ページ)
- GPU オプション (8 ページ)

## ストレージオプション

計算ノードは、フロントメザニンモジュールで次のローカルストレージオプションをサポー トします。

#### Cisco UCS X10c パススルー モジュール

コンピューティング ノードは、NVMe ドライブ専用のパススルー コントローラである Cisco FlexStorage NVMeパススルーコントローラをサポートします。このモジュールは以下をサポートします。

- スロット 1~6 に最大 6 台の NVMe SSD。
- PCIe Gen3 および Gen4、x24 合計レーン、6 つの x4 レーンとしてパーティション化
- ドライブのホットプラグに対応
- CPU 上の仮想 RAID (VROC) はサポートされていないため、NVME SSD 間の RAID はサポートされていません

#### Cisco UCS X10c RAID モジュール

このストレージオプションは以下をサポートします。

- ・最大6つの6SAS/SATA SSDをサポート、または
- 最大4つまたは6つのNVME SSD:
  - PCIe Gen4のRAID コントローラーに接続され、HW RAID で構成可能なスロット1~
     6のU.3 NVMe ドライブ。
- PCIe Gen3 および Gen4、x8 レーン
- ドライブのホットプラグに対応
- RAID のサポートは、ドライブのタイプと、RAID でのドライブの設定方法によって異な ります。
  - RAID は、同じ RAID グループ内の SAS/SATA ドライブと U.3 NVMe ドライブの混在 ではサポートされません。
  - RAID グループがすべて SAS/SATA ドライブまたはすべて U.3 NVMe ドライブである 場合、次の RAID レベルが SAS/SATA および U.3 NVMe SSD でサポートされます: RAID0、1、5、6、00、10、50、および 60。
- RAID は、次の組み合わせではサポートされません。
  - ・同じ RAID グループ内の SAS および SATA ドライブ
  - ・同じ RAID グループ内の SAS および U.3 NVMe ドライブ
  - ・同じ RAID グループ内の SATA および U.3 NVMe ドライブ

### GPUオプション

コンピューティングノードは、次のオプションのGPUサポートを通じてGPUオフロードとア クセラレーションを提供します。

#### Cisco UCS X10c フロントメザニン GPU モジュール

オプションとして、コンピューティングノードは以下をサポートできます。

・GPU ベースのフロントメザニンモジュール、Cisco UCS X10c フロントメザニン GPU モ ジュール。

各 UCS X10c フロントメザニン GPU モジュールには以下が含まれます。

•0 個、1 個、または2 個の Cisco L4-MEZZ GPU(UCSX-GPU-L4-MEZZ)をサポートする GPU アダプタ カード。

各 GPU は、x8 Gen 4 PCI 接続によって GPU アダプタカードに直接接続されます。

- •0、1、または2つのU.3 NVMe ドライブをサポートするストレージアダプタおよびライ ザーカード。
- PCI Gen 3 および Gen4、1 つの x 16 および 2 つの x8 レーンとして構成された x32
- ドライブのホットプラグに対応

このハードウェア オプションの詳細については、『Cisco UCS X10c フロントメザニン GPU モ ジュールの取り付けおよびサービス ガイド』を参照してください。

## mLOM およびリア メザニン スロットのサポート

次のリア メザニンおよびモジュール型 LAN on Motherboard(mLOM)モジュールおよび仮想 インターフェイス カード(VIC)がサポートされています。

- Cisco UCS VIC 15422 (UCSX-ME-V5Q50G) は、背面メザニンスロットを占有します。このカードは次をサポートします。
  - •4つの25GKRインターフェイス。
  - シャーシの底部の背面にあるコンピューティングノードのメザニンスロットに装着できます。
  - ・付属のブリッジカードは、Cisco Intelligent Fabric Modules (IFMs) を介してこの VIC の2倍の50 Gbpsのネットワーク接続を拡張し、合計帯域幅をファブリックあたり 100 Gbps(コンピューティングノードあたり合計200 Gbps)にします。
  - このカードはセキュアブートをサポートします。
- X-Fabric 用 Cisco UCS PCIメザニンカード(UCSX-V4-PCIME)は、次の機能を備えた背面メザニンカードです。

- 2台の物理ポート。
- ・コンピューティングノードの各 CPU への 2 つの PCIe Gen4 x16 電気レーン。
- 各 Cisco X-Fabric への 2 つの PCIE Gen4 x16 電気レーン。
- このカードは、コンピューティングノードとGPUアクセス用のCisco UCS PCIeノード間の接続を提供するために必要です(存在する場合)。
- ・次をサポートする Cisco UCS VIC 15420 mLOM(UCSX-ML-V5Q50G):
  - Quad-Port 25G mLOM
  - コンピューティングノードのモジュール型LAN on Motherboard (mLOM) スロットを 占有します。
  - ・最大 50 Gbps のユニファイド ファブリック接続をコンピューティング ノードあたり 100 Gbps接続に対して各シャーシのインテリジェントファブリックモジュール (IFM) に有効にします。
  - このカードはセキュアブートをサポートします。
- Cisco UCS VIC 15230 mLOM (UCSX-ML-V5D200GV2) は次をサポートします。
  - UCS UCS X215c M8 コンピューティングノードへの x16 PCIE Gen 4 ホスト インター フェイス
  - ・4GB DDR4 DIMM、ECC 付き 3200MHz
  - Cisco UCS X シリーズインテリジェントファブリックモジュール (IFM) に接続する
     2 つまたは4 つの KR インターフェイス:
    - ・UCSX 100G インテリジェントファブリックモジュール(UCSX-I-9108-100G)に 接続する 2 つの 100G KR インターフェイス
    - Cisco UCSX 9108 25G インテリジェント ファブリック モジュール (UCSX-I-9108-25G) に接続する 4 つの 25G KR インターフェイス
  - •このカードはセキュアブートをサポートしています

## システムヘルス状態

コンピューティングノードの前面パネルには、システムヘルス LED があります。これは、コ ンピューティングノードが通常のランタイム状態で動作しているかどうかを示す視覚的なイン ジケータです(LED は緑色に点灯します)。システムヘルス LED が緑色の点灯以外を示す場 合、コンピューティングノードは正常に動作していないため、注意が必要です。

次のシステムヘルス LED の状態は、コンピューティングノードが正常に動作していないこと を示します。

| システムヘルス LED のカラー | コンピューティングノードの<br>ステータス | 条件                                                                                             |
|------------------|------------------------|------------------------------------------------------------------------------------------------|
| オレンジで点灯          | Degraded               | ・電源冗長性の損失                                                                                      |
|                  |                        | •インテリジェント ファブ<br>リック モジュール<br>(IFM)冗長性が失われ                                                     |
|                  |                        | <ul> <li>システム内のプロセッサ<br/>の不一致。この状態は、</li> <li>システムの起動を妨げる<br/>可能性があります。</li> </ul>             |
|                  |                        | <ul> <li>デュアルプロセッサシス<br/>テムのプロセッサに障害<br/>があります。この状態<br/>は、システムの起動を妨<br/>げる可能性があります。</li> </ul> |
|                  |                        | <ul> <li>Memory RAS failure if<br/>memory is configured for<br/>RAS</li> </ul>                 |
|                  |                        | • RAID 用に構成されたコン<br>ピューティングノードの<br>障害ドライブ                                                      |
| オレンジで点滅          | 重大                     | ・ブートの失敗                                                                                        |
|                  |                        | <ul> <li>修復不能なプロセッサー<br/>またはバス エラーが検出<br/>された</li> </ul>                                       |
|                  |                        | • 致命的で修正不可能なメ<br>モリエラーが検出された                                                                   |
|                  |                        | • 両方の IFM が失われた                                                                                |
|                  |                        | <ul> <li>両方のドライブが失われ<br/>ました</li> </ul>                                                        |
|                  |                        | • 過熱状態                                                                                         |

I

# LED の解釈

概要

I

表 1:コンピューティングノードの LED

| LED                                    | カラー           | 説明                                                                                                    |
|----------------------------------------|---------------|----------------------------------------------------------------------------------------------------|
| コンピューティングノード                           | 消灯            | 電源がオフです。                                                                                                    |
| の電源                                    | グリーン          | 通常動作中です。                                                                                                    |
| コールアウト1)                               | オレンジ          | スタンバイ状態です。                                                                                                    |
|                                        |               |                                                                                                    |
| コンピューティングノード                           | 消灯            | アップしているネットワーク リンクがありません。                                                                                                |
| のアクティヒティ<br>(シャーシ前面パネルの<br>コールアウト 2)   | グリーン          | 1 つ以上のネットワーク リンクがアップしています。                                                                                              |
| < <b>-</b>                             |               |                                                                                                    |
| コンピューティングノード                           | 消灯            | 電源がオフです。                                                                                                    |
| (シャーシ前面パネルの                            | グリーン          | 通常動作中です。                                                                                                    |
| コールアウト3)                               | オレンジ          | デグレード操作                                                                                                    |
|                                        | オレンジに<br>点滅   | 重大なエラーです。                                                                                                    |
| コンピューティングノード<br>ロケータ                   | [オフ<br>(Off)] | ロケータが有効になっていません。                                                                                                    |
| LED およびボタン<br>(シャーシ前面パネルの<br>コールアウト 4) | 青で毎秒1<br>回の点滅 | 選択されたノードを見つけられるようにします。LED<br>が点滅していないなら、そのコンピューティングノー<br>ドは選択されていません。                                                   |
| ٨                                      |               | LED の点灯は、Cisco UCS 管理ソフトウェア(Cisco<br>Intersight または Cisco UCS Manager)を使用するか、LED<br>のオンとオフを切り替えるボタンを押すことによって開<br>始できます。 |

I

#### 表 2: ドライブ LED、SAS/SATA

| アクティビティ/プレゼンス       | ステータス/障害 LED                   | 説明                                                  |
|---------------------|--------------------------------|-----------------------------------------------------|
|                     |                                |                                                     |
| 消灯                  | 消灯                             | ドライブが存在しないか、ド<br>ライブの電源がオフになって<br>います               |
| オン(緑色に点灯)           | オフ                             | ドライブは存在するが、アク<br>ティビティがないか、ドライ<br>ブがホット スペアではない     |
| Blinking green, 4HZ | オフ                             | ドライブがあり、ドライブ <i>ア</i><br>クティビティ                     |
| Blinking green, 4HZ | Blinking amber, 4HZ            | Drive Locate インジケータまた<br>は物理的な取り外しの準備が<br>できているドライブ |
| オン(緑色に点灯)           | オン (アンバーに点灯)                   | 故障または故障する可能性が<br>あるドライブ                             |
| Blinking green, 1HZ | Blinking amber, 1HZ            | ドライブの再構築またはコ<br>ピーバック操作を実行中                         |
| オン(緑色に点灯)           | 2 つの 4HZ オレンジが 1/2 秒<br>休止して点滅 | 予測障害分析(PFA)                                         |

#### 表 3: ドライブ LED、NVMe(VMD 無効)

| アクティビティ/プレゼンス       | ステータス/障害 LED | 説明                                    |
|---------------------|--------------|---------------------------------------|
|                     |              |                                       |
| 消灯                  | 消灯           | ドライブが存在しないか、ド<br>ライブの電源がオフになって<br>います |
| オン(緑色に点灯)           | オフ           | ドライブはありますが、アク<br>ティビティはありません          |
| Blinking green, 4HZ | オフ           | ドライブがあり、ドライブ ア<br>クティビティ              |

| アクティビティ/プレゼンス | ステータス/障害 LED | 説明                                                  |
|---------------|--------------|-----------------------------------------------------|
|               | A            |                                                     |
| なし            | なし           | Drive Locate インジケータまた<br>は物理的な取り外しの準備が<br>できているドライブ |
| なし            | なし           | 故障または故障する可能性が<br>あるドライブ                             |
| なし            | なし           | ドライブの再構築                                            |

表 4: ドライブ LED、NVMe (VMD 対応)

| アクティビティ/プレゼンス       | ステータス/障害 LED        | 説明                                                  |
|---------------------|---------------------|-----------------------------------------------------|
|                     |                     |                                                     |
| 消灯                  | 消灯                  | ドライブが存在しないか、ド<br>ライブの電源がオフになって<br>います               |
| オン(緑色に点灯)           | オフ                  | ドライブはありますが、アク<br>ティビティはありません                        |
| Blinking green, 4HZ | オフ                  | ドライブがあり、ドライブ ア<br>クティビティ                            |
| Blinking green, 4HZ | Blinking amber, 4HZ | Drive Locate インジケータまた<br>は物理的な取り外しの準備が<br>できているドライブ |
| なし                  | なし                  | 故障または故障する可能性が<br>あるドライブ                             |
| なし                  | なし                  | ドライブの再構築                                            |

# オプションのハードウェア構成

Cisco UCS X215c M8 コンピューティングノードは、スタンドアロン コンピューティングノー ドとして、または次のオプションのハードウェア構成を使用して、Cisco UCS X9508 サーバ シャーシにインストールできます。

#### Cisco UCS X440p PCIe m /-F

オプションとして、コンピューティングノードは、Cisco UCS X9508 サーバー シャーシのフル スロット GPU 高速化ハードウェア モジュールと組み合わせることができます。このオプショ ンは、Cisco X440p PCIe ノードを介してサポートされます。このオプションの詳細については、 『Cisco UCS X440p PCIe ノードの取り付けおよびサービス ガイド』を参照してください。

 (注) コンピューティングノードが Cisco UCS X440p PCIe ノードとペアになっている場合、X-Fabric 接続用の Cisco UCS PCI Mezz カード(UCSX-V5-BRIDGE-D)が必要です。このブリッジカー ドは、コンピューティングノードにインストールします。

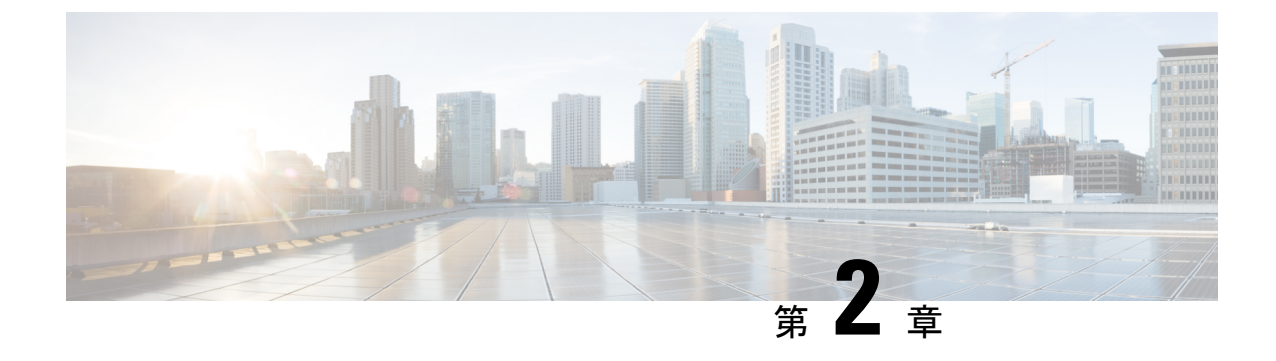

# コンピューティングノードの取り付け

この章は次のトピックで構成されています。

- ・コンピューティングノードブランクの取り外し(15ページ)
- ・コンピューティングノードブランクの取り付け(16ページ)
- ・コンピューティングノードの削除(18ページ)
- ・コンピューティングノードの取り付け (20ページ)
- コンピューティングノードの設定(21ページ)

# コンピューティングノードブランクの取り外し

空のコンピューティングノードスロットでCisco UCS X9508シャーシを動作させないでくださ い。空のコンピューティングノードスロットをブランクまたはコンピューティングノードで満 たします。

コンピューティングノードブランクを削除するには、このタスクを使用します。

#### 手順

- **ステップ1** フィンガーホールドでコンピューティングノードのブランクをつかみます。
- ステップ2 ブランクがシャーシから完全に外れるまで、ブランクを手前に引き出します。

モジュールブランクには、ブランクの向きを示すインジケータがあります。この情報は、ブランクを取り付けるときに使用します。

コンピューティングノードブランクの取り付け

図 2:コンピューティングノードブランクの取り外し

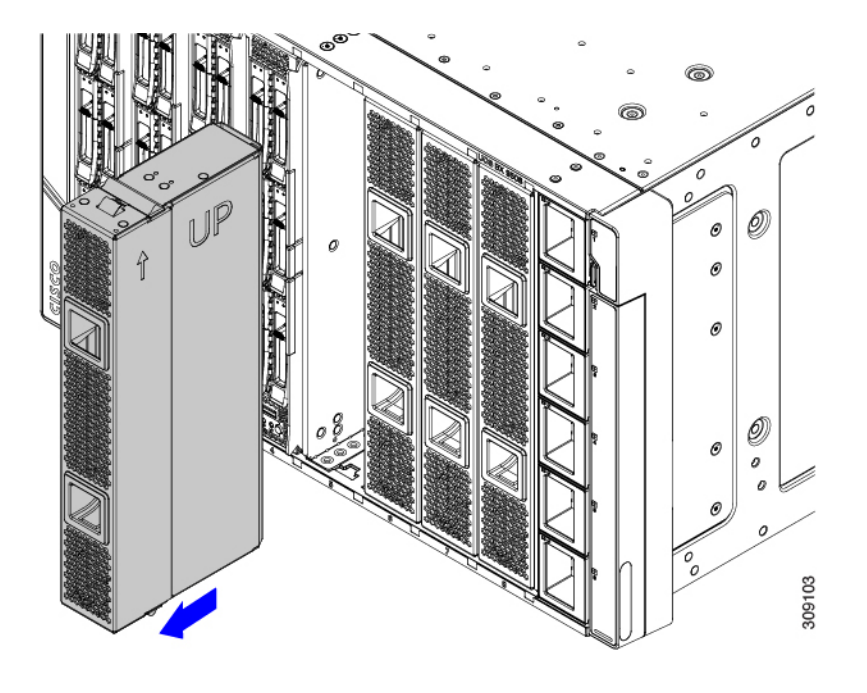

# コンピューティングノードブランクの取り付け

コンピューティングノードを取り外し、別のコンピューティングノードを取り付けない場合 は、ノードブランク(UCSX-9508-FSBK)を取り付ける必要があります。コンピューティング ノードスロットが空いている UCS X9508 シャーシは操作しないでください。最小構成は1つ のコンピューティングノードがインストールされているため、この構成では7つのモジュール ブランクがインストールされている必要があります。

コンピューティングノードブランクは、同じシャーシまたは他の Cisco UCS X9508 シャーシ内 で交換可能です。

コンピューティングノードブランクを取り付けるには、このタスクを使用します。

#### 手順

**ステップ1** フィンガーホールドでブランクをつかみます。

ステップ2 モジュールブランクを垂直に持ち、モジュールブランクをスロットに合わせます。

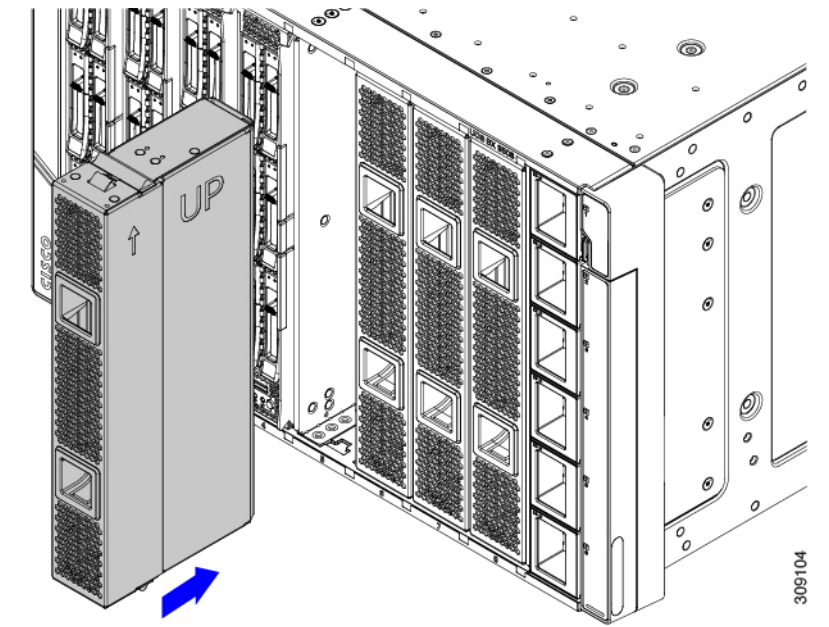

モジュールブランクには、ブランクの向きを示すインジケータがあります。

**ステップ3** コンピューティングノードブランクを垂直に保ち、ブランクがシャーシの面と同じ高さになるまでスロットに差し込みます。

図 3: コンピューティングノードブランクの取り付け

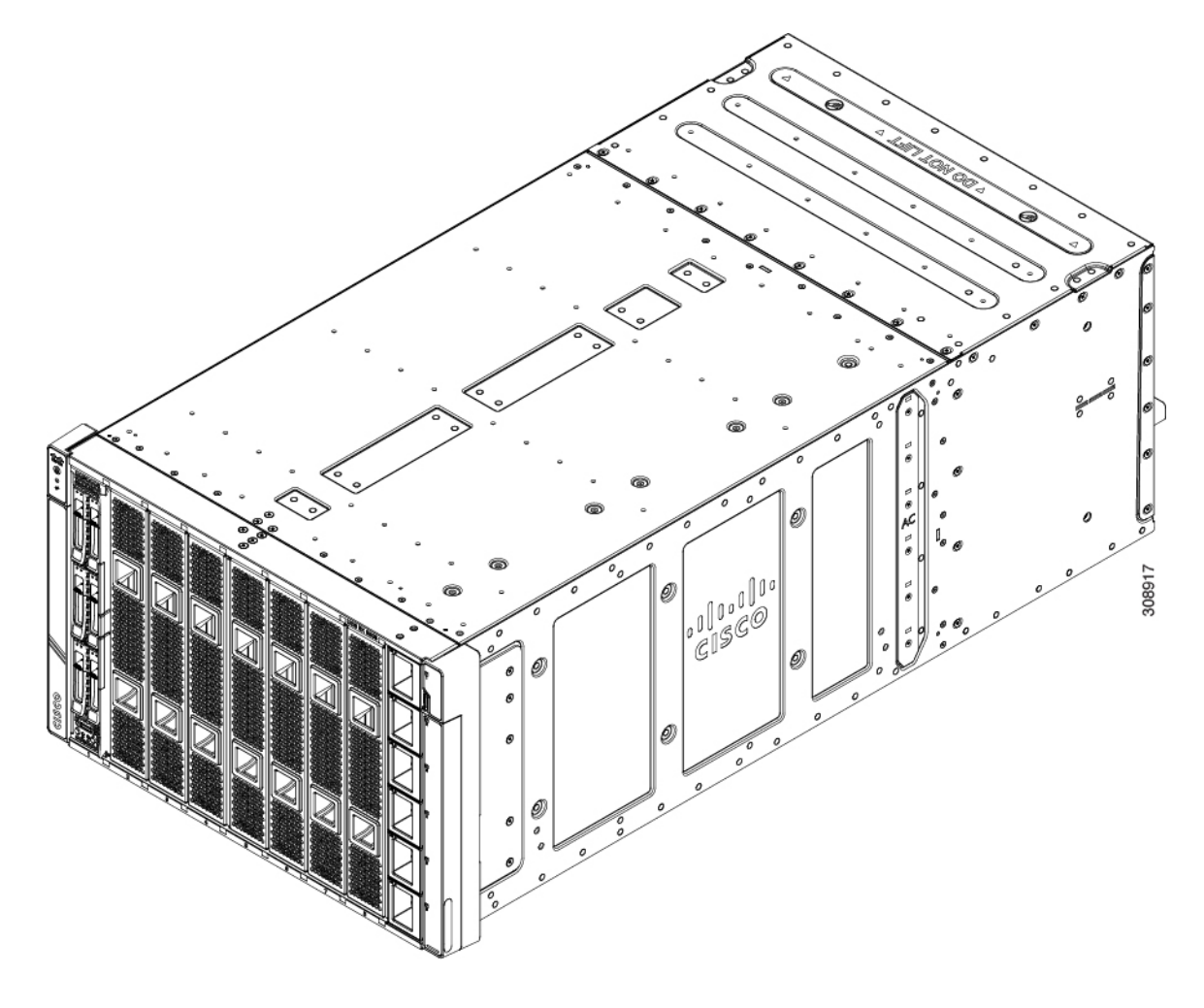

# コンピューティングノードの削除

コンピューティング ノードを物理的に削除する前に、Cisco UCS 管理ソフトウェア(Cisco Intersight または Cisco UCS Manager)を使用してコンピューティング ノードを廃止する必要が あります。

コンピューティングノードスロットが空の状態でシャーシを動作させないでください。空のス ロットにコンピューティングノードを取り付けない場合は、空のスロットをカバーするように コンピューティングノードブランク(UCSX-9508-FSBK)を取り付けます。 手順

- ステップ1 Cisco UCS 管理ソフトウェアを使用して、コンピューティング ノードをデコミッションします。
- **ステップ2** コンピューティングノードの前面プレートの中央にあるリリースボタンを押して、イジェクタハンドルを 外します。
- ステップ3 イジェクタハンドルを持ち、互いに垂直になるように外側に引き出します。

コンピューティングノードのハンドルを移動している間、抵抗を感じることがあります。この抵抗は正常 です。これは、コンピューティングノードの背面にあるコネクタがシャーシの対応するソケットから外れ ているために発生します。

また、コンピューティングノードがミッドプレーンから切断されると、コンピューティングノードの電源 がオフになります。

#### 注意

コンピューティング ノードを取り外す場合は、必ず 20 秒以上待ってからコンピューティング ノードを シャーシに戻す必要があります。

#### 図 4: コンピューティング ノードの削除

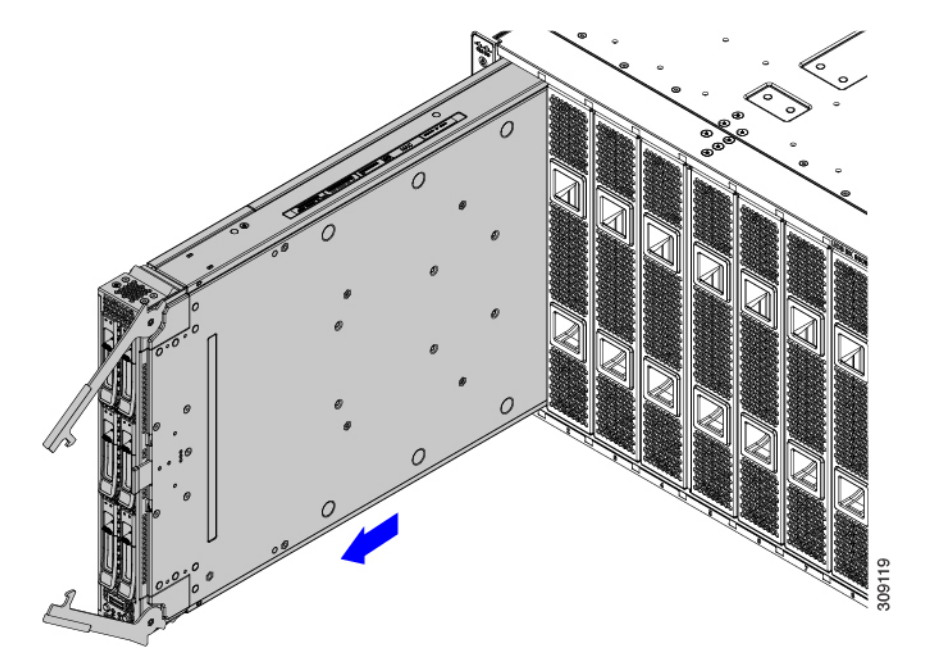

**ステップ4** コンピューティングノードのハンドルをつかみ、シャーシから部分的に引き出します。

コンピューティングノードを垂直に保ちながら取り外します。

- **ステップ5** コンピューティングノードの下に片手を添えて支えながら、コンピューティングノードをシャーシから完 全に引き抜きます。
- **ステップ6** 取り外したにコンピューティングノードをすぐに取り付け直さない場合は、静電気防止用マットまたは静 電気防止用フォームの上に置きます。

- ステップ1 次のいずれかを実行します。
  - a) 別のコンピューティングノードを取り付ける場合は、コンピューティングノードの取り付け(20ページ)を参照してください。
  - b) コンピューティングノードのスロットを空のままにする場合は、コンピューティングノードのブラン クパネル (UCSX-9508-FSBK)を再度取り付けて、適切な温度を維持し、シャーシに埃が入らないよう にします。

## コンピューティングノードの取り付け

#### 始める前に

+分なエアーフローを確保するために、シャーシにコンピューティングノードを取り付ける前 に、そのカバーを取り付ける必要があります。

#### 手順

**ステップ1** コンピューティングノードブランクを取り外します。

コンピューティングノードの削除(18ページ)を参照してください。

#### 注意

コンピューティング ノードを取り外す場合は、必ず 20 秒以上待ってからコンピューティング ノードを シャーシに戻す必要があります。

- **ステップ2** コンピューティングノードの前面プレートの中央にあるリリースボタンを押して、イジェクタを解放します。
  - (注)

コンピューティングノードを挿入している間は、イジェクタを開いたままにします。

**ステップ3** コンピューティングノードを垂直に持ち、シャーシの空のモジュールベイに合わせます。

コンピューティングノードの上部カバーが左を向いている場合、コンピューティングノードは正しく配置 されています。 図 5: コンピューティングノードの調整と設置

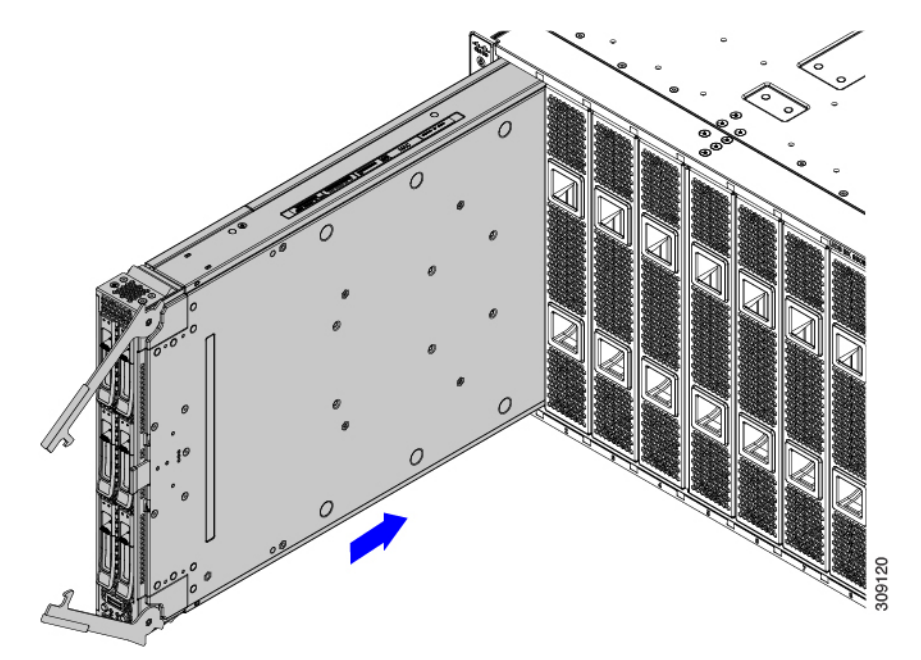

**ステップ4** コンピューティングノードがほぼ完全に設置されたら、イジェクタハンドルをつかみ、互いの方向に向けます。

この手順では、コンピューティングノードをコネクタに装着します。コンピューティングノードの電源が オンになります。

**ステップ5** イジェクタがコンピューティングノードの面と平行になるまで押します。

コンピューティングノードが完全に取り付けられると、各ハンドルの端にある固定ラッチがカチッと所定 の位置に収まります。

**ステップ6** Cisco UCS 管理ソフトウェアを使用して、必要に応じてコンピューティングノードを設定します。 「コンピューティングノードの設定 (21ページ)」を参照してください。

# コンピューティングノードの設定

Cisco UCS X215c M8 などの Cisco UCS M8 コンピューティングノードは、次のいずれかの Cisco UCS 管理ソフトウェアを使用して構成および管理できます。

 Cisco Intersight 管理モード (Cisco Intersight 管理対象モード)の Cisco Intersight 管理プラットフォーム。詳細については、次の URL にある Cisco Intersight Managed Mode Configuration Guide を参照してください。Cisco UCS Manager Administration Management Guide 4.3

I

• Cisco UCS Manager (UCSM) : UCSM v4.3(5)以降詳細については、次のURL にある *Cisco UCS Manager Administration Management Guide 4.3*の最新版を参照してください。Cisco UCS Manager Administration Management Guide 4.3

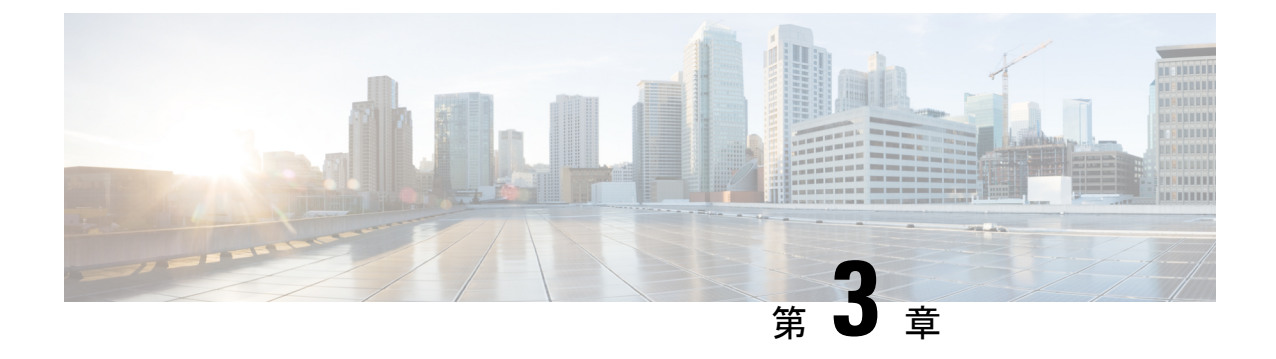

# コンピューティングノードの保守

この章は次のトピックで構成されています。

- コンピューティングノードカバーの取り外しと取り付け(23ページ)
- 内部コンポーネント (25ページ)
- ドライブの交換(27ページ)
- フロントメザニンモジュールの交換(33ページ)
- ・ミニストレージモジュールの保守 (39ページ)
- Supercap モジュールの交換 (48 ページ)
- CPU およびヒートシンクの交換 (57 ページ)
- •メモリ (DIMM) の交換 (73 ページ)
- mLOM のサービス (79 ページ)
- ・背面メザニンの保守 (83ページ)
- •ブリッジカードの保守 (86ページ)
- •トラステッド プラットフォーム モジュール (TPM) のサービス (90 ページ)

# コンピューティングノードカバーの取り外しと取り付け

Cisco UCS X215c M8 コンピューティングノードの上部カバーを取り外して、内部コンポーネント(一部は現場交換可能)にアクセスできます。上部カバーの緑色のボタンはコンピューティングノードを解放し、シャーシから取り外すことができるようにします。

- ・コンピューティングノードカバーの取り外し (23ページ)
- コンピューティングノードカバーの取り付け (24ページ)

### コンピューティングノードカバーの取り外し

UCS X215c M8 コンピューティングノードのカバーを取り外すには、次の手順を実行します。

#### 手順

- ステップ1 ボタンを押し、押し続けます(次の図の1)。
- ステップ2 カバーの後ろ端をつかんでカバーを後方に引き、引き上げます(2)。

カバーを後方にスライドさせると、前面メザニンモジュールの背面にある金属製の縁が前面エッジから外 れるようになります。

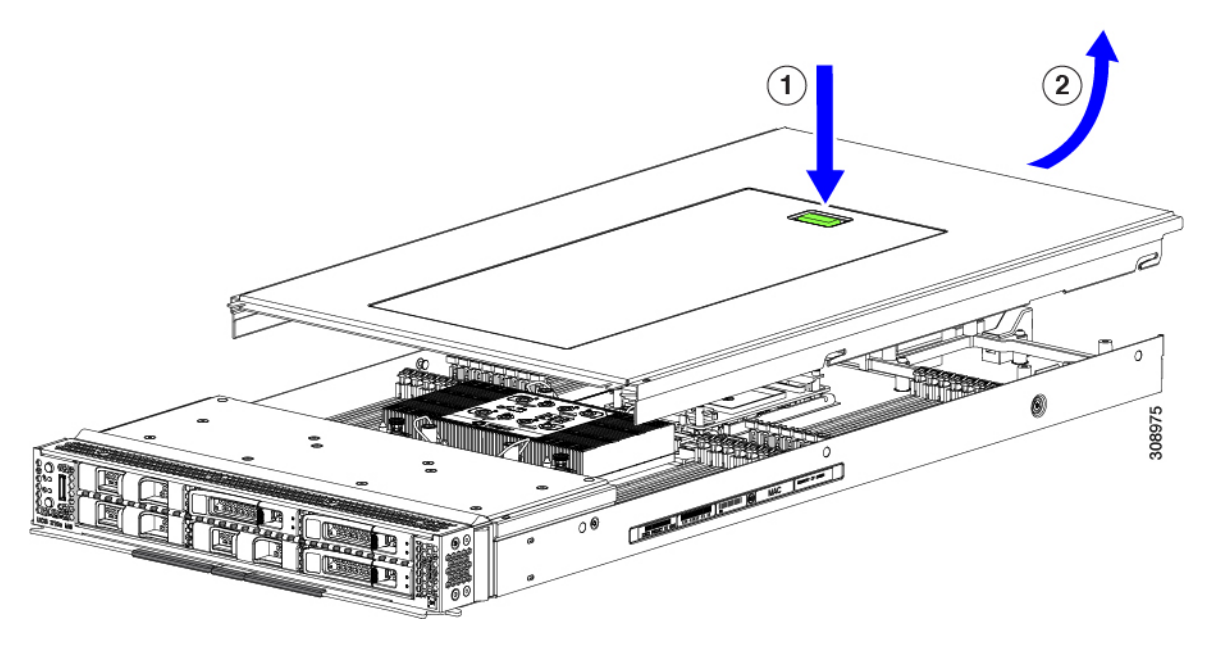

## コンピューティングノードカバーの取り付け

UCS X215c M8 コンピューティングノードの取り外した上部カバーを取り付けるには、次の作業を実行します。

#### 手順

- ステップ1 カバーをベースのストッパに当たるように角度を付けて挿入します。
- **ステップ2** コンピューティングノードのカバーを下まで下げます。

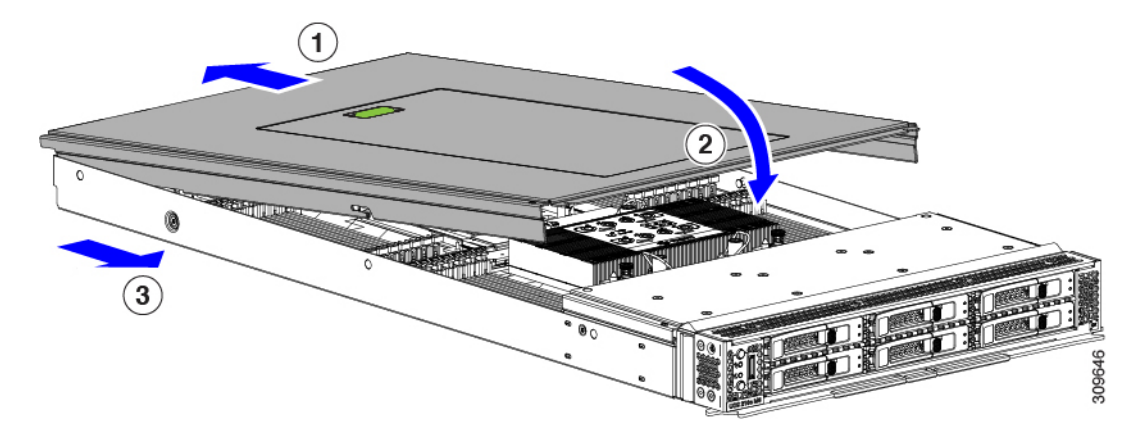

**ステップ3** コンピューティングノードのカバーを平らにしたまま、リリースボタンがカチッと音がするまで前方にス ライドさせます。

# 内部コンポーネント

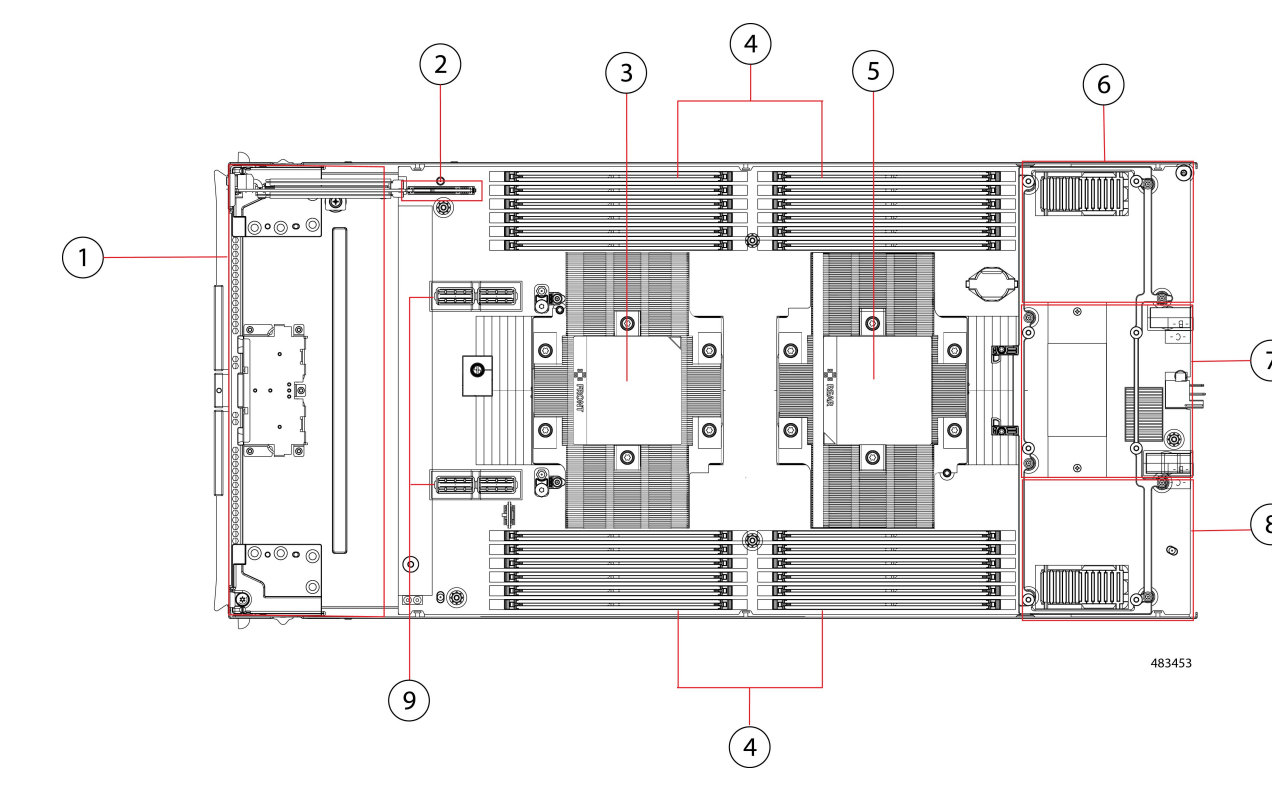

次の図は、コンピューティングノードの内部コンポーネントの場所を示しています。

I

| 1 | フロントメザニンモジュー<br>ル スロット                                                                                                    | 2 | ミニストレージモジュールコ<br>ネクタ。最大2台のM.2SATA<br>またはM.2NVMe ドライブを<br>搭載した1つのミニストレー<br>ジモジュールをサポートしま<br>す。                                   |
|---|----------------------------------------------------------------------------------------------------|---|----------------------------------------------------------------------------------------------------|
| 3 | 1 基の第4世代 AMD EPYC <sup>™</sup><br>プロセッサ(プロセッサあ<br>たり最大 96 コア、最大 384<br>MB レベル3キャッシュ)を<br>サポートする CPU 1。<br>CPU 1 は常に装着する必要<br>があります。                                              | 4 | 取り付けられている CPU に応<br>じて、24 256 GB DDR5 5600<br>MT/s または DDR5 4800 MT/s<br>DIMM を介した最大 6TB のメ<br>インメモリをサポートする<br>DIMM スロット。       |
| 5 | 最大1基の第4世代AMD<br>EPYC <sup>™</sup> プロセッサ(プロ<br>セッサあたり最大96コア、<br>最大384 MB レベル3キャッ<br>シュ)をサポートする CPU<br>2。<br>最適ではありませんが、こ<br>の CPU は未装着にすること<br>ができます。                             | 6 | 背面メザニンスロット。VIC<br>15422 などの X シリーズメザ<br>ニンカードをサポートしま<br>す。                                                                      |
| 7 | リア メザニン スロットと<br>mLOM/VIC スロットを接続<br>するブリッジカードスロッ<br>ト                                                                                                    | 8 | Cisco UCS VIC 15420 または<br>VIC 15230 など、ゼロまたは<br>1 つの Cisco VIC または Cisco<br>X シリーズ 100 Gbps mLOM を<br>サポートする mLOM/VIC ス<br>ロット |
| 9 | 以下で構成される PCIe 4.0<br>フロントメザニンモジュー<br>ルをサポート可能なフロン<br>トメザニン コネクタ。<br>・最大 6 台のホットプラ<br>グ可能なフロントロー<br>ディングステート ドラ<br>イブ (SSD) または不揮<br>発性 Memory Express<br>(NVMe) 2.5 インチド<br>ライブ。 |   |                                                                                                    |
# ドライブの交換

ハード ドライブの一部であれば、コンピューティング ノードをシャーシから取り外さなくて も取り外しと取り付けが可能です。すべてのドライブには前面アクセスがあり、イジェクタハ ンドルを使用して取り外しおよび挿入できます。

このコンピューティング ノードでサポートされる SAS/SATA または NVMe ドライブには、ド ライブ スレッドが取り付けられています。スペアのドライブ スレッドは付属していません。

稼働中のコンピューティングノードでドライブをアップグレードまたは追加する前に、Cisco UCS管理ソフトウェアを通じてサービスプロファイルを確認し、新しいハードウェア構成が、 管理ソフトウェアでで許可されているパラメータの範囲内になることを確認してください。

Æ

注意 静電破壊を防止するために、作業中は静電気防止用リストストラップを着用してください。

### NVMe SSD の要件と制限事項

2.5 インチ NVMe SSD の場合は、次の点に注意してください。

- NVMe 2.5 SSD は、UEFI モードでの起動のみをサポートしています。レガシーブートは サポートされていません。
- NVME U.3 SSD は RAID コントローラに接続するため、これらのドライブで RAID がサ ポートされます。
- UEFI ブートは、サポートされているすべてのオペレーティング システムでサポートされ ます。

## ホットプラグのサポートの有効化

OS インフォームド ホット プラグのみがサポートされます。

## ドライブの取り外し

このタスクを使用して、コンピューティングノードから SAS/SATA または NVMe ドライブを 削除します。

#### 

**注意** 空のドライブベイでシステムを動作させないでください。ドライブを取り外す場合は、ドライ ブを再挿入するか、空のドライブベイをドライブブランクでカバーする必要があります。

#### 手順

ステップ1 解除ボタンを押してイジェクタを開き、ドライブをスロットから引き出します。

注意

データの損失を防ぐため、ドライブを取り外す前にシステムの状態を確認してください。

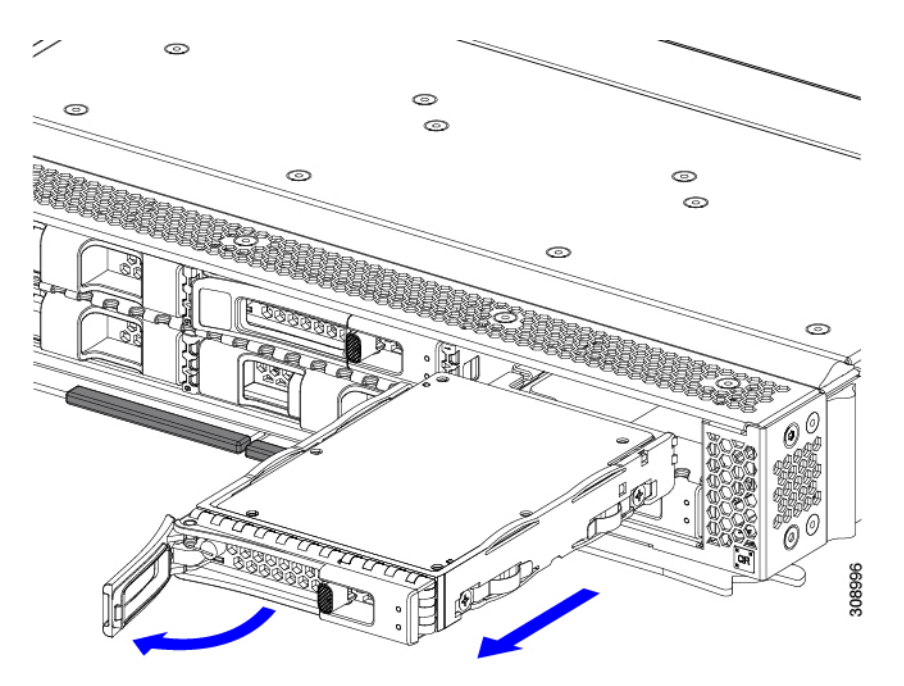

- **ステップ2** 取り外したドライブをすぐに別のコンピューティングノードに取り付けない場合は、静電気防止用マット または静電気防止用フォームの上にドライブを置きます。
- **ステップ3** ドライブ ブランキング パネルを取り付けて、適切なエアーフローを保ち、ドライブ ベイが空のままになる場合はドライブ ベイにほこりが入らないようにします。

次のタスク

空になったドライブベイをカバーします。適切なオプションを選択してください。

- ドライブの取り付け(29ページ)
- ドライブブランクの取り付け(32ページ)

## ドライブの取り付け

Â

注意 ドライブのホットインストールでは、元のドライブを取り外した後、20秒待ってからドライブ をインストールする必要があります。この20秒間の待機時間を許可しないと、Cisco UCS管理 ソフトウェアに誤ったドライブインベントリ情報が表示されます。誤ったドライブ情報が表示 される場合は、影響を受けるドライブを取り外し、20秒待ってから再インストールします。

コンピューティングノードに SAS / SATA または NVMe ドライブを取り付けるには、次の手順 に従います。

手順

- **ステップ1** 解除ボタンを押してドライブ イジェクタを開きます。
- **ステップ2** 空のドライブ ベイにドライブを差し込んでゆっくりと押し込み装着します。
- ステップ3 ドライブイジェクタを押して閉じます。

イジェクタが閉じた位置に収まると、カチッという音がします。

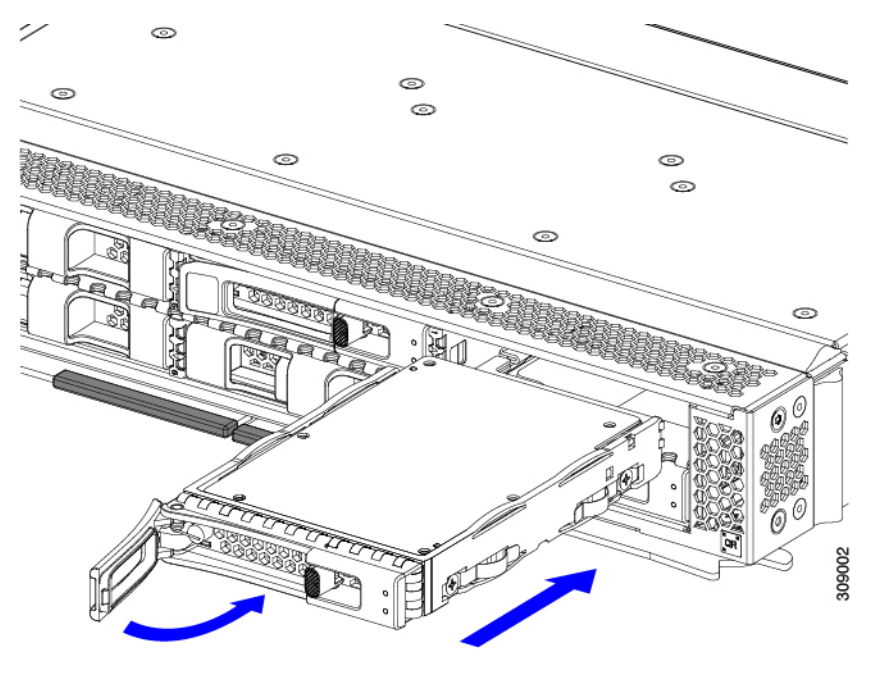

# 基本的なトラブルシューティング: SAS/SATA ドライブの取り付け直し

時々、コンピューティングノードに取り付けられた SAS/SATA HDD で発生する誤検出 UBAD エラーの可能性があります。

- UCS MegaRAID コントローラに管理されているドライブのみが影響されます。
- ・SFFとLFFフォームファクタードライブの両方が影響を受ける可能性があります。
- ドライブは、ホットプラグ用に構成されているかどうかに関係なく影響を受ける可能性が あります。
- UBAD エラーは、必ずしもターミナルではありません。なのでドライブは、いつも欠陥品 や修理や交換が必要ではありません。しかし、エラーがターミナルでドライブが交換が必 要な可能性もあります。

RMA プロセスにドライブを送信する前に、ドライブを再度装着するのがベストプラクティス です。false UBAD エラーが存在する場合、ドライブを再度装着するとエラーがクリアになる可 能性があります。成功した場合、ドライブを再度装着することによって、手間、コストとサー ビスの中断を削減することができます。そしてサーバーの稼働時間を最適化することができま す。

(注) Reseat the drive only if a UBAD エラーが発生した場合のみ、ドライブを再度装着します。その他のエラーは一時的なものであり、Ciscoの担当者の支援なしに診断やトラブルシューティングを試みないでください。他のドライブエラーのサポートを受けるには、Cisco TAC にお問合せください。

ドライブを再度装着するには、SAS/SATA ドライブの再装着(30ページ)を参照します。

#### SAS/SATA ドライブの再装着

SAS/SATA ドライブが誤った UBAD エラーをスローする場合があり、ドライブを取り付け直す とエラーが解消されることがあります。

ドライブを再度装着するために次の手順を使用します。

/!\

注意 この手順はコンピューティングノードの電源を切ることを必要とする可能性があります。コン ピューティングノードの電源を切ることは、サービスの中断を引き起こします。

#### 始める前に

この手順を試行する前に、次のことに注意してください:

- ドライブを再度装着する前に、ドライブのどのデータもバックアップすることがベストプ ラクティスです。
- ドライブを再度装着する間、同じドライブベイを使用するようにします。
  - •他のスロットにドライブを移動させないでください。
  - ドライブを別のコンピューティングノードに移動しないでください。

- ・同じスロットを再使用しない場合、Cisco UCS 管理 ソフトウェア(例、Cisco IMM) がコンピューティング ノードの再スキャン/再発見を必要とする可能性があります。
- ・ドライブを再度装着する間、取り外しと再挿入の間に20秒開けます。

#### 手順

**ステップ1** 影響されたドライブのシステムを停止させずに再度装着。

フロントローディングドライブについては、ドライブの取り外し(27ページ)を参照してください。

(注)

ドライブの取り外しの最中、目視検査を行うことがベストプラクティスです。埃やゴミがないことを確認 するため、ドライブベイをチェックします。そして、障害物や損傷を調べるため、ドライブの後ろのコネ クタとコンピューティング ノード内のコネクタをチェックします。

そして、ドライブを再度装着している間、取り外しと再挿入の間に20秒開けます。

- **ステップ2** ブート アップと最中、正しい操作をしているか検証するためにドライブの LED を確認します。 「LED の解釈 (11 ページ)」を参照してください。
- ステップ3 エラーが継続する場合、ドライブをコールドに再度装着します。ドライブのコールドに再度装着は、コン ピューティング ノードの電源を切る必要があります。適切なオプションを選択してください。
  - a) サーバー管理ソフトウェアを使用してコンピューティングノードの電源をグレースフルに切ります。 適切な Cisco UCS 管理ソフトウェア ドキュメントを参照します。
  - b) ソフトウェアによるコンピューティングノードの電源切断が利用できない場合は、電源ボタンを押し てコンピューティングノードの電源を切断できます。

「コンピューティングノードのフロントパネル (2ページ)」を参照してください。

- c) ステップ1の説明に従って、ドライブを取り付け直します。
- d) ドライブが正しく取り付けられたら、コンピューティングノードを再起動し、手順2の説明に従って、 ドライブの LED が正しく動作しているかどうかを確認します。
- **ステップ4** ドライブのシステムを停止させずに再度装着とコールドな再度装着がUBADエラーをクリアにしない場合、 適切なオプションを選択します:
  - a) トラブルシューティングのサポートを受けるため Cisco Systems にお問い合わせします。
  - b) エラーのあるドライブの RMA を開始します。

# ドライブ ブランクの取り外し

最大6台のSAS/SATAまたはNVMeドライブが、ドライブハウジングの一部として前面メザ ニンストレージモジュールに含まれます。ドライブは前面を向いているため、取り外す必要は ありません。

コンピューティング ノードからドライブ ブランクを取り外すには、次の手順を実行します。

手順

- **ステップ1** ドライブブランクハンドルをつかみます。
- ステップ2 ドライブブランクをスライドさせて取り外します。

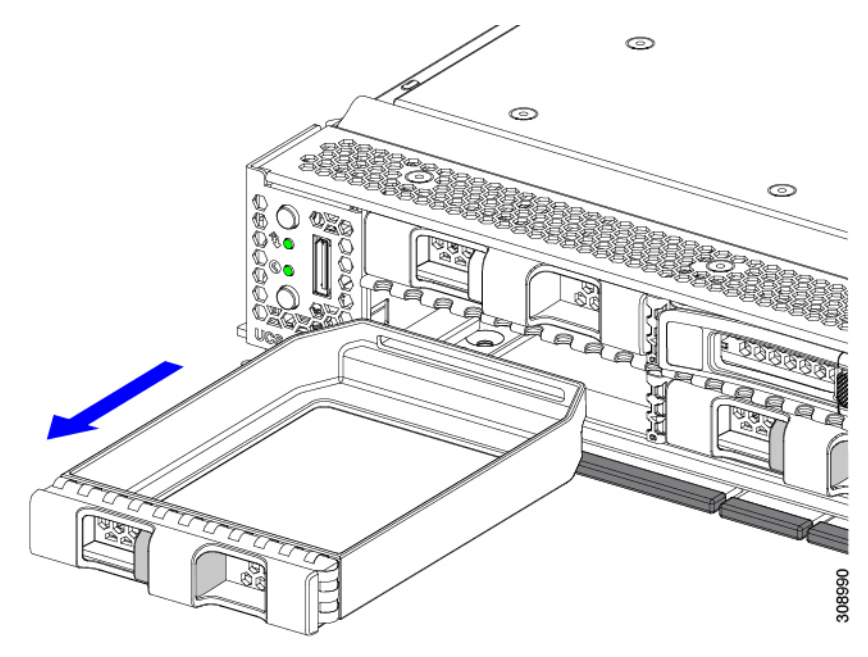

#### 次のタスク

空になったドライブベイをカバーします。適切なオプションを選択してください。

- ドライブの取り付け(29ページ)
- ドライブブランクの取り付け(32ページ)

# ドライブ ブランクの取り付け

ドライブブランクを取り付けるには、次の作業を実行します。

手順

**ステップ1** シートメタルが下を向くようにドライブブランクを合わせます。 **ステップ2** ブランクレベルを持ち、空のドライブベイにスライドさせます。

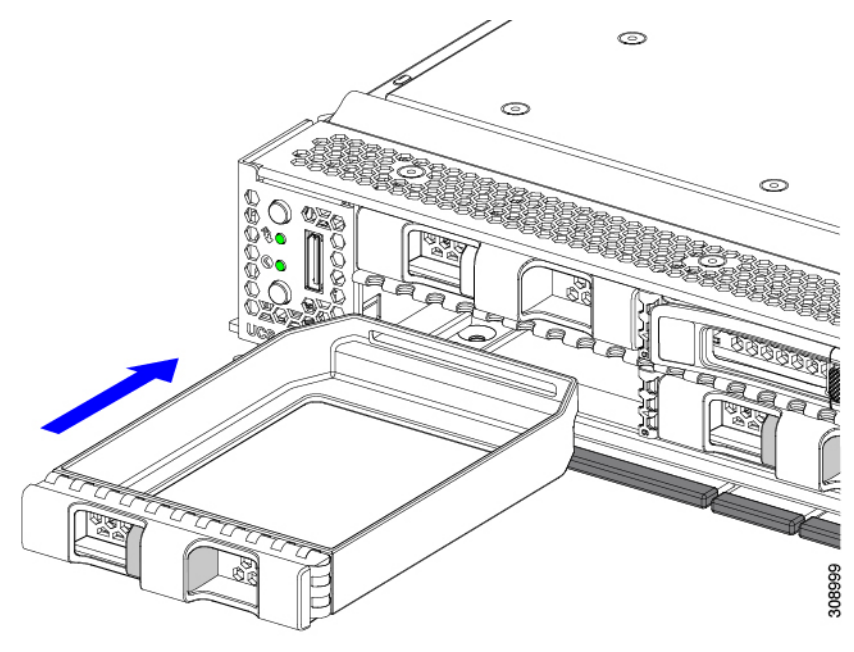

# フロントメザニンモジュールの交換

フロントメザニンモジュールは、コンピューティングノードのストレージデバイスまたはGPU とデバイスの混合を含むスティールケージです。前面メザニンストレージモジュールには、次 のいずれかのストレージ構成を含めることができます。

- NVMe U.3 ドライブ
- SAS/SATA ドライブ
- Cisco L4-MEZZ GPU と最大 2 台の U.3 NVMe ドライブ

フロント メザニン スロットでは、コンピューティング ノードは次のフロント ストレージ モ ジュール オプションのいずれかを使用できます。

- ローカルディスク要件のないシステム用の前面メザニンブランク (UCSX-M8A-FMEZZBLK)。
- Compute Pass Through Controller (UCSX-X10C-PT4F) : CPU1に直接接続されたホットプ ラグ可能な 15 mm NVMe ドライブを最大 6 台サポートします。

• MRAID ストレージコントローラモジュール (UCSX-X10C-RAIDF) :

- ・最大6台のSAS、SATAドライブの混在ドライブ構成をサポートします。SAS/SATAとNVMeが混在している場合、ドライブはスロット1~4でのみサポートされます。
- 複数の RAID グループおよびレベルで SAS / SATA ドライブの HW RAID サポートを 提供します。
- スロット1~6でNVMeU.3 ドライブをサポートし、SAS/SATA ドライブと同様に複数のRAID グループおよびレベルに構成できます。
- MRAID コントローラの背後にある SAS/SATA および NVMe U.3 ドライブの混在をサ ポートします。ただし、これらの NVMe ドライブと SAS/SATA ドライブを同じ RAID グループに統合することはできません。

NVME U.3 ドライブを組み合わせて RAID グループを個別に作成できます。また、 SAS/SATA ドライブは異なる RAID グループに形成でき、異なる RAID グループを同 じ MRAID ストレージ設定に共存させることができます。

前面メザニンモジュールには、SuperCapモジュールも含まれています。SuperCapモジュールの交換については、を参照してください。Supercapモジュールの交換(48ページ)

# 

- (注) SuperCapモジュールは、MRAIDストレージコントローラモジュー ル(UCSX-X10C-RAIDF)が取り付けられている場合にのみ必要 です。
  - •0、1、または2つの Cisco L4-MEZZ GPU (UCSX-GPU-L4-MEZZ) と、0、1、または2つのU.3 NVMe SSD をサポートする GPU アダプターで構成されるコンピューティングおよびストレージ オプション (UCSX-X10C-GPUFM)。

フロントメザニンモジュールは、ユニット全体として取り外したり、取り付けることができ、 保持するストレージドライブ簡単にアクセスできるようになります。あるいは、SAS/SATAお よび NVMe ドライブは、フロントメザニンパネルの前面から直接アクセスでき、ホットプラ グ可能なため、フロントメザニンモジュールを取り付けたままにすることができます。

フロントメザニンモジュールを交換するには、次の手順を実行します。

- フロントメザニンモジュールの取り外し(35ページ)
- •フロントメザニンモジュールの取り付け (37ページ)

# 前面メザニンモジュールのガイドライン

前面メザニンスロットに関する次のガイドラインに注意してください。

• MRAID ストレージョントローラモジュール(UCSX-X10C-RAIDF)、M.2 ミニストレージ、および NVMe ストレージでは、UEFI ブート モードのみがサポートされます。

 コンピューティングノードには、最大2つの Cisco L4-MEZZ GPU (UCSX-GPU-L4-MEZZ) と最大2つの NVMe U.3 ドライブをフロントメザニンスロットでサポートする構成オプ ションがあります。GPUベースのフロントメザニンオプションの詳細については、『Cisco UCS X10c フロントメザニン GPU モジュールの取り付けおよびサービス ガイド』を参照 してください。

## フロントメザニン モジュールの取り外し

前面メザニンモジュールを取り外すには、次の手順を実行します。この手順は、次のモジュー ルに適用されます。

- •前面メザニンブランク(UCSX-M8A-FMEZZBLK)
- ・コンピューティングパススルーコントローラ (UCSX-X10C-PT4F)
- MRAID ストレージコントローラモジュール (UCSX-X10C-RAIDF)
- ・コンピューティングおよびストレージのオプション(UCSX-X10C-GPUFM)

#### 始める前に

前面メザニンモジュールを取り外すには、T8ドライバと□2プラスドライバが必要です。

#### 手順

**ステップ1** コンピューティングノードのカバーがまだ取り外されていない場合は、ここで取り外します。コンピュー ティングノードのカバーを取り外します。

コンピューティングノードカバーの取り外し (23ページ)を参照してください。

- ステップ2 固定ネジを取り外します。
  - a) □2 プラスドライバを使用して、前面メザニンモジュールの上部にある 2 つの非脱落型ネジを緩めま す。
    - (注) 前面メザニンブランク(UCSX-M8A-FMEZZBLK)を取り外す場合は、この手順を省略できます。
  - b) T8 ドライバを使用して、フロントメザニンモジュールをシートメタルに固定しているコンピューティ ングノードの両側にある2本のネジを取り外します。

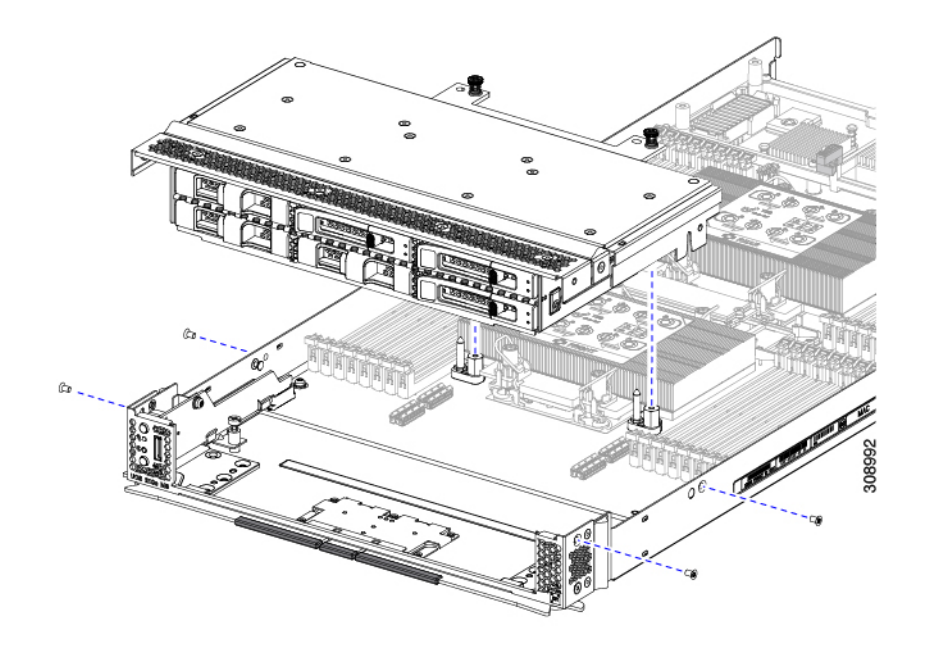

**ステップ3** すべてのネジが外されていることを確認し、フロントメザニンモジュールを持ち上げてコンピューティン グノードから取り外します。

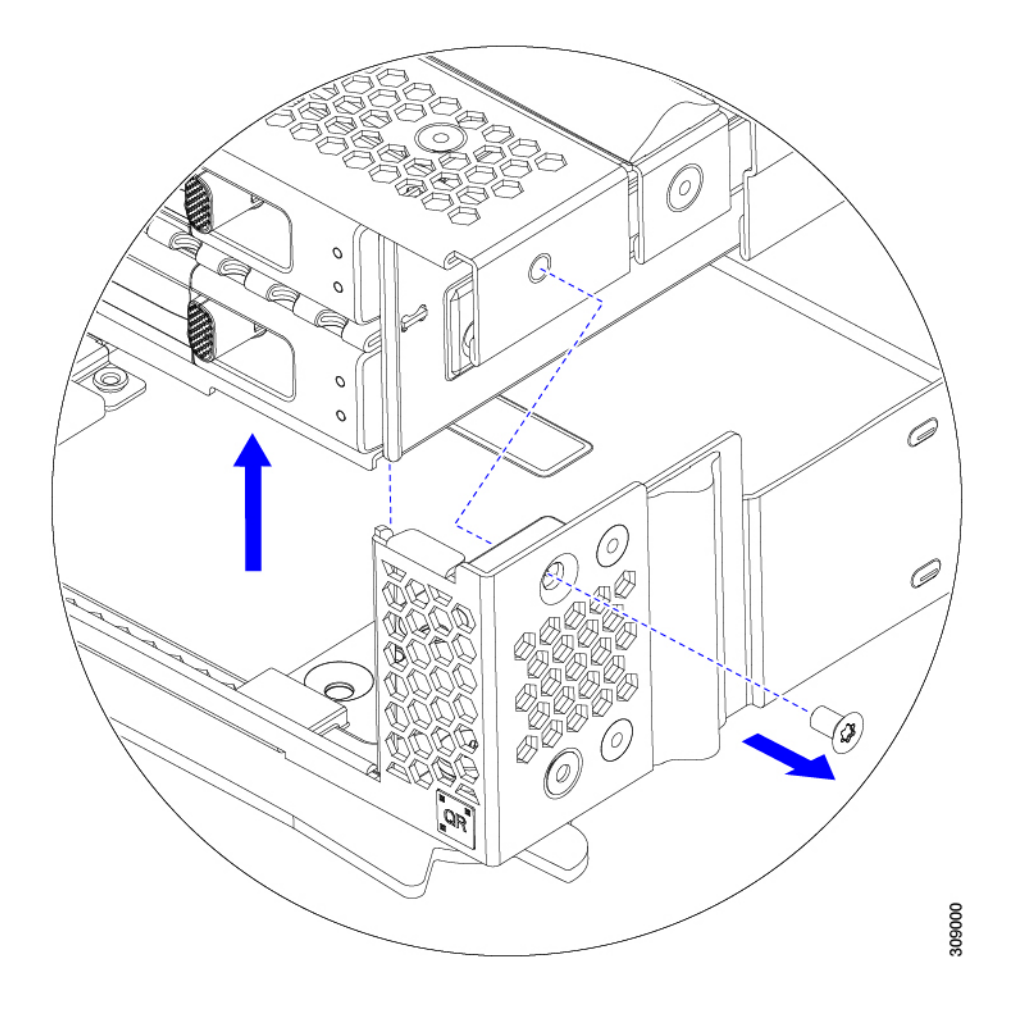

次のタスク

前面メザニンモジュールを取り付けるには、を参照してください。フロントメザニンモジュー ルの取り付け (37ページ)

# フロントメザニン モジュールの取り付け

前面メザニンモジュールを取り付けるには、次の手順を使用します。この手順は、次のモジュー ルに適用されます。

- •前面メザニンブランク(UCSX-M8A-FMEZZBLK)
- ・コンピューティングパススルーコントローラ (UCSX-X10C-PT4F)
- MRAID ストレージコントローラモジュール (UCSX-X10C-RAIDF)
- ・コンピューティングおよびストレージのオプション(UCSX-X10C-GPUFM)

#### 始める前に

前面メザニンモジュールを取り付けるには、T8ドライバと□2プラスドライバが必要です。

手順

- ステップ1 前面メザニンモジュールをコンピューティングノードのスロットに合わせます。
- **ステップ2** 前面メザニンモジュールをコンピューティングノードの上に下ろし、ネジとネジ穴が揃っていることを確認します。
- ステップ3 前面メザニンモジュールをコンピューティングノードに固定します。
  - a) □2 プラスドライバを使用して、前面メザニンモジュールの上部にある非脱落型ネジを締めます。 (注)

前面メザニンブランク(UCSX-M8A-FMEZZBLK)を取り付ける場合は、この手順を省略できます。

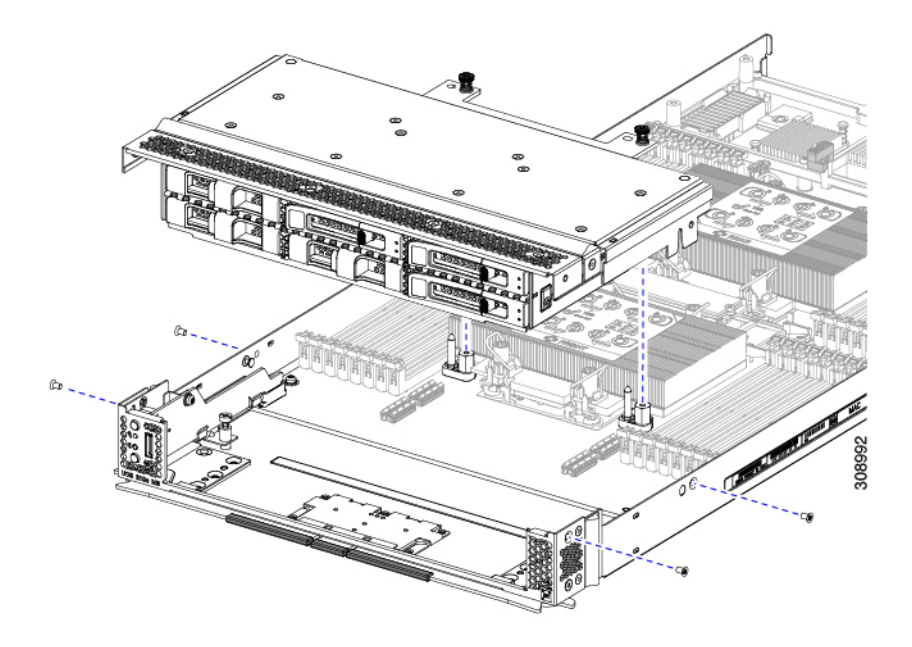

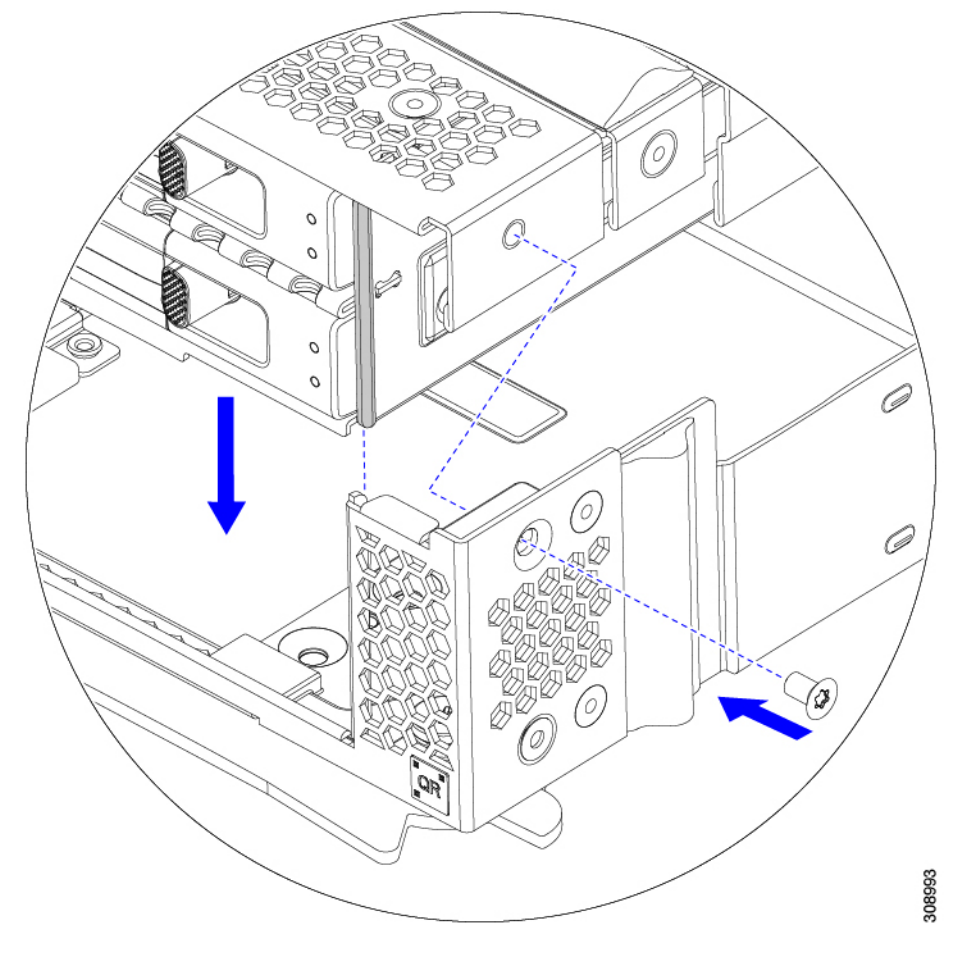

b) T8 ドライバを使用して、サーバノードの両側に2本ずつ、4本のネジを差し込んで締めます。

#### 次のタスク

前面メザニンモジュールからドライブを取り外した場合は、ここで再度取り付けます。「ドラ イブの取り付け (29ページ)」を参照してください。

# ミニ ストレージ モジュールの保守

コンピューティングノードには、追加の内部ストレージを提供するためにマザーボードソケットに接続するミニストレージモジュールオプションがあります。モジュールは、左側のフロントパネルの後ろに垂直に置かれます。内部コンポーネント (25 ページ)を参照してください。

ミニストレージモジュールの2つの構成がサポートされています。1つは統合 RAID コント ローラ カードあり、もう1つはなしです。

# ブート最適化 M.2 RAID コントローラ モジュールまたは NVMe パスス ルー モジュールの交換

M.2 SATA ドライブ用の Cisco ブート最適化 M.2 RAID コントローラ または M.2 NVMe ドライ ブの NVMe パススルー コントローラをマザーボード上のミニストレージモジュール ソケット に接続します。次の各コンポーネントには、M.2 ドライブ用の2つのモジュール スロットがあ ります。

- SATA ドライブ用の M.2 RAID コントローラを備えた Cisco UCSX 前面 パネル (UCSX-M2-HWRD-FPS)。このコンポーネントは、RAID1アレイ内の SATA M.2 ドライ ブを制御可能な統合 6 Gbps SATA RAID コントローラを搭載しています。
- NVME ドライブ用 M.2 パス スルー コントローラを備えた Cisco UCSX 前面パネル (UCSX-M2-PT-FPN)。M.2 NVMe ドライブは、RAID グループでは構成できません。

#### Cisco ブート最適化 M.2 RAID コントローラに関する考慮事項

次の考慮事項を確認します。

- ・このコントローラは、RAID1(単一ボリューム)とJBODモードをサポートします。
- スロット1のSATA M.2 ドライブは、取り付け時にモジュールの右側または前面にあります。このドライブは、コンピューティングノードの内部に面しています。このドライブは、最初のSATA デバイスです。
- スロット2のSATA M.2ドライブは、取り付け時にモジュールの左側または背面にあります。このドライブは、コンピューティングノードの板金壁に面しています。このドライブは2番目のSATA デバイスです。
  - ・ソフトウェアのコントローラ名は MSTOR です。
  - スロット1のドライブはドライブ253としてマッピングされます。スロット2のドラ イブはドライブ254としてマッピングされます。
- RAID を使用する場合は、両方の SATA M.2 ドライブが同じ容量であることをお勧めしま す。異なる容量を使用すると、ボリュームを作成する 2 つのドライブの容量が小さくな り、残りのドライブ スペースは使用できなくなります。

JBOD モードは、混合容量の SATA M.2 ドライブをサポートします。

- ホットプラグの交換はサポートされていません。コンピューティングノードの電源をオフ にする必要があります。
- コントローラおよびインストールされているSATA M.2ドライブのモニタリングは、Cisco UCS 管理ソフトウェアを使用して行うことができます。UEFI HII や Redfish などの他の ユーティリティを使用してモニタすることもできます。
- SATA M.2 ドライブは UEFI モードでのみ起動できます。レガシ ブート モードはサポート されていません。

- RAID ボリュームの一部であった単一の SATA M.2 ドライブを交換する場合、ユーザーが 設定をインポートするように求めるプロンプトが表示された後に、ボリュームの再構築が 自動的に開始します。ボリュームの両方のドライブを交換する場合は、RAID ボリューム を作成し、手動で任意の OS を再インストールする必要があります。
- ・別のコンピューティングノードから使用済みドライブにボリュームを作成する前に、ドラ イブのコンテンツを消去することをお勧めします。コンピューティングノードBIOSの設 定ユーティリティには、SATA セキュア消去機能が搭載されています。

#### M.2 RAID コントローラ モジュールまたは NVMe パススルー モジュールの取り外し

このトピックでは、Ciscoブート最適化 M.2 RAID コントローラまたは Cisco NVMe パススルー コントローラを取り外す方法について説明します。

- SATA ドライブ用の M.2 RAID コントローラを備えた Cisco UCSX 前面 パネル (UCSX-M2-HWRD-FPS)。
- NVME ドライブ用 M.2 パススルー モジュールを備えた Cisco UCSX 前面パネル (UCSX-M2-PT-FPN)。

どちらのタイプのコントローラ ボードにも、各 M.2 ドライブに1つずつ、合計2つのスロットがあります。

- SATA ドライブ (UCSX-M2-HWRD-FPS) または NVMe ドライブ (UCSX-M2-PT-FPN)の いずれか用の1つのM.2スロット (スロット1)。このスロットのドライブは、コンピュー ティング ノードの内部に面しています。
- SATA ドライブ (UCSX-M2-HWRD-FPS) または NVMe ドライブ (UCSX-M2-PT-FPN) 用 の1つの M.2 スロット (スロット2)。このスロットのドライブは、シャーシシートメタ ル壁に面しています。
- ・ドライブスロットの番号は、使用している Cisco 管理ツールと管理対象のコンポーネント によって異なります。

| コンポーネント               | Cisco 管理ツール            |                           |  |
|-----------------------|------------------------|---------------------------|--|
|                       | Intersight (IMM)       | UCS Manager (UCS Manager) |  |
| RAID コントローラ           | スロット1にはドライブ 253<br>を搭載 | スロット1にはドライブ 253<br>を搭載    |  |
|                       | スロット2にはドライブ254<br>を搭載  | スロット2にはドライブ 254<br>を搭載    |  |
| NVMe パススルー コント<br>ローラ | スロット1にはドライブ 253<br>を搭載 | スロット1にはドライブ 32<br>を搭載     |  |
|                       | スロット2にはドライブ 254<br>を搭載 | スロット2にはドライブ 33<br>を搭載     |  |

 (注) Intersight 管理モード (IMM) の NVMe パススルー コントローラの場合、ドライブは MSTOR-NVME-1 / MSTOR-NVME-2 として表示され、物理スロット番号にマッピングされます。

各コントローラーには、適切なタイプのM.2ドライブ(RAID コントローラーの場合は SATA、 パススルー コントローラーの場合は NVMe)を最大 2 台搭載できます単一の M.2 SATA または NVMe ドライブがサポートされます。同じコントローラ内で M.2 ドライブ タイプを混在させ ることはできません。

コントローラまたは M.2 ドライブを取り外すには、まずフロント メザニン モジュールを取り 外す必要があります。

#### 手順

- **ステップ1** コンピューティングノードからコントローラを削除します。
  - a) シャーシのコンピューティング ノードをデコミッションし、電源をオフにしてから取り外します。
  - b) コンピューティングノードカバーの取り外しと取り付け (23ページ)の説明に従って、コンピュー ティングノードから上部カバーを取り外します。
- ステップ2 フロントメザニンモジュールをまだ取り外していない場合は、ここで取り外します。 フロントメザニンモジュールの取り外し(35ページ)を参照してください。
- ステップ3 コントローラを取り外します。
  - a) コンピューティングノードの側壁に沿って、コンピューティングノードの正面隅にあるコントローラ を見つけます。
  - b) #2 プラス ドライバを使用して、マザーボードにモジュールを固定する非脱落型ネジを緩めます。
  - c) フロントパネルの反対側の端でモジュールをつかみ、弧を描くように引き上げて、コントローラをマ ザーボード ソケットから外します。
  - d) コントローラを斜めに持ち、フロントパネルから離してスライドさせて持ち上げ、フロントパネルの 切り欠きから LED とボタンを外します。

#### 注意

コントローラを持ち上げる際に抵抗を感じた場合は、LED とボタンがフロントパネルにまだ取り付け られていないことを確認してください。

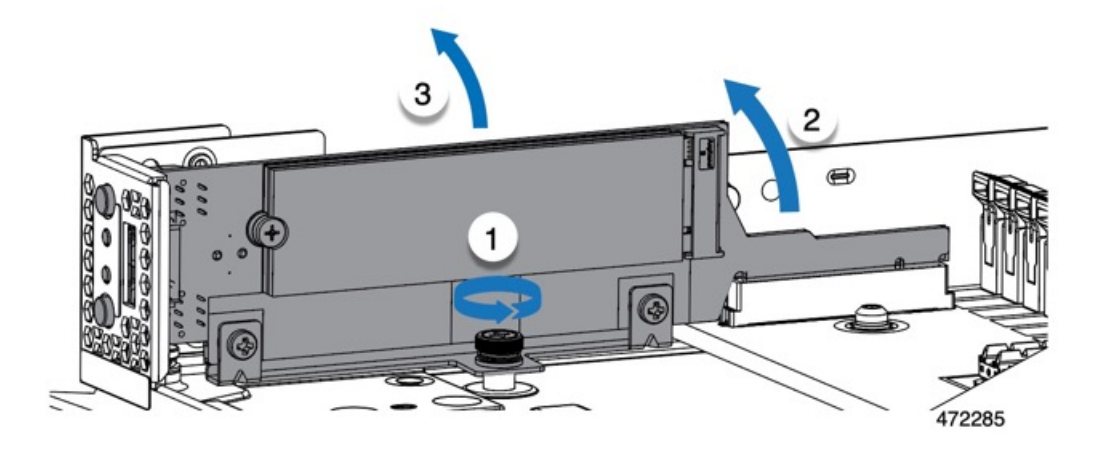

ステップ4 古いコントローラから交換用コントローラに SATA M.2 ドライブを移す場合は、交換用コントローラを取り付ける前に、次の操作を行ってください。

(注)

ドライブ上で以前設定されたボリュームとデータは、M.2 ドライブを新しいコントローラに変えるときに 保持されます。システムは、ドライブにインストールされている既存の OS を起動します。

- a) No.1 プラス ドライバを使用して、M.2 ドライブをキャリアに固定している1本のネジを取り外しま す。
- b) キャリアのソケットから M.2 ドライブを持ち上げます。
- c) 交換用 M.2 ドライブをコントローラ ボードのソケット上に置きます。
- d) M.2 ドライブを下に向け、コネクタの終端をキャリアのソケットに挿入します。M.2 ドライブのラベル が上向きになっている必要があります。
- e) M.2 ドライブをキャリアに押し込みます。
- f) M.2 SSD の終端をキャリアに固定する1本のネジを取り付けます。
- g) コントローラの電源を入れ、2番目の M.2 ドライブを取り付けます。

### M.2 RAID コントローラ モジュールまたは NVMe パススルー コントローラ モジュールの 取り付け

このタスクを使用して、RAID コントローラ モジュールまたは NVME パススルー コントロー ラモジュールを取り付けます。

#### 始める前に

このトピックでは、Ciscoブート最適化 M.2 RAID コントローラまたは Cisco NVMe パススルー コントローラを取り外す方法について説明します。

• SATA ドライブ用の M.2 RAID コントローラを備えた Cisco UCSX 前面 パネル (UCSX-M2-HWRD-FPS)。  NVME ドライブ用 M.2 パススルー モジュールを備えた Cisco UCSX 前面パネル (UCSX-M2-PT-FPN)。

コントローラはマザーボードに垂直に取り付けられ、M.2ドライブソケットはコントローラに 垂直に配置されます。

手順

- **ステップ1** マザーボード上のソケットにコントローラを取り付けます。
  - a) コントローラをソケットの上に置き、コネクタのゴールデン フィンガーが下を向いていることを確認 します。
  - b) コントローラを斜めにシャーシに下ろし、LEDとボタンをフロントパネルの切り欠きに挿入します。
  - c) コントローラを水平に持ち、拘束ネジをネジ穴に合わせ、ゴールデンフィンガーをマザーボードのソ ケットに合わせます。
  - d) コントローラを慎重に押し下げて、ゴールデンフィンガーをソケットに取り付けます。
  - e) #2 プラス ドライバを使用して、コントローラをネジ付きスタンドオフに締めます。

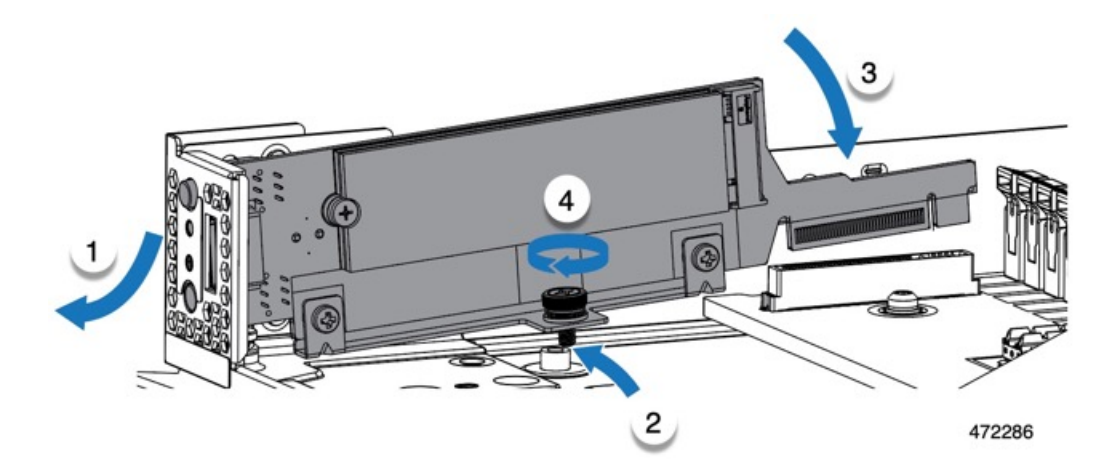

- ステップ2 フロントメザニンモジュールを取り付け直します。
- ステップ3 コンピューティング ノードをサービスに戻します。
  - a) コンピューティングノードの上部カバーを元に戻します。
  - b) コンピューティングノードをシャーシに戻して自動的に再認識、再関連付け、および再始動が行われ るようにします。

### M.2 SATA または M.2 NVMe SSD の交換

M.2 SATA および NVMe SSD カードは、垂直ドライブ ベイに取り付けることができます。M.2 モジュール キャリアの両側にドライブ ベイまたはスロットが 1 つずつあります。

ミニストレージ M.2 SSD カードを装着するための特定のルールがあります。

- 各キャリアは2枚のM.2カードをサポートします。同じミニストレージモジュールに SATAとNVMeSSDカードを混在させないでください。交換用カードは、ペアとしてシス コから入手できます。
- ・M.2SSDをコンピュートノードに取り付ける場合、M.2SSDは垂直に取り付けられます。
  - •M.2 スロット1は、取り付け時にモジュールの右側または前面にあります。このドラ イブは、コンピューティングノードの内側に向いています。
  - M.2 スロット2は、取り付け時にモジュールの左側または背面にあります。このドラ イブは、コンピューティングノードの板金壁に向かって外側を向いています。
  - ・ドライブスロットの番号は、M.2 SSDのタイプと、使用している Ciscoの管理ツール によって異なります。
    - M.2 SATA SSD: スロット1には、Intersight (IMM) と UCS Manager (UCSM) の両方のドライブ 253 が含まれています。
    - M.2 SATA SSD: スロット2には、IMM と UCSM の両方のドライブ 254 が含ま れています。
    - M.2 NVMe SSD: スロット1には IMM のドライブ 253 が含まれていますが、ス ロット1には UCSM のドライブ 32 が含まれています。
    - M.2 NVMe SSD: スロット2には IMM のドライブ 254 が含まれていますが、ス ロット2には UCSM のドライブ 33 が含まれています。
  - コンピューティングノードに M.2 SATA または NVMe SSD が1つしか含まれていない場合は、どちらのスロットにも取り付けることができます。
- •BIOS セットアップユーティリティの組み込み SATA RAID インターフェイスを使用し、 また IMM によって、デュアル SATA M.2 SSD を RAID 1 アレイ内に構成できます。
- (注) M.2 SSD は MSTOR-RAID コントローラによって管理されます。

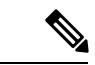

 (注) 内蔵 SATA RAID コントローラでは、レガシー モードではなく、 UEFI モードで起動するようにコンピューティング ノードが設定 されている必要があります。

#### M.2 SATA または M.2 NVMe SSD の取り外し

各M.2カードは、マザーボードに垂直に取り付けられるキャリアのスロットに差し込みます。

- 1つのスロットはキャリアの前面にあり、コンピューティングノードの残りの部分に向かって内側を向いています。
- •1つのスロットはキャリアの背面にあり、コンピューティングノードの板金壁に面しています。

各M.2SSDは、一方の端のスロットともう一方の端の小さな固定ネジでキャリアに固定されて います。キャリアは、ノードのフロントパネルにあるコンピューティングノードの LED とボ タンと同じコンポーネントに取り付けられています。

ミニストレージモジュールキャリアの場合は、どのタイプでも、以下の手順に従います。

手順

ステップ1 コントローラを取り外します。

M.2 RAID コントローラ モジュールまたは NVMe パススルー モジュールの取り外し (41 ページ) を参照 してください。

ステップ2 #1 プラス ドライバを使用して、M.2 SSD をキャリアに固定している 1本のネジを外します。

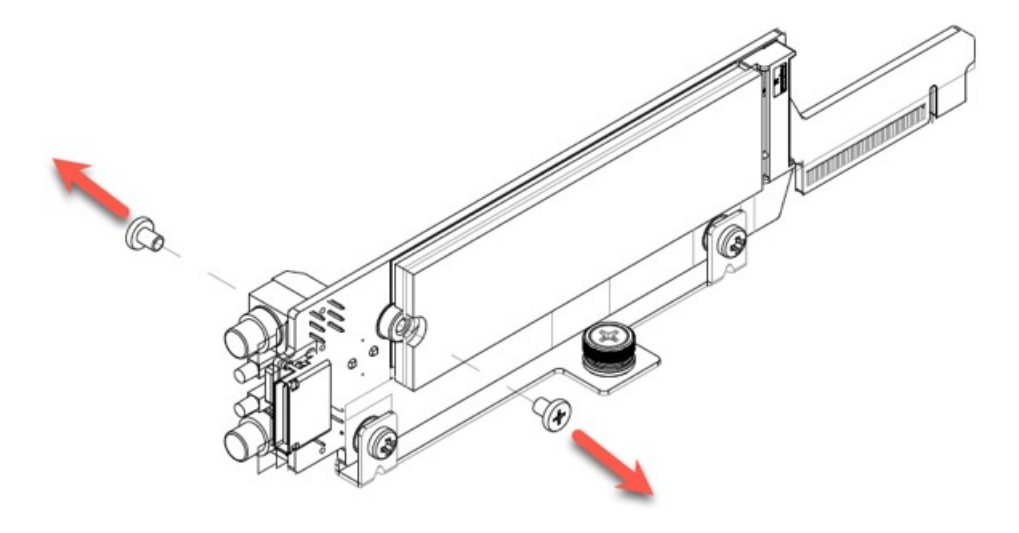

472284

**ステップ3** M.2 カードの端をつかみ、ネジを固定している端を斜めにゆっくりと持ち上げ、カードをコネクタから引き出します。

次のタスク

M.2 SATA または M.2 NVMe SSD の取り付け (47 ページ)

#### M.2 SATA または M.2 NVMe SSD の取り付け

各 M.2 SSD または NVMe SSD プラグはキャリアのスロットに差し込み、各 SSD の固定ネジで 所定の位置に保持されます。

M.2 SATA または NVMe SSD をキャリアに取り付けるには、次の手順を使用します。

#### 手順

- ステップ1 M.2 SATA または NVMe SSD を取り付けます。
  - a) SSD を正しい方向に向けます。
    - (注)

正しい方向に向けると、2つの位置合わせ穴のある SSD の端がキャリアの2つの位置合わせピンと揃います。

- b) ネジの反対側の端をコネクタに向けて角度を付けます
- c) SSD が所定の位置にカチッとはまるまで、ネジを保持している SSD の端を押し下げます。
- d) 保持ネジを再度挿入して締め、M.2 モジュールをキャリアに固定します。

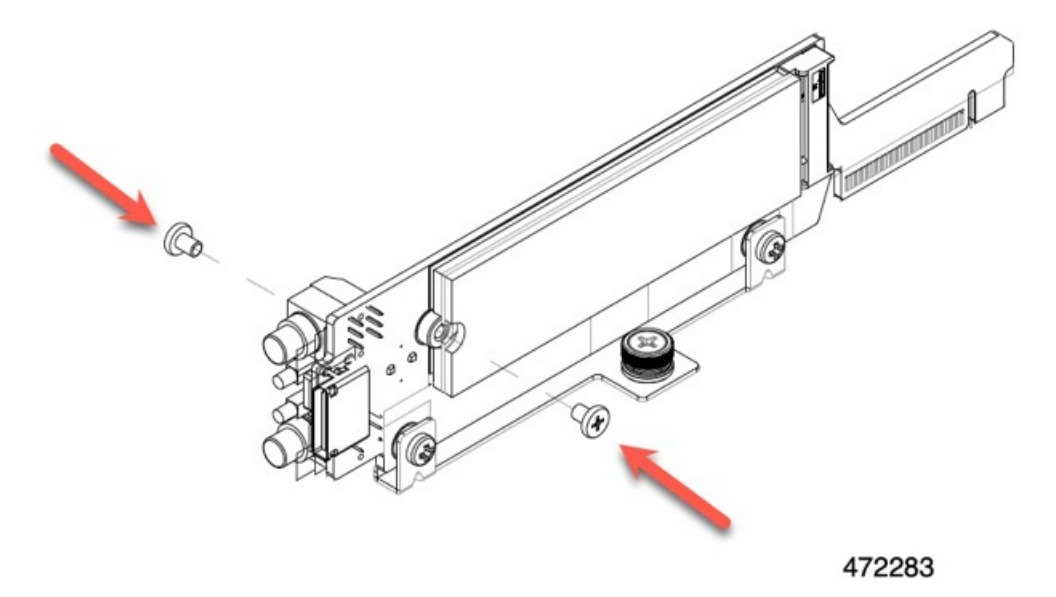

ステップ2 準備ができたら、コントローラをマザーボードに取り付け直します。

M.2 RAID コントローラ モジュールまたは NVMe パススルー コントローラ モジュールの取り付け (43 ページ).

- ステップ3 コンピューティング ノード カバーの再取り外し
- **ステップ4** 電源を再投入し、コンピューティングノードをサービスに戻します。

# Supercap モジュールの交換

SuperCap モジュール(UCSB-MRAID-SC)はフロント メザニン モジュール ボードに接続する電源で、施設の電源が落ちた場合に RAID に電源を供給します。SuperCapモジュールが取り付け られた前面メザニンはUCSX-X10C-RAIDFです。

```
(注)
```

SuperCap モジュールは、MRAID ストレージコントローラモジュール(UCSX-X10C-RAIDF) が取り付けられている場合にのみ必要です。

(注) SuperCapモジュールを取り外すには、前面メザニンモジュールを取り外す必要があります。

SuperCap モジュールを交換するには、次のトピックを参照してください。

- SuperCap モジュールの取り外し (48ページ)
- SuperCap モジュールの取り付け (54ページ)

## SuperCap モジュールの取り外し

SuperCap モジュールはフロントメザニンモジュールの一部であるため、SuperCap モジュール にアクセスするには、フロントメザニンモジュールをコンピューティングノードから取り外す 必要があります。

SuperCap モジュールは、前面メザニン モジュールの下側のプラスチックトレイに装着されま す。SuperCap モジュールは、モジュールへのコネクタ1個がついたリボン ケーブルでボード に接続します。

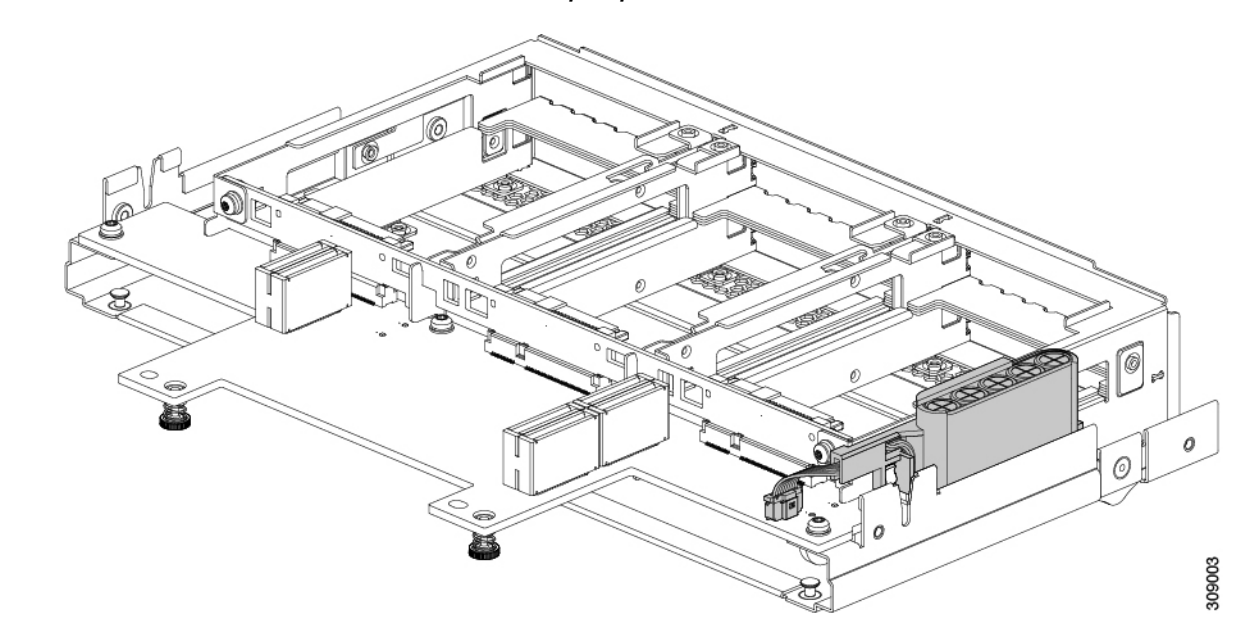

図 6: UCS X215c M8 コンピューティングノード上の SuperCap モジュールの場所

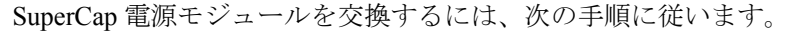

#### 手順

- **ステップ1** 前面メザニンモジュールをまだ取り外していない場合は、ここで取り外します。 フロントメザニンモジュールの取り外し(35ページ)を参照してください。
- ステップ2 Before removing the SuperCap module, note its orientation in the tray as shown in the previous image.

正しい向きになっていると、SuperCap 接続は下向きになり、ボードのソケットに簡単に接続できます。新 しい SuperCap モジュールを同じ向きで取り付ける必要があります。

**ステップ3** ボードのケーブルコネクタをつかみ、コネクタをゆっくりと引き抜きます。

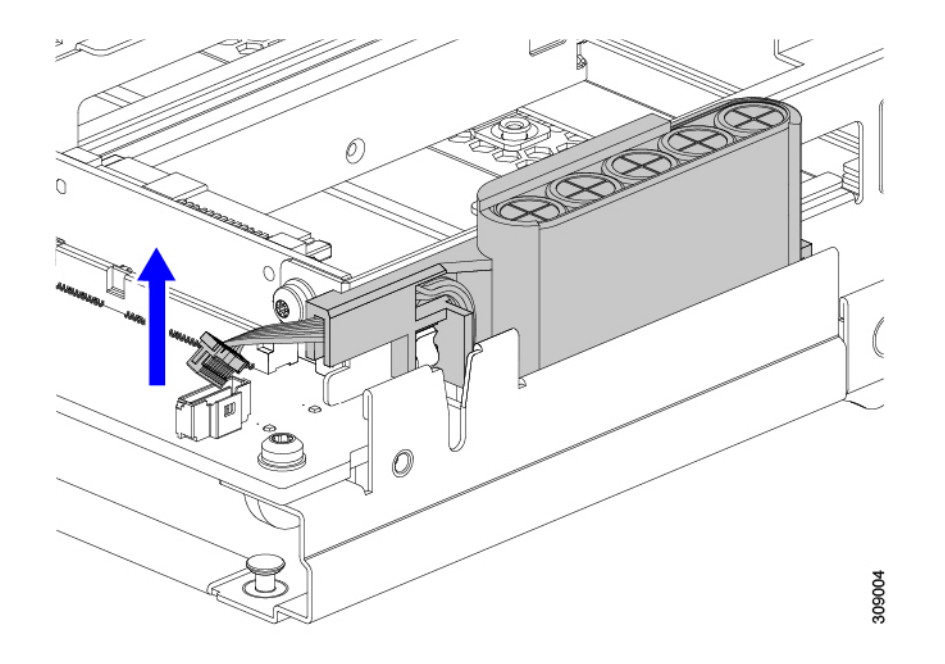

**ステップ4** SuperCap モジュールの側面を持ち、コネクタは持たず、トレイから SuperCap モジュールを持ち上げます。

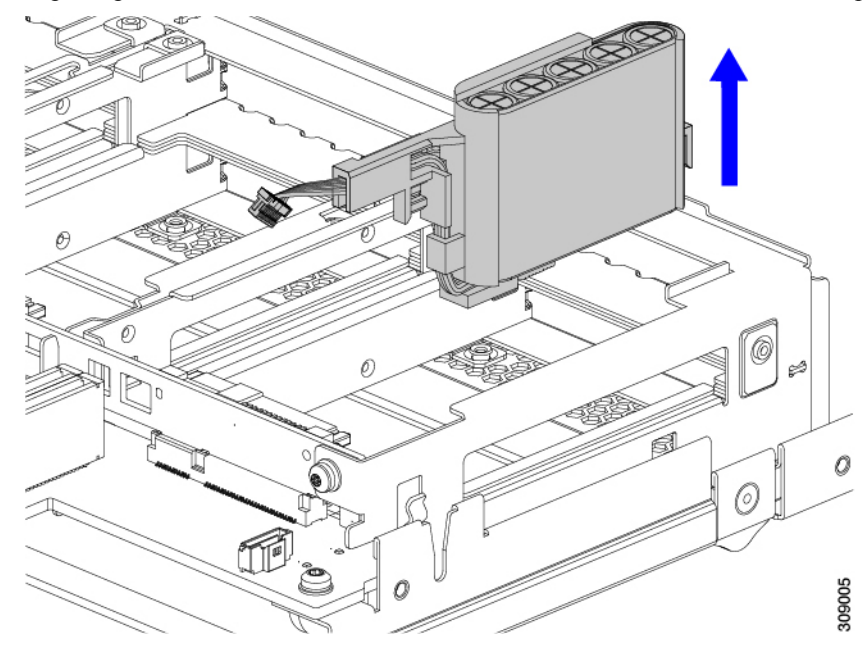

モジュールを固定するためにトレイが曲がっているので、多少の抵抗を感じることがあります。

ステップ5 SuperCap モジュールからリボンケーブルを取り外します。

a) SuperCap モジュールで、リボンケーブルをバッテリパックに固定するレバーを見つけます。

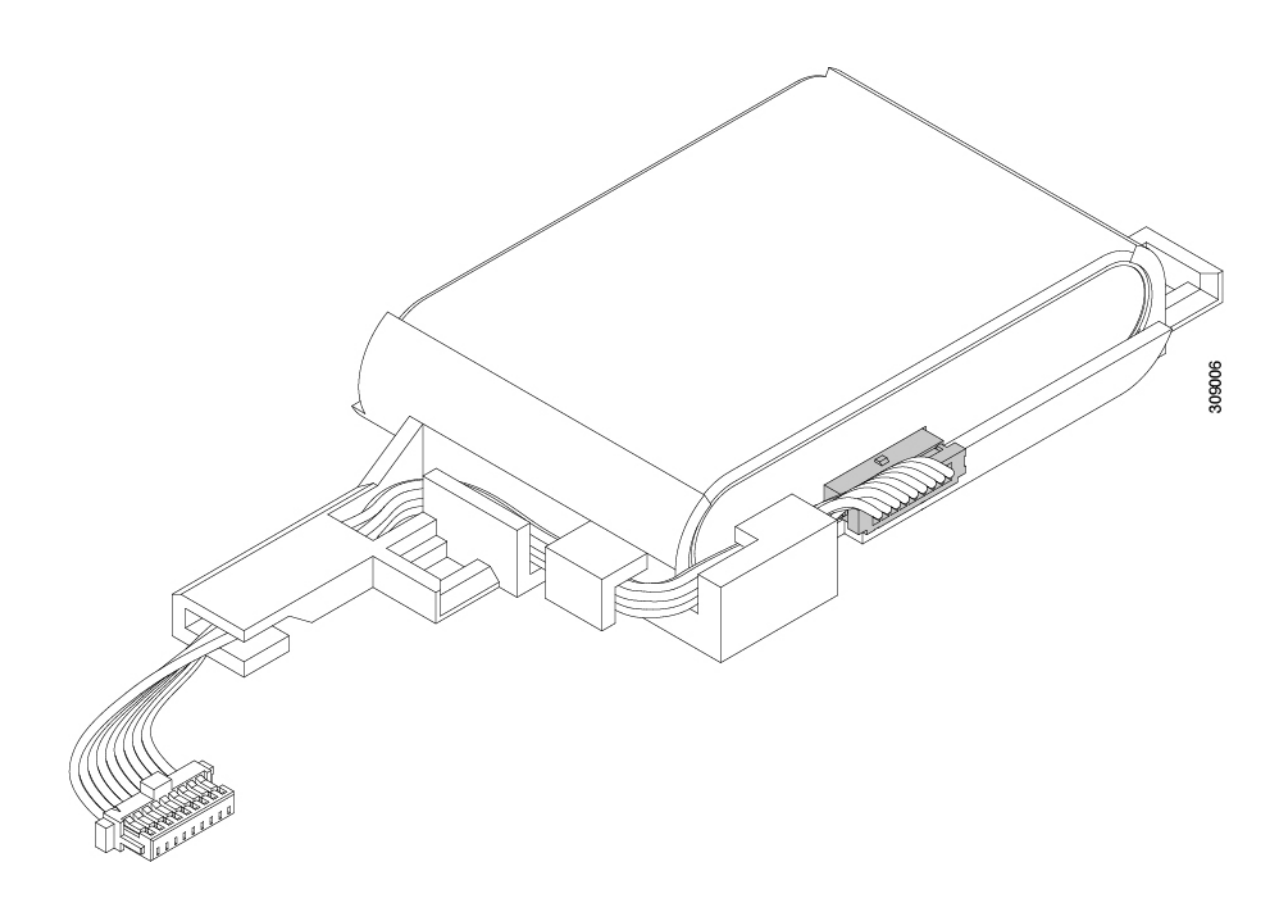

す。

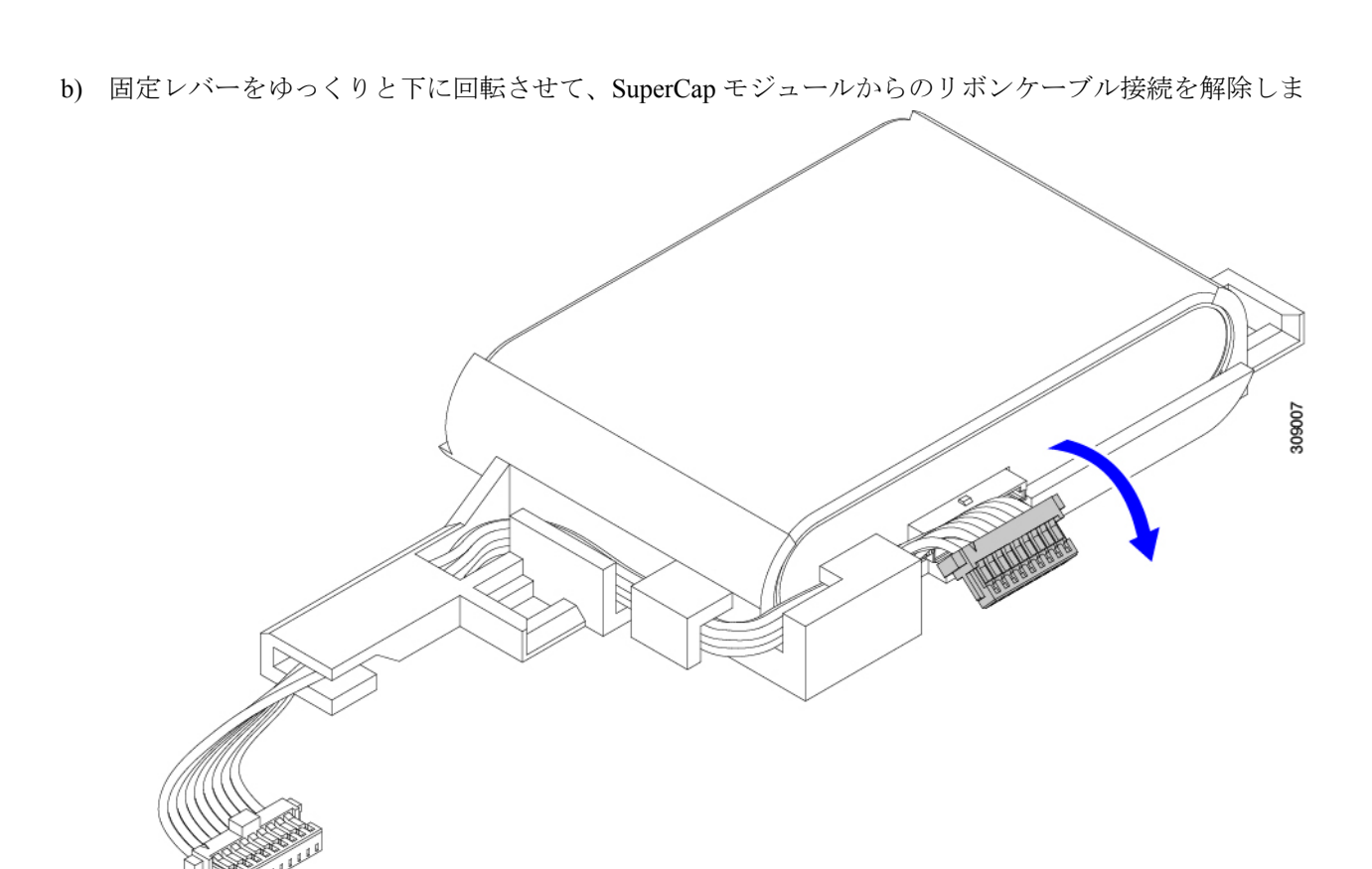

**ステップ6** 既存のバッテリパックをケースから取り外し、新しいバッテリパックを挿入します。コネクタがリボンケー ブルに合うように新しいバッテリパックを合わせてください。

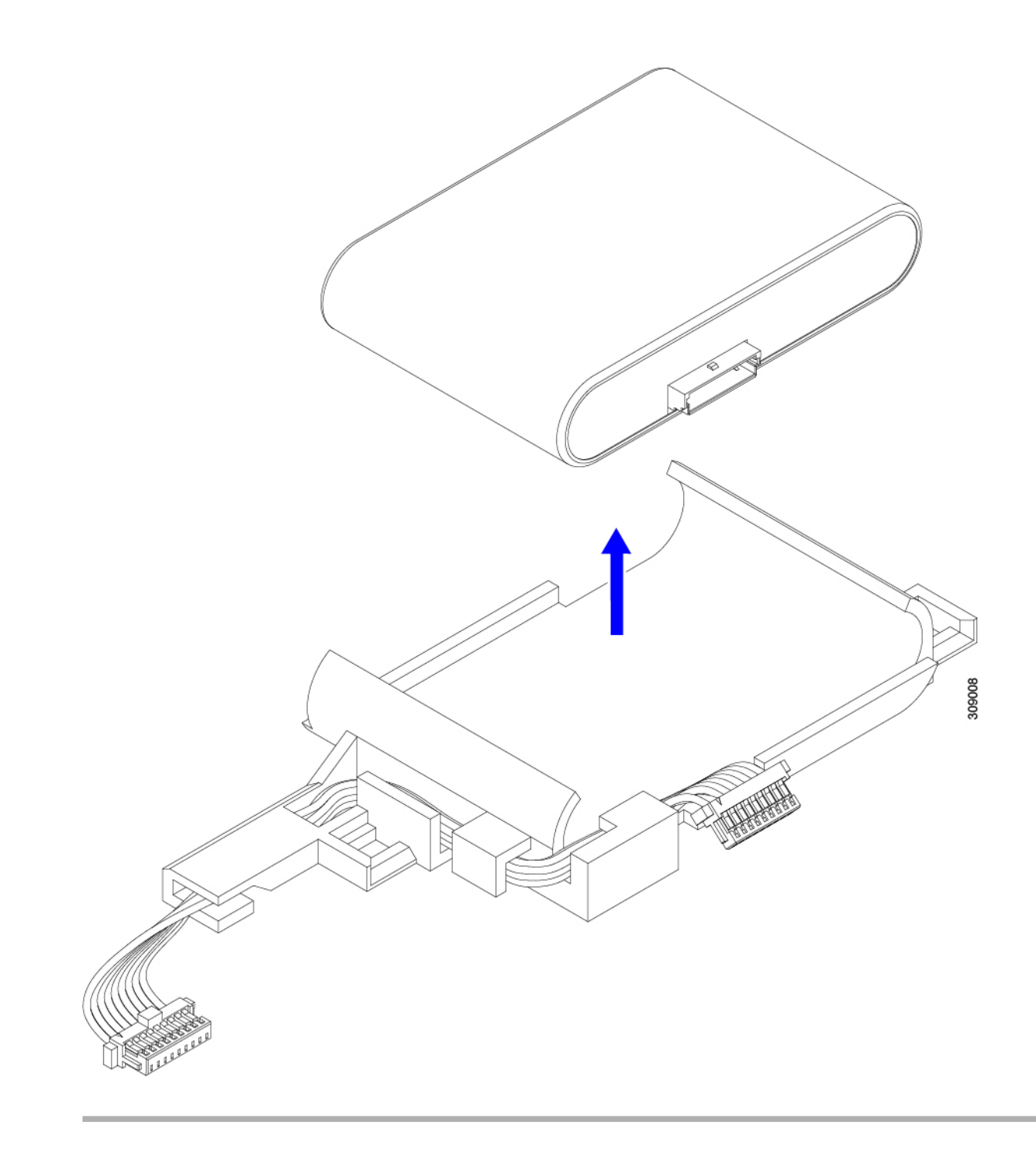

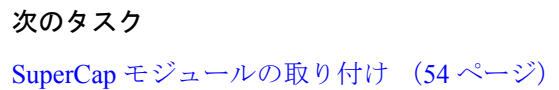

# SuperCap モジュールの取り付け

SuperCap モジュールを取り外した場合は、この手順を使用して再インストールし、再接続します。

手順

- ステップ1 Super Cap モジュールをケースに挿入します。
  - a) コネクタがコネクタに合うように SuperCap モジュールを調整します。

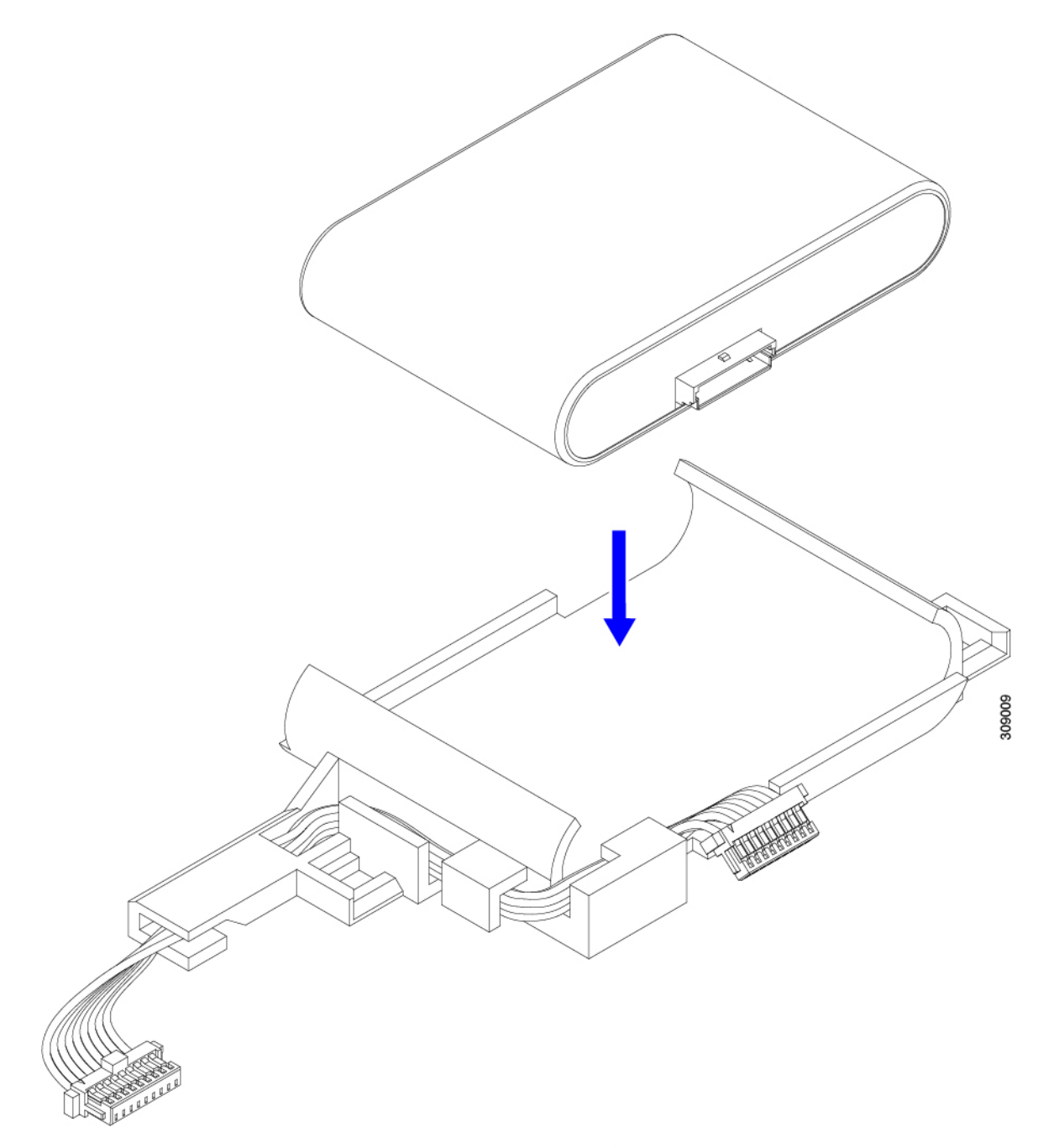

- b) SuperCapモジュールを装着する前に、リボンケーブルが邪魔になっていないことを確認します。SuperCap を取り付けるときに、リボンケーブルをつまらないようにします。
- c) リボンケーブルがケースから離れたら、SuperCap モジュールがケースに装着されるまで押します。 SuperCap が所定の位置に収まると、抵抗を感じる場合があります。
- **ステップ2** SuperCap モジュールがプラスチックケースに完全に装着されたら、固定レバーを回転させて SuperCap モジュールに接続します。

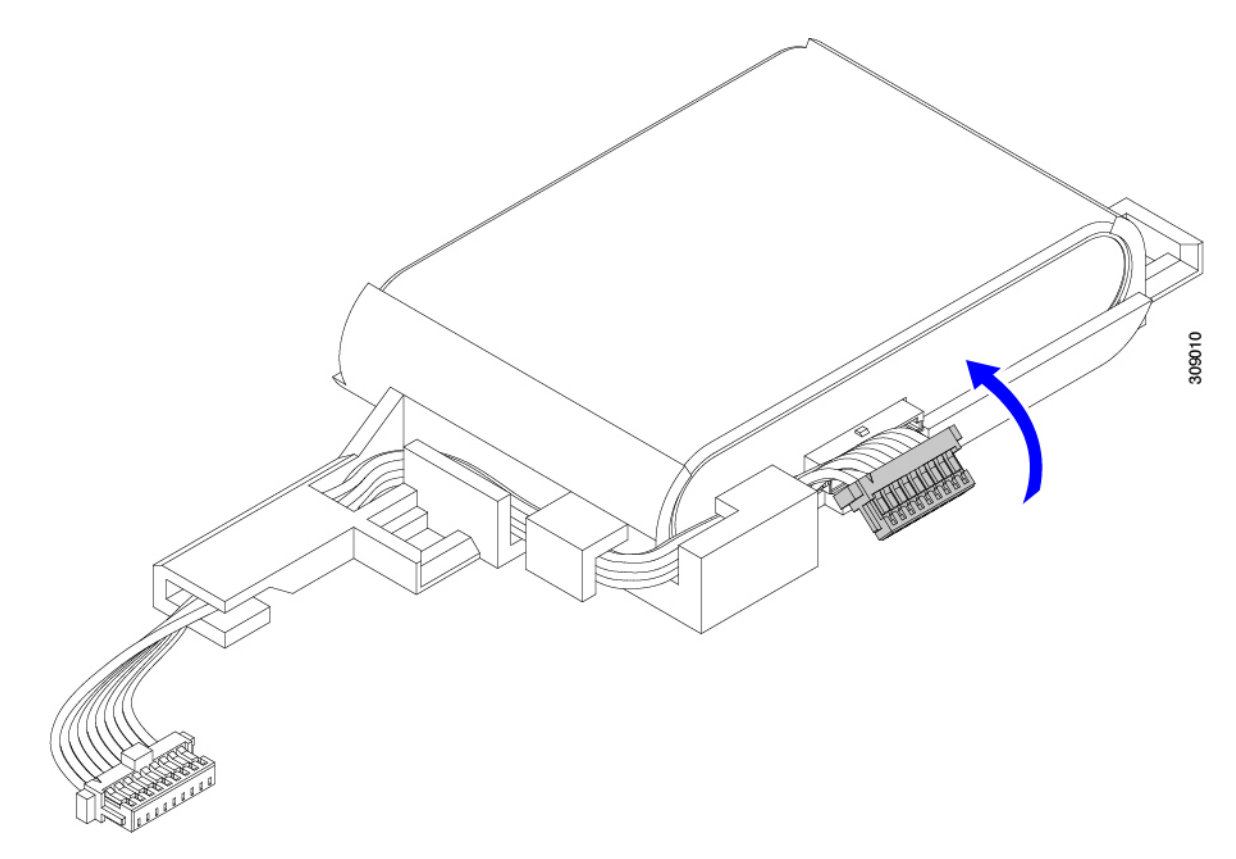

ステップ3 SuperCap モジュールをモジュールのスロットに合わせ、モジュールをスロットに装着します。

#### 注意

SuperCap モジュールをスロットに挿入するときに、リボンケーブルをはさまないようにしてください。

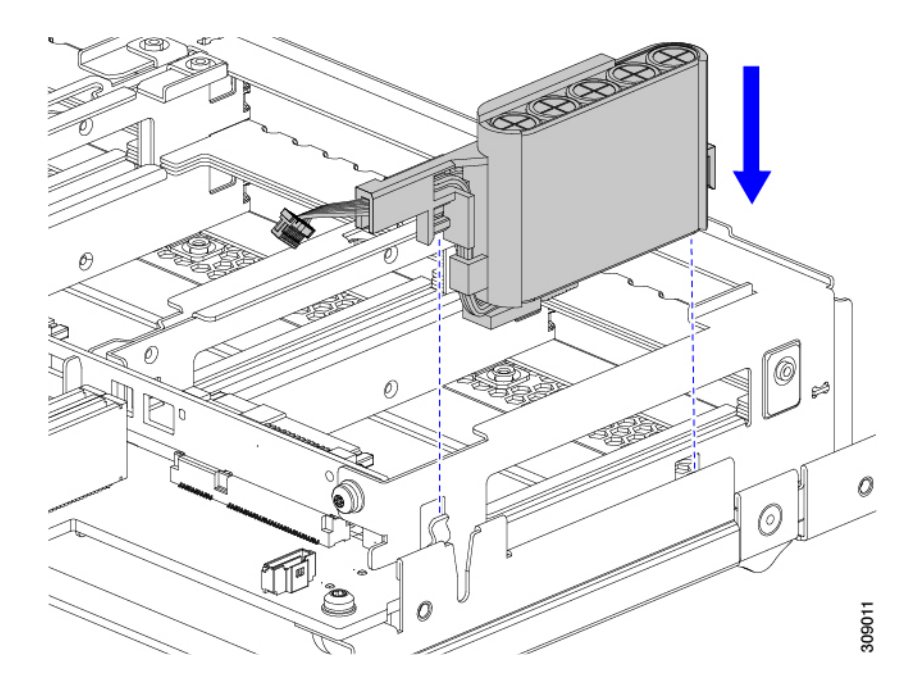

SuperCap がスロットにしっかり装着されている場合、モジュールはロックされたり、ねじれたりしません。

ステップ4 SuperCap モジュールが装着されたら、リボンケーブルをボードに再接続します。

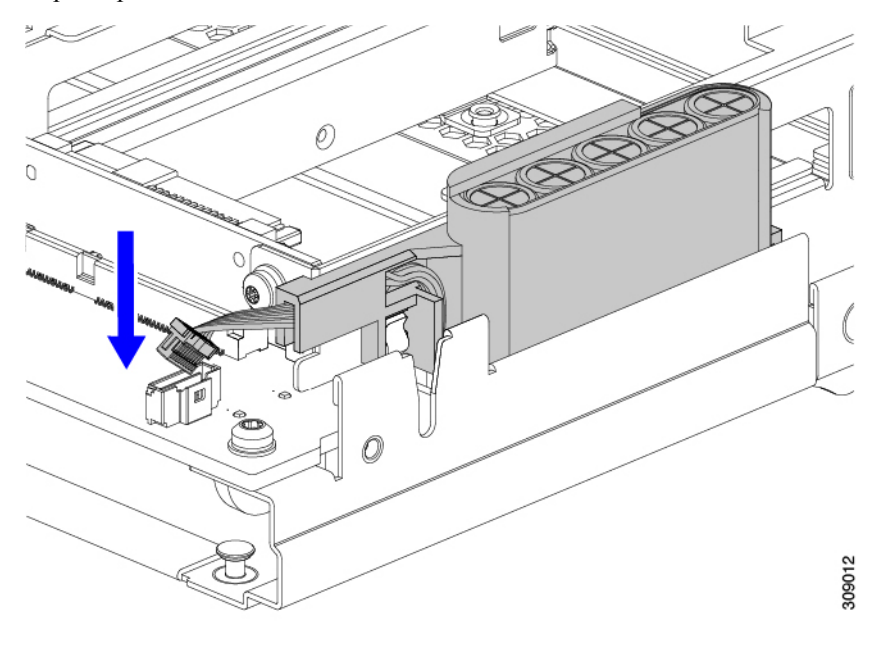

# CPU およびヒートシンクの交換

このトピックでは、CPUおよびヒートシンクの交換に間する設定ルールと手順について説明します。

### CPU 構成ルール

このコンピューティングノードのマザーボードには2個の CPU ソケットがあります。各 CPU は、12個の DIMM チャネル(各 CPU に 12の DIMM スロット)をサポートします。

- コンピューティングノードは、1つの CPU または2つの同型 CPU が取り付けられた状態で動作できます。
- ・最小構成では、コンピューティングノードに最低でもCPU1が取り付けられている必要 があります。最初にCPU1、次にCPU2を取り付けます。
- 未装着のCPUソケットは、ダストカバーで覆う必要があります。ダストカバーが必要な 場合は、Ciscoにお問い合わせください。
- ・次の制約事項は、シングル CPU 構成を使用する場合に適用されます。
  - ・未使用 CPU ソケットがある場合は、工場出荷時ダスト カバーの装着が必要です。

• DIMM の最大数は 12 です。

## CPU の交換に必要なツール

この手順では、以下の工具が必要です。

- •T-20 プラス ドライバ (ヒートシンクおよび CPU ソケット ネジ用)。
- ・ヒートシンク クリーニング キット:交換 CPU に付属。Cisco PID UCSX-HSCK=として別 個に発注可能

1つのクリーニングキットで最大4つの CPU をクリーンアップできます。

・サーマルインターフェイスマテリアル(TIM)(交換用 CPU に同梱されているシリンジ)。既存のヒートシンクを再利用する場合にのみ使用します(新しいヒートシンクには、TIM がすでに塗布されたパッドが付属しています)。

1つの TIM キットが1つの CPU をカバーします。

### ヒートシンクの位置合わせ機能

取り付けおよび現場交換の手順では、次の例に示すように、各ヒートシンクをピン1の位置に 正しく合わせる必要があります。

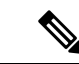

(注)

前面ヒートシンクは前面 CPU に取り付けられます。背面ヒートシンクは背面 CPU に取り付け られます。マザーボードの位置合わせピンからわかるように、CPU ソケット1と CPU ソケッ ト2では各 CPU の向きが異なります。

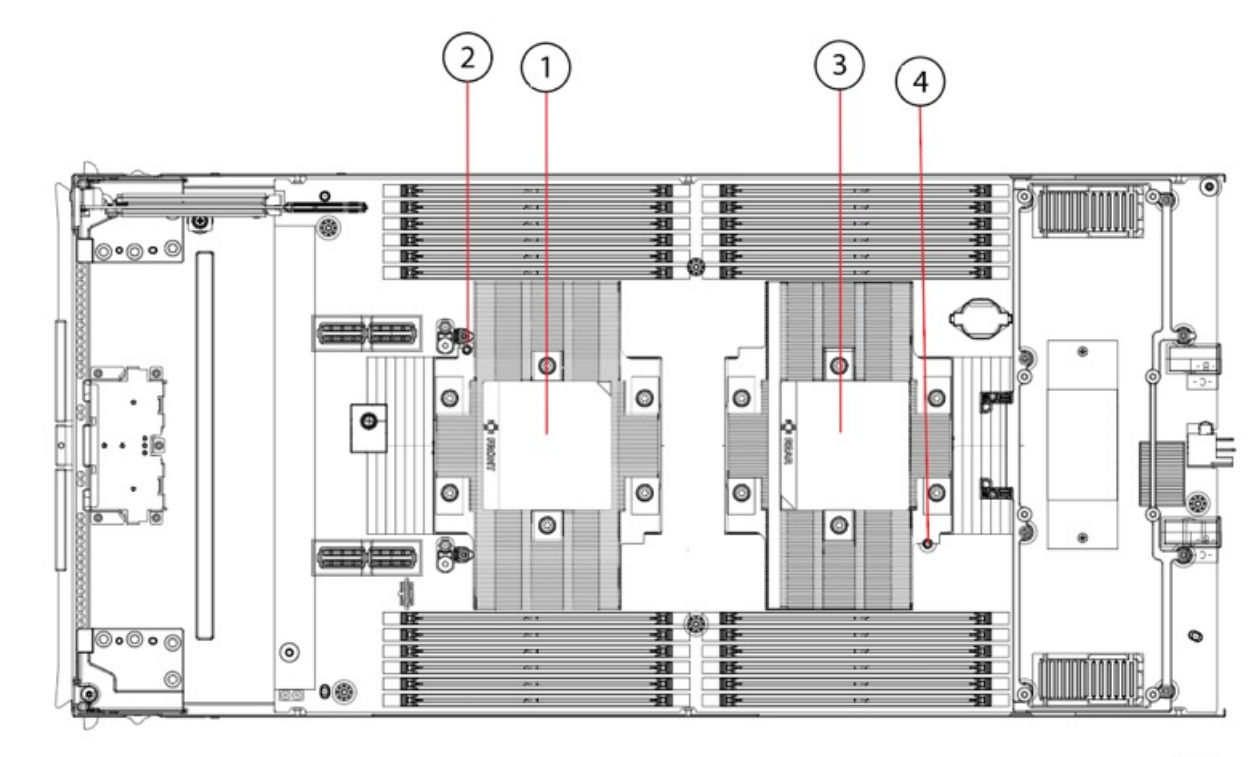

476286

| 1 | 前面ヒートシンク | 2 | 前面ヒートシンク配置ピン |
|---|----------|---|--------------|
| 3 | 背面ヒートシンク | 4 | 背面ヒートシンク配置ピン |

# CPU およびヒートシンクの取り外し

### Â

注意 CPUとそのソケットは壊れやすいので、ピンを損傷しないように細心の注意を払って扱う必要 があります。CPUはヒートシンクとサーマルインターフェイスマテリアルとともに取り付け、 適切に冷却されるようにする必要があります。CPUを正しく取り付けないと、コンピューティ ングノードが損傷することがあります。

### $\Lambda$

**注意** CPU を取り扱う場合は、必ず [処理(Handling)] タブを使用します。CPU の端を持ったり、 CPU の上部、下部、またはピンに触れたりしないでください。 Â

注意 手順で説明されているように、シャーシから取り外す前にコンピューティングノードを常に シャットダウンするようにしてください。取り外す前にコンピューティングノードをシャッド ダウンすることができない場合、対応する supercapのキャッシュが無効になり、その他のデー タが失われる可能性があります。

#### C)

**重要** 取り外しプロセス中に、サーマルグリスの残りや異物が CPU ソケットに落ちないことを確認 します。

#### 手順

- **ステップ1** Cisco Intersight などの Cisco UCS 管理ソフトウェアを使用して、コンピューティングノードをデコミッションします。
- ステップ2 コンピューティングノードまたは設置されたカードのポートから、すべてのケーブルを取り外します。
- ステップ3 交換する CPU からヒートシンクを取り外します。

#### 注意

ヒートシンクを取り扱う前に、ラベルの追加手順を参照してください。

a) T-20 トルクス ドライバおよびプラス ドライバを使用し、を使用して、ヒートシンクを固定している 6 個の取り付けネジを緩めます。

(注)

ヒートシンクを水平に持ち上げるため、ヒートシンクナットを交互に均等に緩めます。すべてのネジ をスター型に緩めるか、1本のネジを緩めてから、その対角線上のネジを緩めます。

CPU およびヒートシンクの取り外し

図7:ヒートシンクのネジを緩める

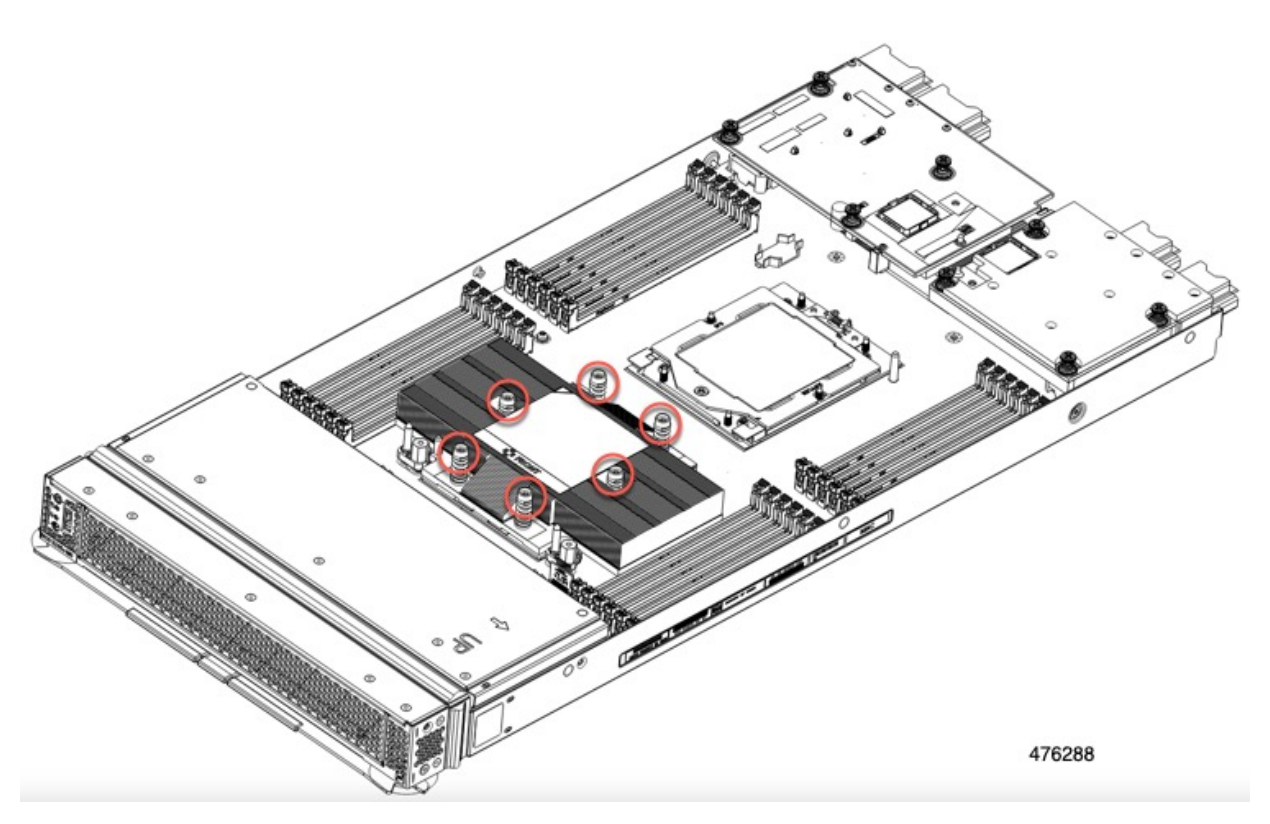

b) ヒートシンクのフィンの垂直エッジをつかみ、ヒートシンクを真上に持ち上げ、静電防止面に置きま す。ヒートシンクから CPU の表面の損傷を防ぐため、十分注意してください。 図8:ヒートシンクを取り外します。

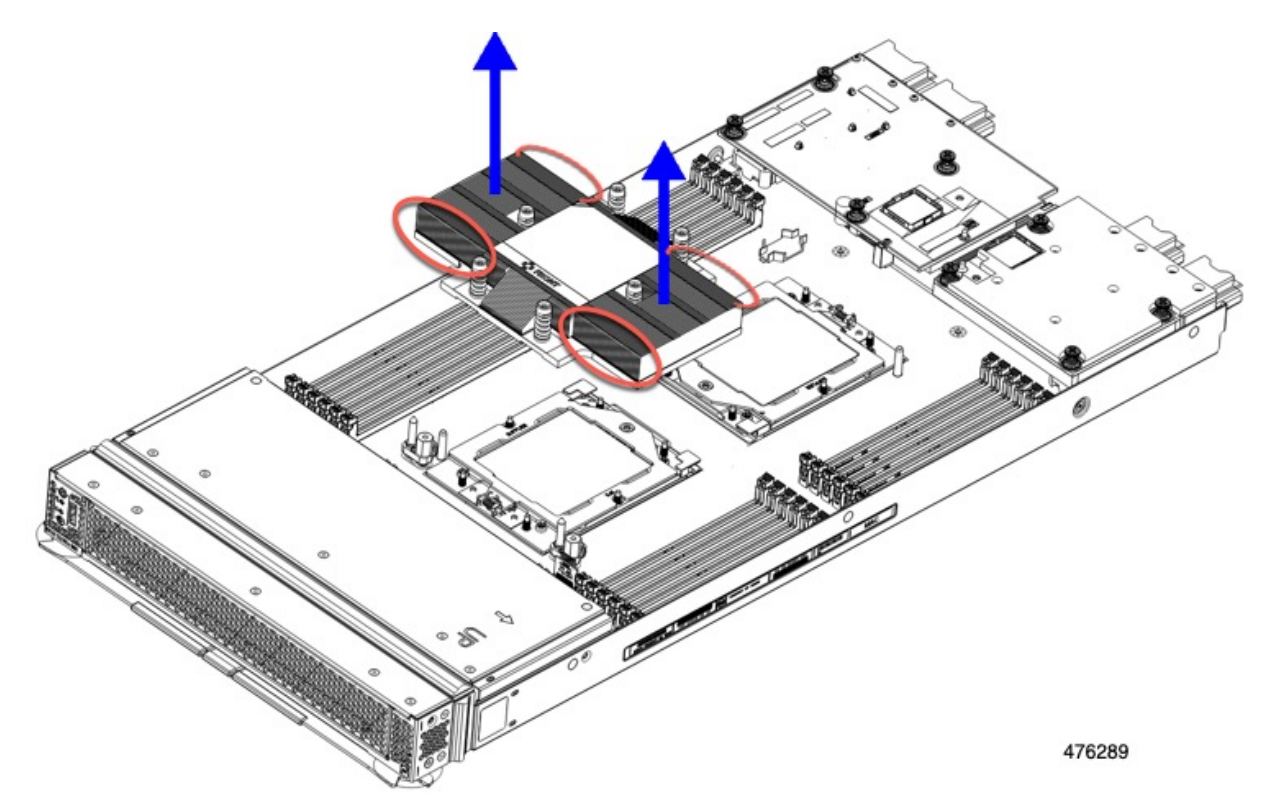

ステップ4 ソケットから CPU を取り外します。

#### 注意

CPU を取り扱う前に、ヒートシンクのラベルで追加の手順を参照してください。

(注)

保持フレームのネジを緩める前に、UCSX-HSCK=の TIM クリーニング キットを活用して、CPU と保持フレームの上部にあるサーマル グリスをクリーニングします。

a) T-20 トルクス ドライバを使用して、非脱落型ソケット フレームのネジを緩めます。
図 9:保持フレーム ネジをゆるめる

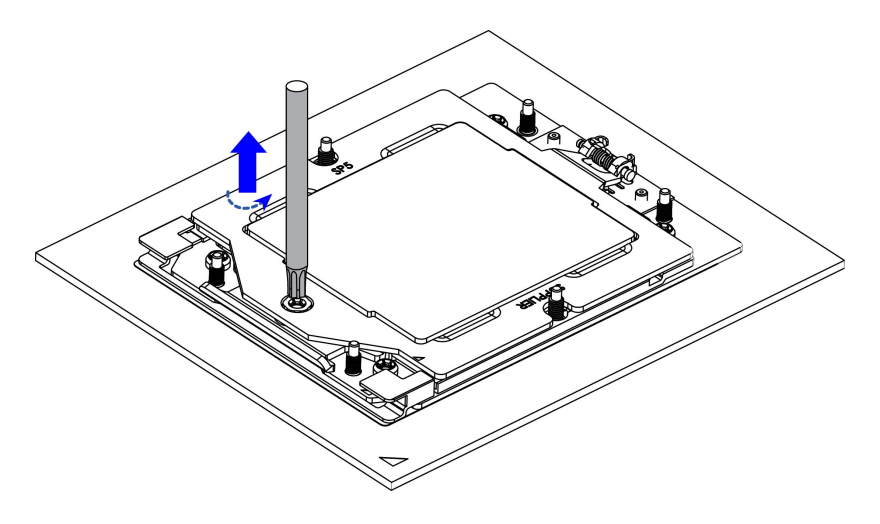

481604

b) ヒンジ付き保持フレームを軸を中心に回転して垂直にします。

図 10:保持フレームを開く

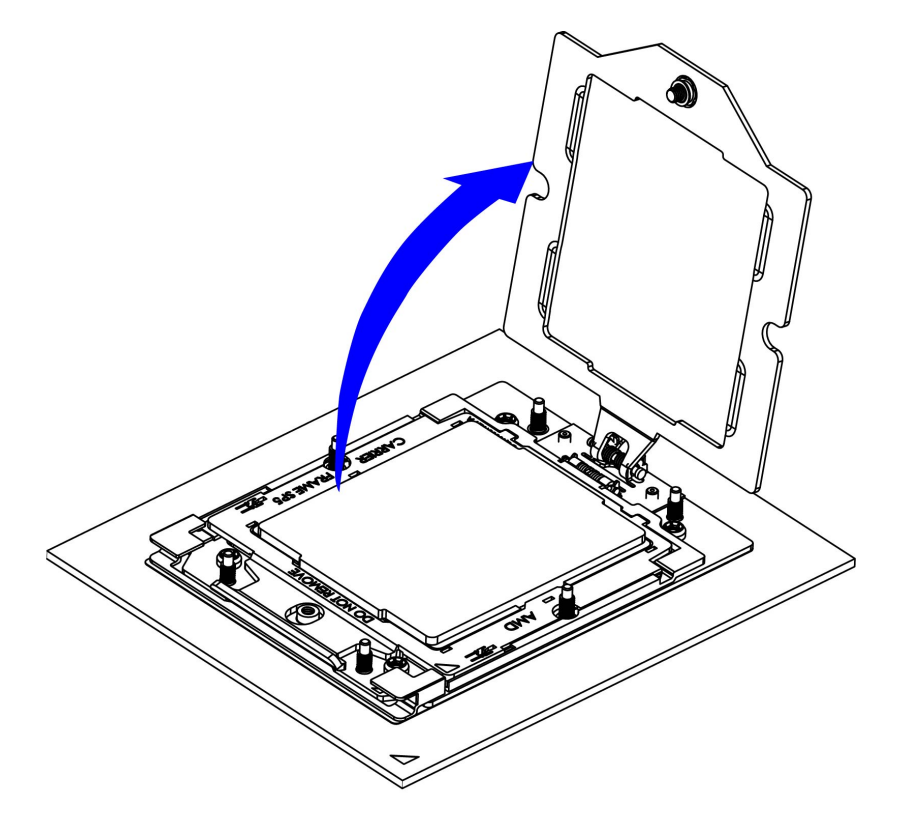

481605

c) レールフレームを軸を中心に回転して垂直にします。

図 *11* : レールフレームを開く

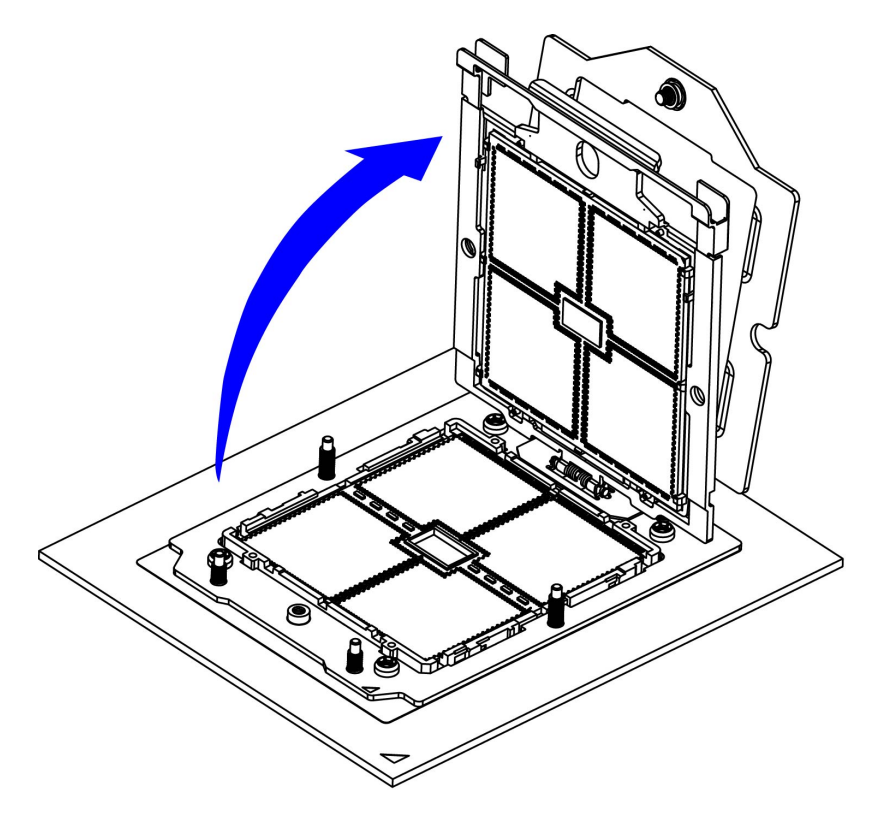

481606

d) キャリアフレーム上にあるハンドルタブでのみ CPU を持ち上げ、レールフレームから CPU を取り外 すためまっすぐ持ち上げます。

### 図 12: ソケットから CPU の削除

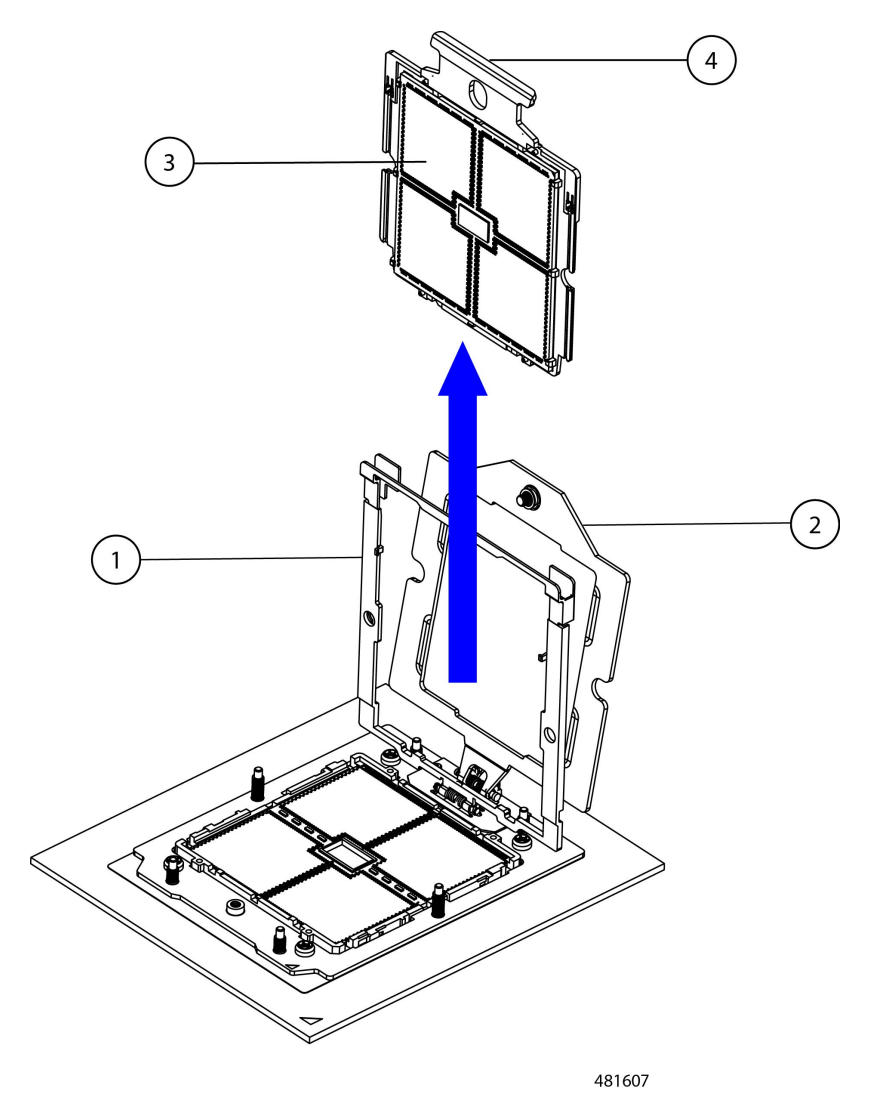

| 1 | 開いた状態のレール フレーム | 3 | キャリア フレームの CPU        |
|---|----------------|---|-----------------------|
| 2 | 開いた状態の保持フレーム   | 4 | CPU キャリア フレームのハンドル タブ |

### 次のタスク

適切なオプションを選択してください。

- CPU を取り付ける場合は、に進みます。CPU およびヒートシンクの取り付け (66 ページ)
- CPUを取り付けない場合は、CPUダストカバーが取り付けられていることを確認します。 このオプションは、CPUソケット2に対してのみ有効です。これは、CPUソケット1が

ランタイム展開で常に装着されている必要があるためです。ダストカバーが必要な場合は、Ciscoにお問い合わせください。

図 13: ダストカバーの取り付け

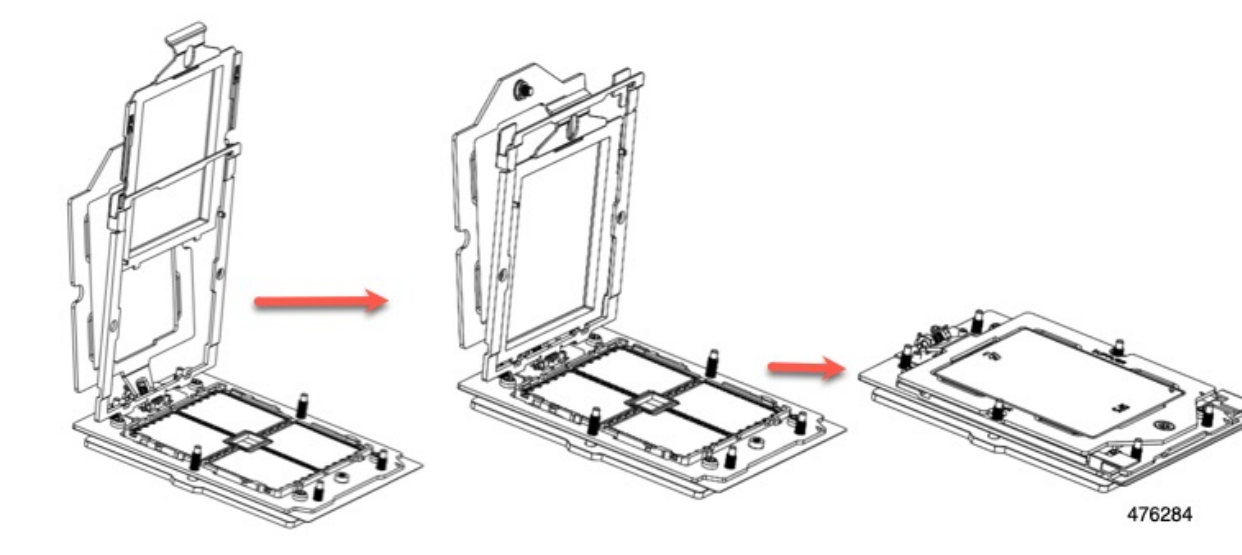

### CPU およびヒートシンクの取り付け

CPU とヒートシンクで構成される CPU アセンブリをインストールには、次の手順を活用します。

手順

ステップ1 新しい CPU アセンブリを箱から取り出します。

#### 注意

推奨されるコンピューティング ノードの最大動作温度を制限する CPU SKU が存在する場合があります。 「CPU 構成ルール (57 ページ)」を参照してください。

#### 注意

CPU とそのソケットは壊れやすいので、ピンを損傷しないように細心の注意を払って扱う必要があります。

ステップ2 次のようにして、新しい CPU を取り付けます。

#### 注意

CPU 接触面とピンは非常に脆弱です。この手順では、CPUの接触面またはCPU ソケットピンに触れたり、 損傷したりすることがないように、十分注意してください。

(注)

**CPU 構成ルール(57 ページ)**の手順を実行してください。

- a) CPUソケットにCPUとヒートシンクがまだ取り付けられている場合は、ここで取り外します。詳細に ついては、CPUおよびヒートシンクの取り外し(59ページ)を参照してください。
- b) CPU ソケットにダスト キャップとソケット キャップが付いている場合は、保持フレームを開き、2つ のキャップをここで取り外します。

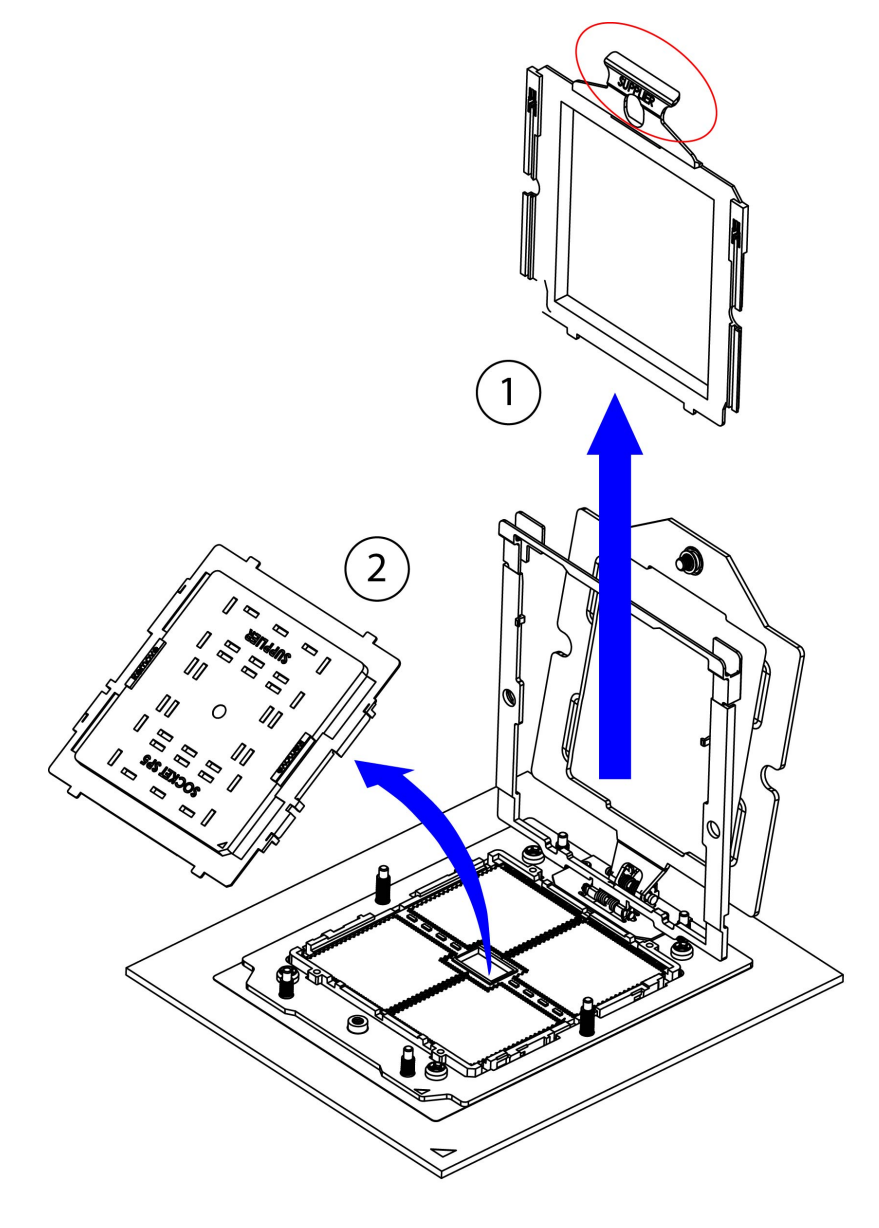

481613

c) そのキャリアフレーム上のハンドルタブでのみ CPUを持ち上げ、開いているレールフレームに向かっ て慎重にスライドさせます。 図 14: CPU をキャリア フレームに挿入します。

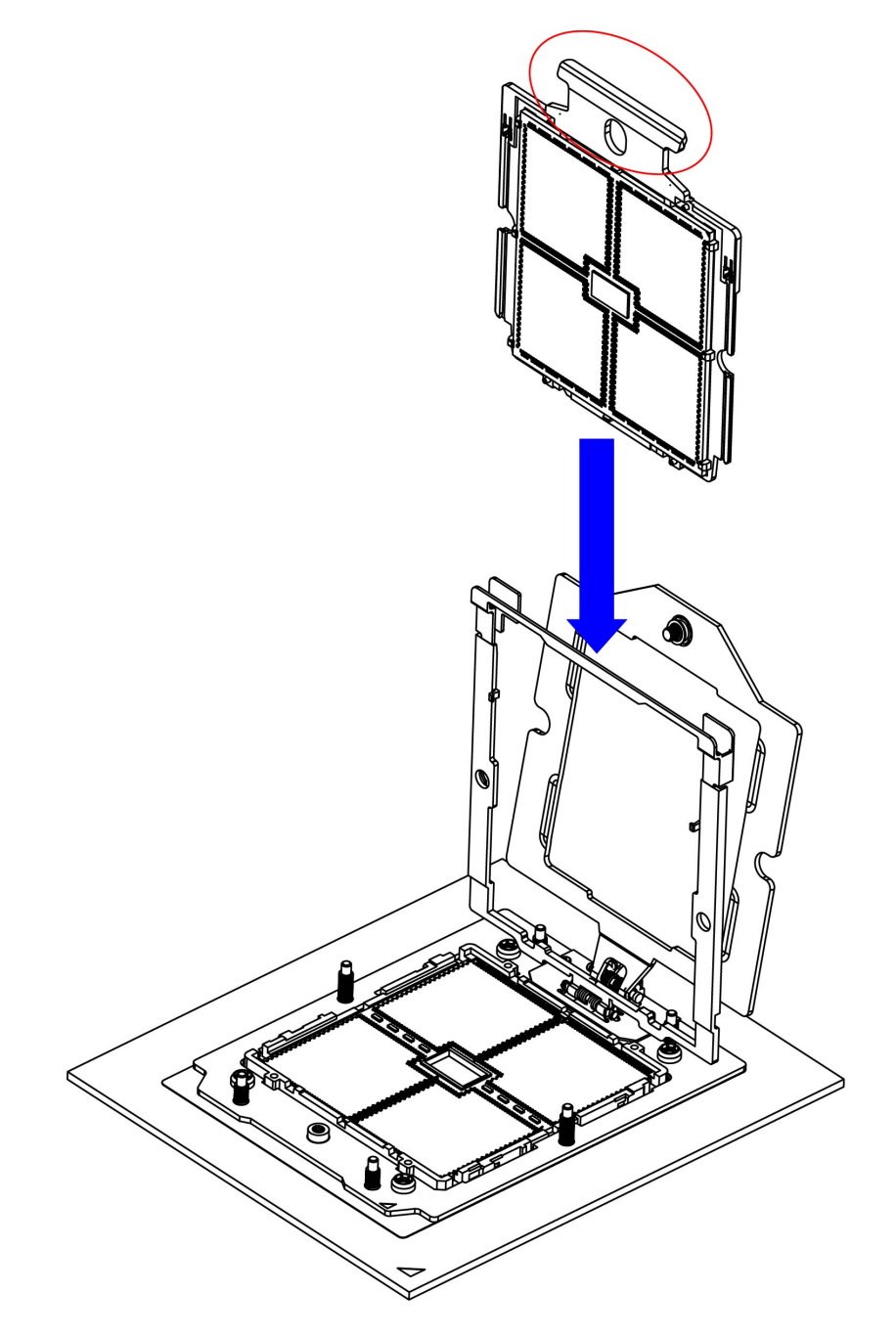

481614

### ステップ3 CPU をソケットに固定します。

a) ゆっくりレールフレームを閉じて、フラットな、閉じた位置にします。

図15:レールフレームを閉じる

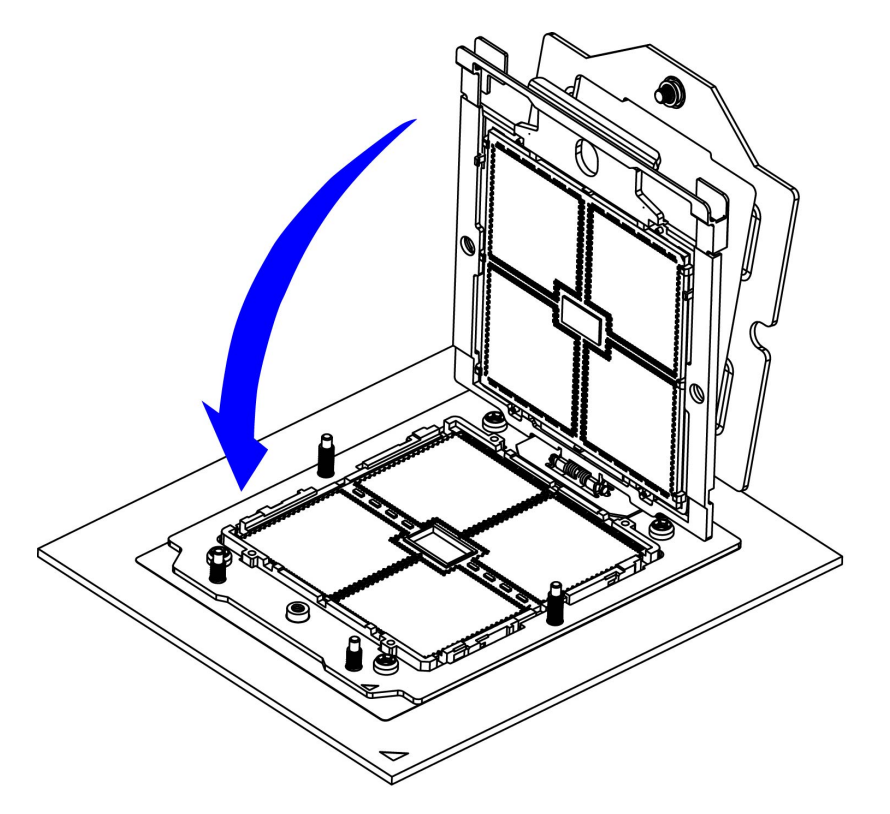

481615

b) 指を活用する:1) 両手の指を使用して、補強材フレームのレールフレームの2つのタブを押します。 カチッと音がするまで軽く押します。2) CPUパッケージを軽く押して、正しく装着されていることを 確認します。3) ゆっくり保持フレームを閉じて、フラットな、閉じた位置にします。 図 16:保持フレームを閉じる

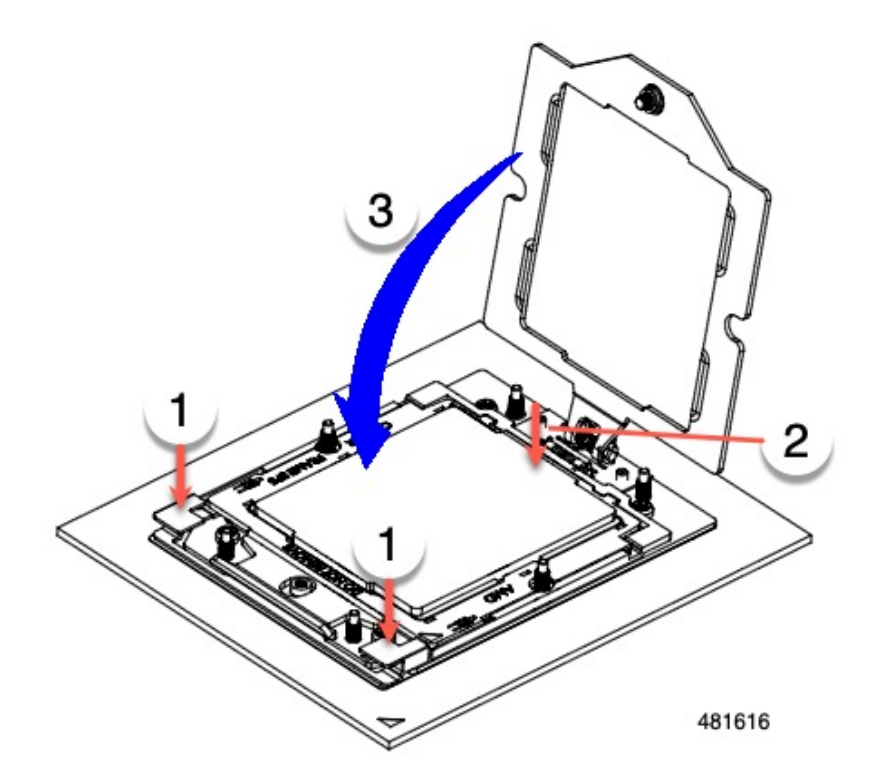

(注)

CPU がソケットに正しく挿入され、保持フレームの上にないことを確認します。次の例では、CPU が 保持フレームの上にある場合は正しくありません。

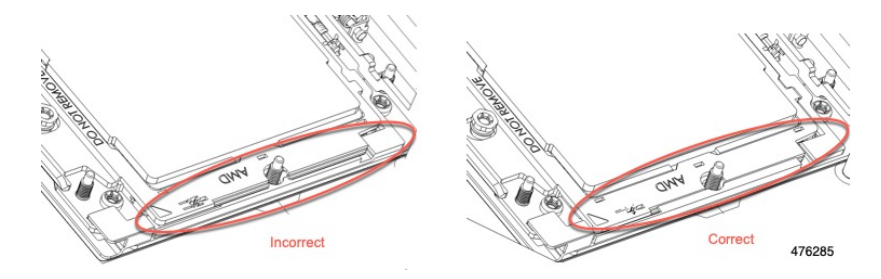

c) 保持フレームのネジを締めます。

#### 図 17:保持フレームの固定

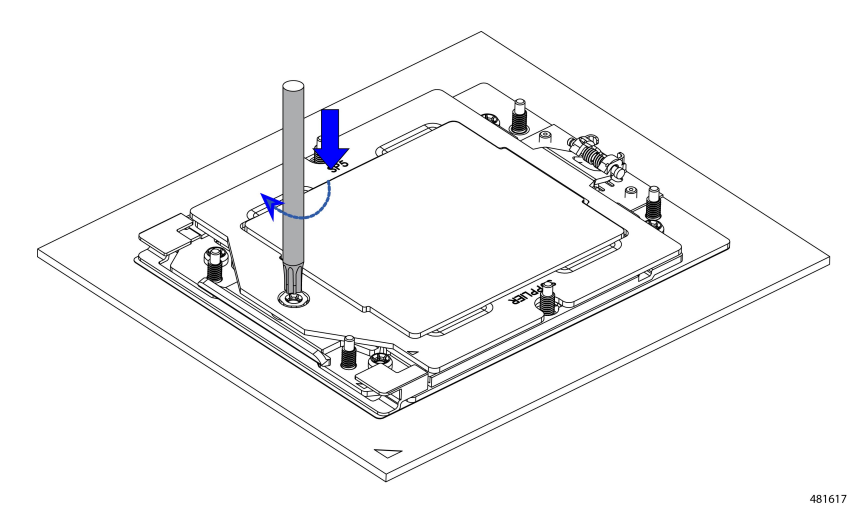

ステップ4 ヒートシンクを取り付ける前に、新しい TIM を適用します。

### (注)

適切に冷却し、期待されるパフォーマンスを実現するために、ヒートシンクのCPU側の表面に新しいTIM を塗布する必要があります。

- 新しいヒートシンクを取り付ける場合は、新しいヒートシンクにはTIMが塗布されたパッドが付属しています。ステップ5に進みます。
- ・ヒートシンクを再利用する場合は、ヒートシンクから古い TIM を除去してから、付属のシリンジから 新しい TIM を CPU 表面に塗布する必要があります。次のステップに進みます。
- a) ヒートシンクの古い TIM に、ヒートシンク クリーニング キット(交換用 CPU 付属。UCSX-HSCK=と して単体でも注文可能)付属の洗浄液を塗布し、少なくとも 15 秒間吸収させます。
- b) ヒートシンククリーニングキットに同梱されている柔らかい布を使用して、ヒートシンクからすべてのTIMを拭き取ります。ヒートシンクの表面に傷をつけないように注意してください。
- c) 新しい CPU に付属の TIM のシリンジを使用して、CPU の上部に 1.5 立方センチメートル(1.5ml)の サーマルインターフェイスマテリアルを貼り付けます。次に示すパターンに倣って、均一に塗布します。

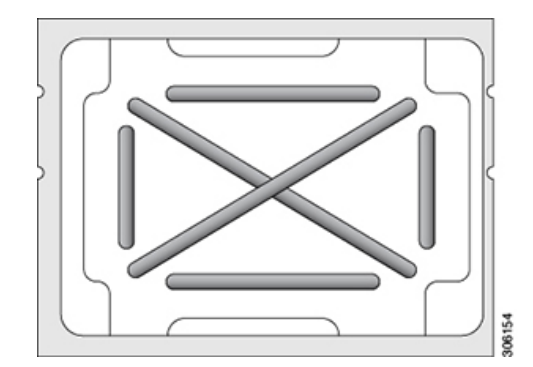

図 18: サーマル インターフェイス マテリアルの塗布パターン

ステップ5 CPU にヒートシンクを取り付けます。

- a) ヒートシンクを水平にしてフィンの垂直の端を持ち、ヒートシンクを CPUソケットに合わせ、ネジが 対応するネジ穴に合っていることを確認し配置します。
- b) ヒートシンクを水平に保ち、CPU ソケットの上に下げます。

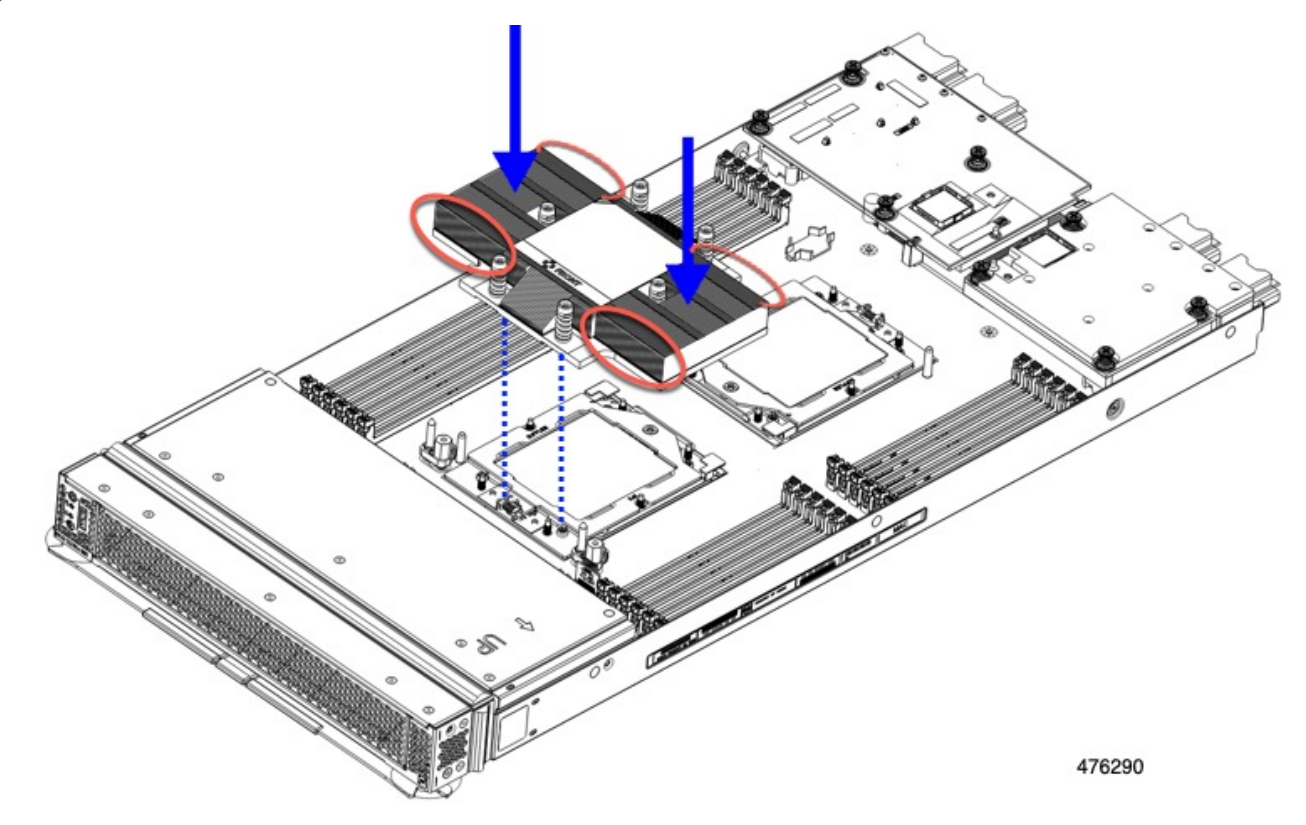

c) T-20 トルクス ドライバを使用して、ヒートシンクを固定する6本の取り付けネジを締めます。配置ピンを使用してヒートシンクが正しく取り付けられていることを確認します。

#### 注意

ヒートシンクを水平に下ろすため、ヒートシンクネジを交互に均等に締めます。ヒートシンクラベル に示されている順番で、ヒートシンクネジを締めます。

- ステップ6 取り外したすべてのケーブルを再接続します。
- ステップ1 コンピューティング ノードをサービスに戻します。
  - a) コンピューティングノードの上部カバーを元に戻します。
  - b) シャーシ内のコンピューティングノードを交換します。
  - c) コンピューティング ノードの電源をオンにします。
  - d) Cisco Intersight または別の Cisco 管理プラットフォームがコンピューティングノードの検出を完了する まで待ちます。

#### メモリ (DIMM)の 交換

### Â

注意 DIMM とそのソケットは壊れやすいので、取り付け中に損傷しないように、注意して扱う必要 があります。

### $\triangle$

注意 シスコではサードパーティのDIMM はサポートしていません。Cisco 以外のDIMM をコンピュー ティングノードで使用すると、システムに問題が生じたり、マザーボードが損傷したりするこ とがあります。

## 

(注) コンピューティングノードのパフォーマンスを最大限に引き出すには、DIMMの取り付けまた は交換を行う前に、メモリパフォーマンスに関するガイドラインと装着規則を熟知している必 要があります。

### メモリ入力ガイドライン

このトピックでは、最大メモリパフォーマンスに関する規則とガイドラインについて説明しま す。

### DIMM スロットの番号付け

次の図に、マザーボード上の DIMM スロットの番号付けを示します。DIMM ごとにチャンネ ルが1つしかないため、DIMM スロット番号は表示されません。ただし、各 DIMM はスロッ ト1に取り付けられていると考えることができます。

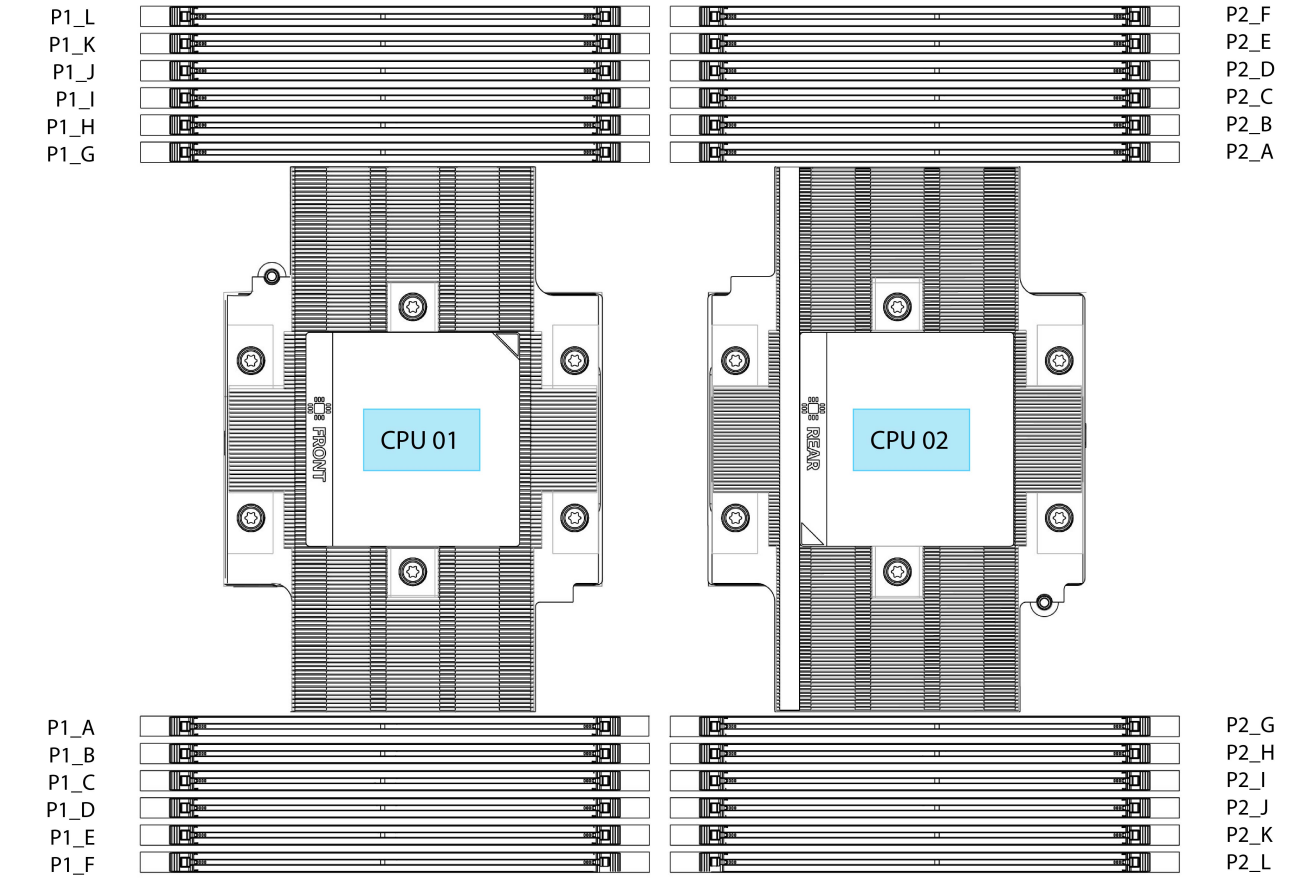

図 19: DIMM スロットの番号付け

484459

#### DIMM 装着ルール

最大限のパフォーマンスを引き出せるように、DIMMの取り付けまたは交換を行うときは、次のガイドラインに従ってください。

- •シングル CPU コンピューティング ノードの場合:
  - ・サポートされる DIMM の最小数は 1、最大は 12 です。
  - •1、2、4、6、8、10、または 12 個の DIMM の使用がサポートされています。3、5、 7、9、または 11 個の DIMM の使用はサポートされていません。
- ・デュアル CPU コンピューティング ノードの場合:
  - ・サポートされる DIMM の最小数は 2、最大は 24 です。
  - •2、4、8、12、16、20、または 24 個の DIMM の使用がサポートされています。6、 10、14、18、または 22 個の DIMM の使用はサポートされていません。
- •各 CPU では A から L までの、12 個のメモリ チャネルがサポートされます、

- CPU2は、チャネルP1\_A、P1\_B、P1\_C、P1\_D、P1\_E、P1\_F、P1\_G、P1\_H、P1\_I、 P1\_J、P1\_K、およびP1\_Lをサポートします。
- CPU2は、チャネルP2\_A、P2\_B、P2\_C、P2\_D、P2\_E、P2\_F、P2\_G、P2\_H、P2\_I、 P2\_J、P2\_K、およびP2\_Lをサポートします。
- 両方のCPUが取り付けられている場合、各CPUのDIMMスロットへの装着方法を同一にします。
- ・ 単一 CPU 構成の場合、CPU1 のチャネルのみに装着します(P1 A1 から P1 L1)。

### メモリ装着順序

最適なパフォーマンスを得るには、CPUの数およびCPUあたりのDIMMの数に応じて、次の 表に示す順序でDIMMを装着します。コンピューティングノードにCPUが2つ搭載されてい る場合は、次の表に示すように、2つのCPU間でDIMMが均等になるように調整します。

次の表に、各メモリオプションのメモリ装着順序を示します。

| 表 5 | : 2 CPL | <b>/</b> 構成の | DIMM | は着川 | 頁序 |
|-----|---------|--------------|------|-----|----|
|-----|---------|--------------|------|-----|----|

| DDR5 DIMM の数(推奨構<br>成) | CPU1スロットへの装着 | CPU 2 スロットへの装着 |
|------------------------|--------------|----------------|
| 2                      | P1_A         | P2_A           |
| 4                      | P1_A         | P2_A           |
|                        | P1_G         | P2_G           |
| 8                      | P1_A         | P2_A           |
|                        | P1_C         | P2_C           |
|                        | P1_G         | P2_G           |
|                        | P1_I         | P2_I           |
| 12                     | P1_A         | P2_A           |
|                        | P1_B         | P2_B           |
|                        | P1_C         | P2_C           |
|                        | P1_G         | P2_G           |
|                        | P1_H         | P2_H           |
|                        | P1_I         | P2_I           |

I

| 16 | P1_A             | P2_A             |
|----|------------------|------------------|
|    | P1_B             | P2_B             |
|    | P1_C             | P2_C             |
|    | P1_E             | P2_E             |
|    | P1_G             | P2_G             |
|    | P1_H             | P2_H             |
|    | P1_I             | P2_I             |
|    | P1_K             | P2_K             |
| 20 | P1_A             | P2_A             |
|    | P1_B             | P2_B             |
|    | P1_C             | P2_C             |
|    | P1_D             | P2_D             |
|    | P1_E             | P2_E             |
|    | P1_G             | P2_G             |
|    | P1_H             | Р2_Н             |
|    | P1_I             | P2_I             |
|    | P1_J             | P2_J             |
|    | P1_K             | P2_K             |
| 24 | すべて (P1_A ~ P1_L | すべて (P1_A ~ P1_L |

### 表 6:1 CPU構成のDIMM装着順序

| DDR5 DIMM の数(推奨構成) | CPU1スロットへの装着 |
|--------------------|--------------|
| 1                  | P1_A         |
| 2                  | P1_A         |
|                    | P1_G         |
| 4                  | P1_A         |
|                    | P1_C         |
|                    | P1_G         |
|                    | P1_I         |

| DDR5 DIMM の数(推奨構成) | CPU1スロットへの装着             |
|--------------------|--------------------------|
| 6                  | P1_A                     |
|                    | P1_B                     |
|                    | P1_C                     |
|                    | P1_G                     |
|                    | P1_H                     |
|                    | P1_I                     |
| 8                  | P1_A                     |
|                    | P1_B                     |
|                    | P1_C                     |
|                    | P1_E                     |
|                    | P1_G                     |
|                    | P1_H                     |
|                    | P1_I                     |
|                    | P1_K                     |
| 10                 | P1_A                     |
|                    | P1_B                     |
|                    | P1_C                     |
|                    | P1_D                     |
|                    | P1_E                     |
|                    | P1_G                     |
|                    | P1_H                     |
|                    | P1_I                     |
|                    | P1_J                     |
|                    | P1_K                     |
| 12                 | すべて装着済み (P1_A)) ~ (P1_L) |

• CPUごとに許可される最大合計メモリは、3TBです(12 DIMM スロットx 256 GB)。デュ アル CPU 構成の場合、許容されるシステムメモリは 6 TB です。

### DIMM 混合

次の表に示す DIMM の混在使用の規則に従ってください。

・このコンピューティングノードでは、すべての CPU が DDR5-5600 DIMM のみをサポート していますが、4800 の速度で動作できます。  • 256GB DIMM にはいくつかの制限があります。コンピューティングノードを構成して注 文しようとすると、制限が通知されます。

### 表 7: DIMM の混在使用の規則

| DIMM パラメータ                                          | 同じバンク内の DIMM                                                                                                    |
|-----------------------------------------------------|----------------------------------------------------------------------------------------------------|
| DIMM 容量<br>例:16GB、32GB、<br>64GB、128GB、およ<br>び 256GB | 同じバンク内で異なる容量とリビジョンの DIMM を混在させること<br>はできません(たとえば、A1、B1)。リビジョン値は製造元によっ<br>て異なります。同じ PID を持つ 2 つの DIMM が異なるリビジョンを<br>持つ場合があります。   |
| DIMM 速度<br>例:5600 GHz                               | 同じバンク内で異なる速度とリビジョンを DIMM 容量と混在させる<br>ことはできません(たとえば、A1、B1)。リビジョン値は製造元に<br>よって異なります。同じ PID を持つ 2 つの DIMM が異なるリビジョ<br>ンを持つ場合があります。 |

### DIMM または DIMM ブランクの取り付け

DIMM または DIMM ブランク (UCS-DDR5-BLK=) をコンピューティング ノードのスロット に取り付けるには、次の手順に従います。

### 手順

- ステップ1 両側の DIMM コネクタ ラッチを開きます。
- ステップ2 スロットの所定の位置でカチッと音がするまで、DIMMの両端を均等に押します。

#### (注)

DIMM のノッチがスロットに合っていることを確認します。ノッチが合っていないと、DIMM またはスロット、あるいはその両方が破損するおそれがあります。

- ステップ3 DIMM コネクタ ラッチを内側に少し押して、ラッチを完全にかけます。
- ステップ4 すべてのスロットにDIMMまたはDIMMブランクを装着します。スロットを空にすることはできません。

図 20:メモリの取り付け

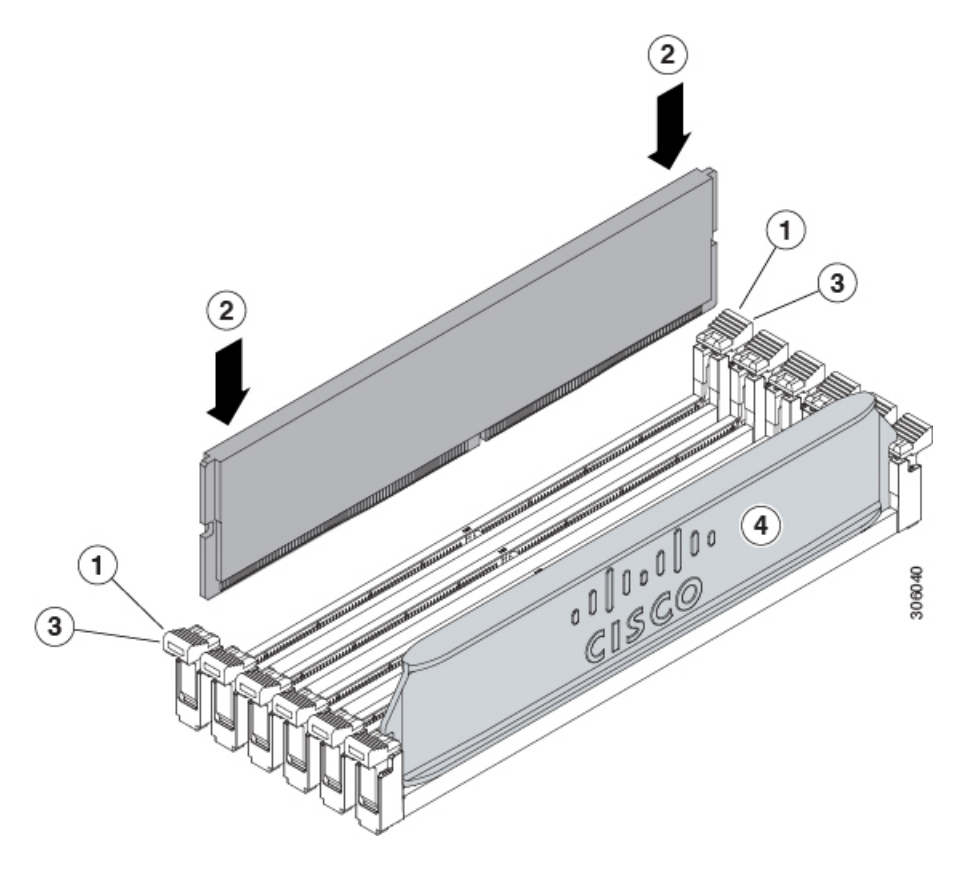

## mLOM のサービス

背面パネルでの接続性を向上させるため、UCS X215c M8 コンピューティング ノードではモ ジュラ LOM (mLOM) カードがサポートされています。mLOM ソケットは、マザーボードの 背面隅にあります。

MLOM ソケットには、Gen-3 x16 の PCIe レーンがあります。コンピューティングノードが 12 Vのスタンバイ電源モードであり、ネットワーク通信サービス インターフェイス (NCSI) プ ロトコルをサポートしている場合、ソケットには電力が供給され続けます。

コンピューティング ノードでは、次の mLOM カードがサポートされています。

表 8: Cisco UCS X215c M8 でサポートされる mLOM VIC

| UCSX-ML-V5Q50G-D | Cisco UCS 仮想インターフェイス カード |
|------------------|--------------------------|
|                  | (VIC)15420、クアッドポート 25G   |

| UCSX-MLV5D200GV2D | Cisco UCS 仮想インターフェイス カード         |  |
|-------------------|----------------------------------|--|
|                   | (VIC) 15230、デュアル ポート 40/100/200G |  |
|                   | mLOM                             |  |

mLOM カードを保守するには、次の手順を実行します。

- mLOM カードの取り付け (80 ページ)
- mLOM の取り外し (81 ページ)

### mLOM カードの取り付け

このタスクを使用して、コンピューティングノードに mLOM をインストールします。

### 始める前に

コンピューティングノードがまだシャーシから取り外されていない場合は、電源を切り、すぐ に取り外します。コンピューティングノードを取り外すには、ケーブルを取り外す必要がある 場合があります。

トルクドライバーを用意します。

手順

- ステップ1 上部カバーを取り外します。 コンピューティングノードカバーの取り外し (23ページ)を参照してください。
- ステップ2 ソケットが下を向くように mLOM カードを向けます。
- ステップ3 mLOM カードをマザーボードのソケットと揃え、ブリッジコネクタが内側を向くようにします。

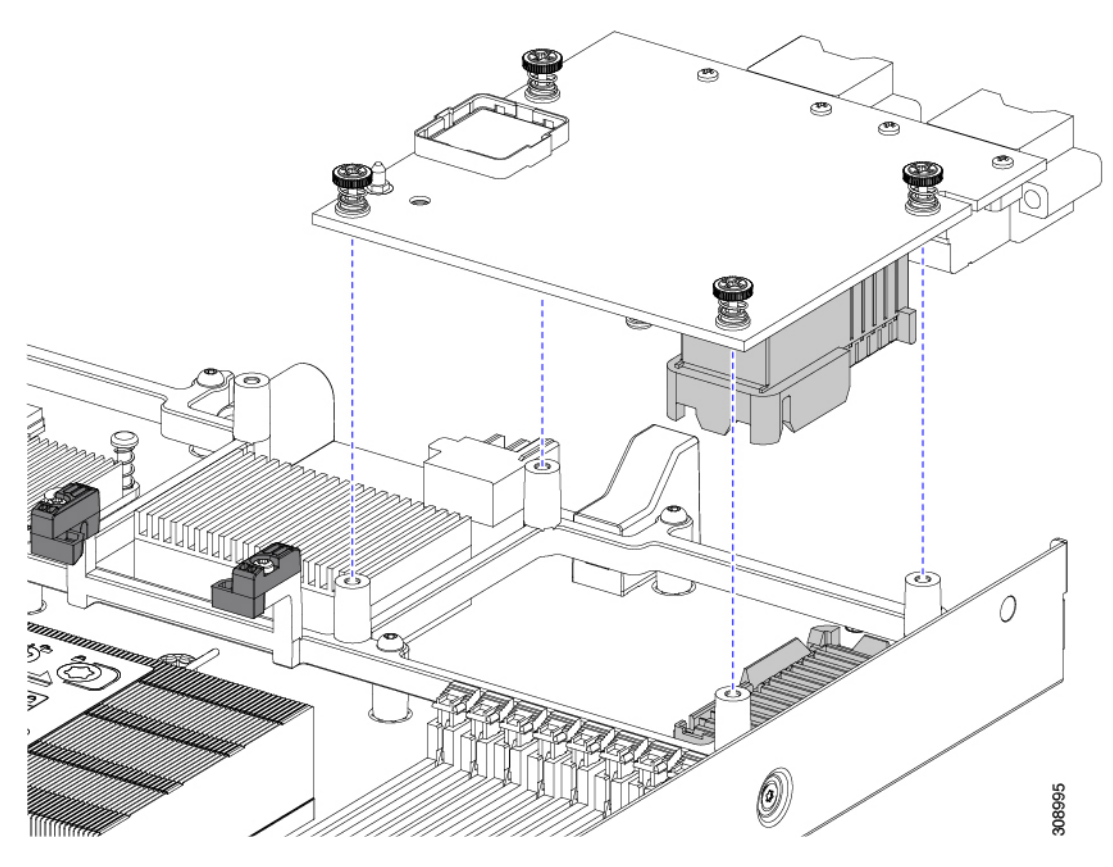

- ステップ4 カードを水平に保ち、下ろし、しっかりと押してカードをソケットに装着します。
- **ステップ5** #2 プラス トルク ドライバーを使用して、非脱落型蝶ネジを 4 インチポンドのトルクで締め、カードを固定します。
- **ステップ6** コンピューティングノードにブリッジカードがある場合(Cisco UCS VIC 15000シリーズブリッジ)、ブ リッジカードを再接続します。

ブリッジカードの取り付け(88ページ)を参照してください。

- ステップ1 コンピューティングノードの上部カバーを元に戻します。
- **ステップ8** コンピューティングノードをシャーシに再挿入します。ケーブルを交換し、電源ボタンを押してコンピュー ティングノードの電源をオンにします。

### mLOM の取り外し

コンピューティングノードは、背面メザニンスロットでmLOMをサポートします。mLOMを交換するには、次の手順を実行します。

### 手順

- ステップ1 コンピューティング ノードを取り外します。
  - a) Cisco Intersight などの Cisco UCS 管理ソフトウェアを使用して、コンピューティングノードをデコミッションします。
  - b) コンピューティングノードをシャーシから取り外します。
    場合によっては、背面パネルからケーブルを取り外して隙間を空ける必要があります。
  - c) コンピューティングノードの上部カバーを外します。 コンピューティングノードカバーの取り外し (23 ページ)を参照してください。
- ステップ2 コンピューティングノードに UCS VIC 15000 シリーズブリッジがある場合は、カードを取り外します。 ブリッジ カードの取り外し (87 ページ)を参照してください。
- ステップ3 MLOM を取り外します。
  - a) #2 プラス ドライバを使用して非脱落型ネジを緩めます。
  - b) MLOM をソケットから持ち上げます。

ソケットから取り外すには、持ち上げる際にmLOMカードをゆっくりと振る必要がある場合がありま す。

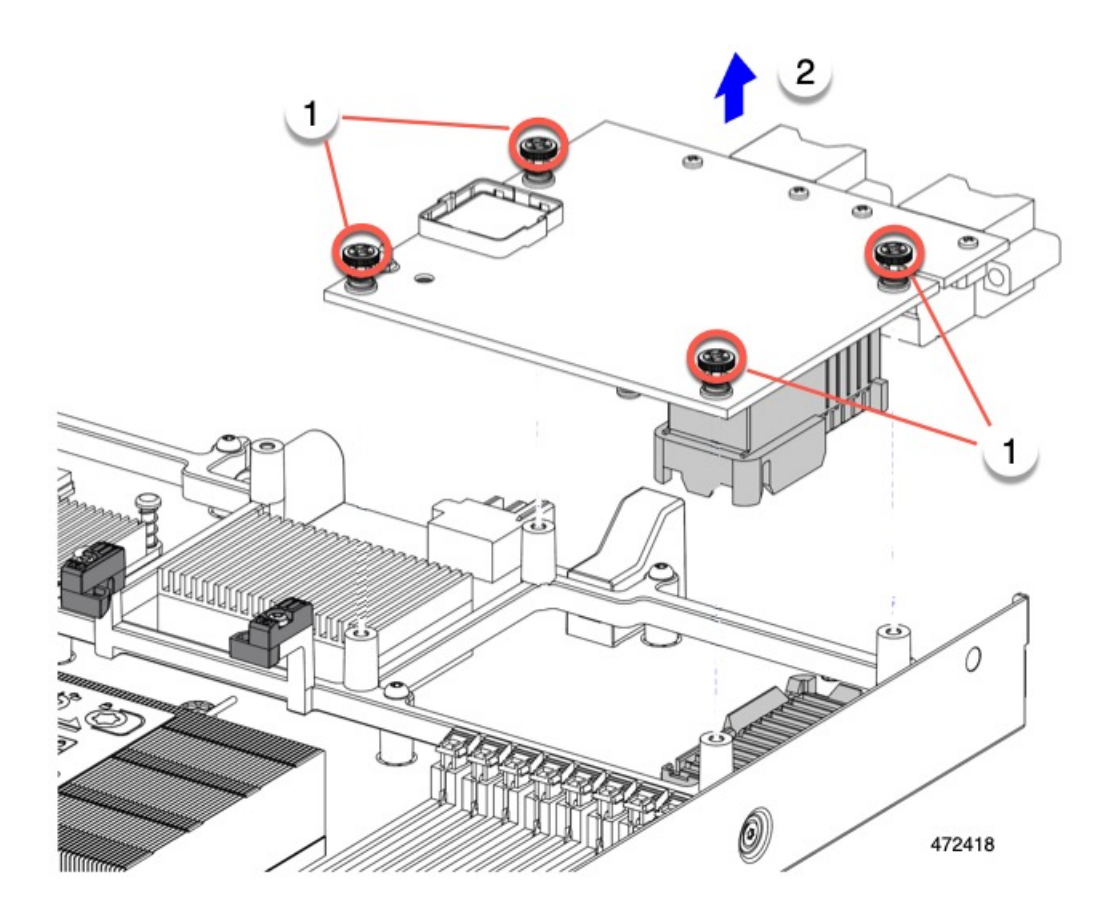

### 次のタスク

保守が完了したら、VIC を取り付け直します。「mLOM VIC に加えてリア メザニン カードを 取り付ける (85 ページ)」を参照してください。

## 背面メザニンの保守

UCS X215c M8 コンピューティングノードは、背面メザニンスロットの背面メザニンカードを サポートします。VIC のサイズは、ハーフスロットまたはフルスロットのいずれかです。

コンピューティング ノードでは、次の背面メザニン カードがサポートされています。

表 9: Cisco UCS X215c M8 でサポートされ背面メザニン VIC

| UCSX-ME-V5Q50G-D | Cisco UCS 仮想インターフェイス カード<br>(VIC)15422、クアッド ポート 25G |
|------------------|-----------------------------------------------------|
| UCSX-V4-PCIME    | X-Fabric 接続用の UCS PCI メザニン カード                      |

### Cisco 仮想インターフェイス カード(VIC)に関する考慮事項

このセクションでは、VICカードのサポートおよびこのコンピューティングノードに関する特別な考慮事項をについて説明します。

・メザニンカードが1つしかないブレードは、サポートされていない構成です。この構成では、Cisco UCS 管理ソフトウェアを介したブレード検出は行われません。エラーは表示されません。

### 背面メザニンの取り外し

コンピューティング ノードは、コンピューティング ノードの背面にある VIC をサポートしま す。この手順を使用して、背面メザニン VIC を取り外します。

### 手順

- ステップ1 コンピューティング ノードを取り外します。
  - a) Cisco UCS 管理ソフトウェアを使用して、コンピューティング ノードをデコミッションします。
  - b) コンピューティングノードをシャーシから取り外します。場合によっては、背面パネルからケーブル を取り外して隙間を空ける必要があります。
  - c) コンピューティングノードの上部カバーを外します。コンピューティングノードカバーの取り外し(23 ページ)を参照してください。
- ステップ2 コンピューティングノードに UCS VIC 15000 シリーズブリッジがある場合は、カードを取り外します。 ブリッジ カードの取り外し (87 ページ)を参照してください。
- ステップ3 背面メザニンを取り外します。
  - a) #2 プラス ドライバを使用して非脱落型ネジを緩めます。
  - b) VIC をソケットから持ち上げます。

ソケットから取り外すには、持ち上げる際に背面メザニンカードをゆっくりと振る必要がある場合が あります。

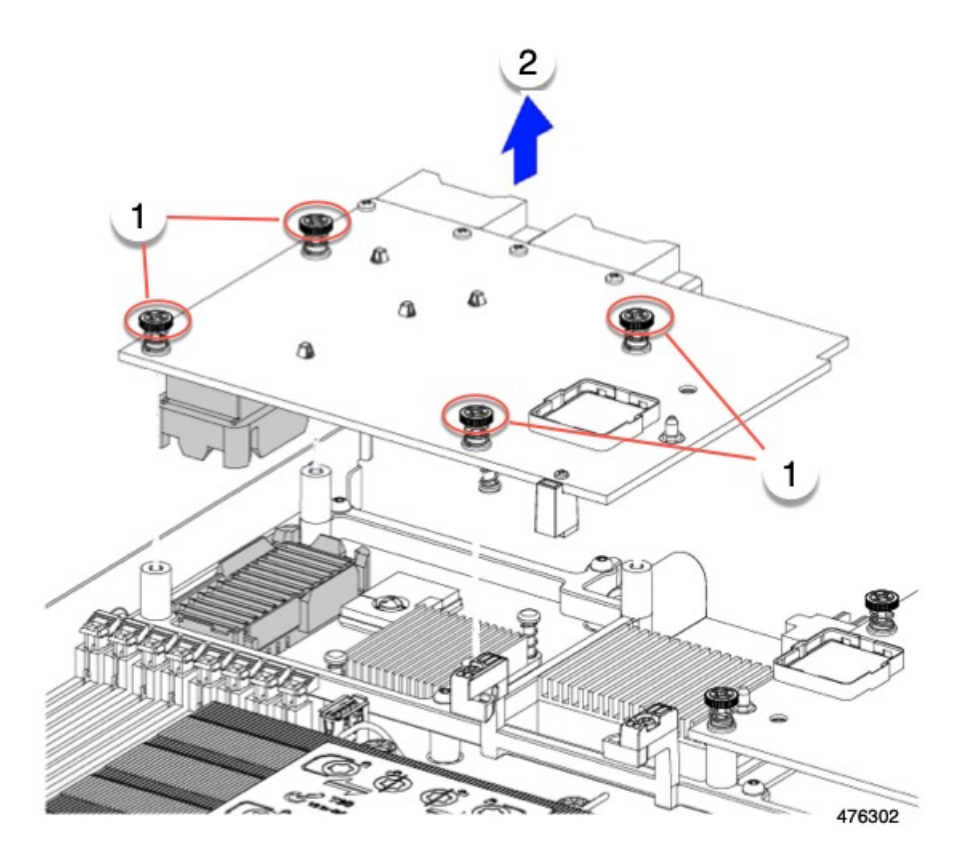

## mLOM VIC に加えてリアメザニンカードを取り付ける

コンピューティングノードには、フルサイズのmLOMがない限り、仮想インターフェイスカード(VIC)を装着できる背面メザニンスロットがあります。別個のmLOMとVICの場合は、別のコンポーネント(mLOMとVIC間のデータ接続を提供するためにUCS VIC 14000シリーズブリッジが必要です)。ブリッジカードの取り付け(88ページ)を参照してください。

背面メザニンスロットに VIC を取り付けるには、次の作業を実行します。

(注) コネクタがコンピューティングノードのソケットに合うように、VIC を上下逆に取り付けま す。

### 始める前に

トルク ドライバーを集めます。

### 手順

- ステップ1 非脱落型ネジを上向き、コネクタを下向きにして、VICの向きを合わせます。
- **ステップ2** 非脱落型ネジがネジ式スタンドオフに合うように VIC を合わせ、ブリッジカードのコネクタが内側を向く ようにします。
- ステップ3 VIC レベルを保持し、それを下げて、コネクタをソケットにしっかりと押し込みます。

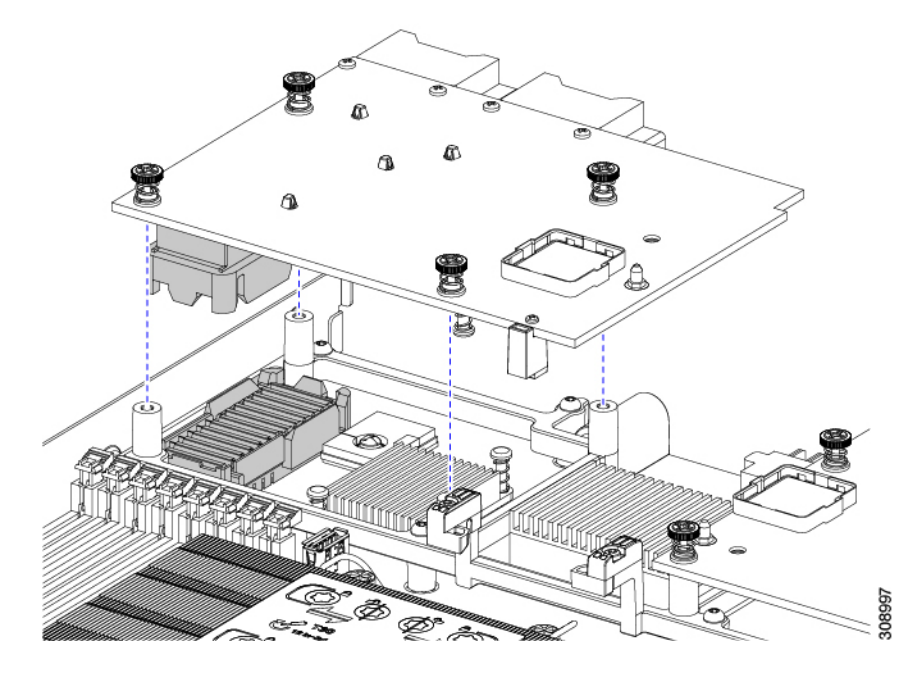

**ステップ4** No.2 プラス トルク ドライバーを使用して非脱落型ネジを 4 インチポンドのトルクで締め、VIC をコン ピューティング ノードに固定します。

### 次のタスク

- •mLOMカードがすでに取り付けられている場合は、ブリッジカードを取り付けます。「ブ リッジカードの取り付け (88ページ)」に進みます。
- •そうでない場合は、ブリッジカードを取り付ける前に mLOM を取り付けます。「mLOM カードの取り付け (80 ページ)」に進みます。

## ブリッジ カードの保守

コンピューティングノードは、背面メザニンスロットと MLOM スロットの間にある Cisco UCS シリーズ 15000 ブリッジ カード (UCSX-V5-BRIDGE-D) をサポートします。ブリッジ カードは、UCS X シリーズ コンピューティング ノードを、コンピューティング ノードを含む サーバ シャーシ内の次のインテリジェント ファブリック モジュール (IFM) に接続します。

- Cisco UCS 9108 25G インテリジェント ファブリック モジュール (UCSX-I-9108-25G)
- Cisco UCS X9108 100G インテリジェント ファブリック モジュール (UCSX-I-9108-100G)

次の項を参照してください。

- •ブリッジカードの取り外し(87ページ)
- ・ブリッジカードの取り付け(88ページ)

### ブリッジ カードの取り外し

ブリッジカードを取り外すには、次の手順を使用します。

手順

- ステップ1 コンピューティング ノードを取り外します。
  - a) Cisco UCS 管理ソフトウェアを使用して、コンピューティング ノードをデコミッションします。
  - b) コンピューティングノードをシャーシから取り外します。場合によっては、背面パネルからケーブル を取り外して隙間を空ける必要があります。
  - c) コンピューティングノードの上部カバーを外します。コンピューティングノードカバーの取り外し(23 ページ)を参照してください。
- ステップ2 マザーボードからブリッジカードを取り外します。
  - a) #2 のプラス ドライバを使用して非脱落型ねじを緩めます。
  - b) ブリッジカードをソケットから持ち上げます。

(注)

ブリッジカードを軽く揺すって、取り外す必要がある場合があります。

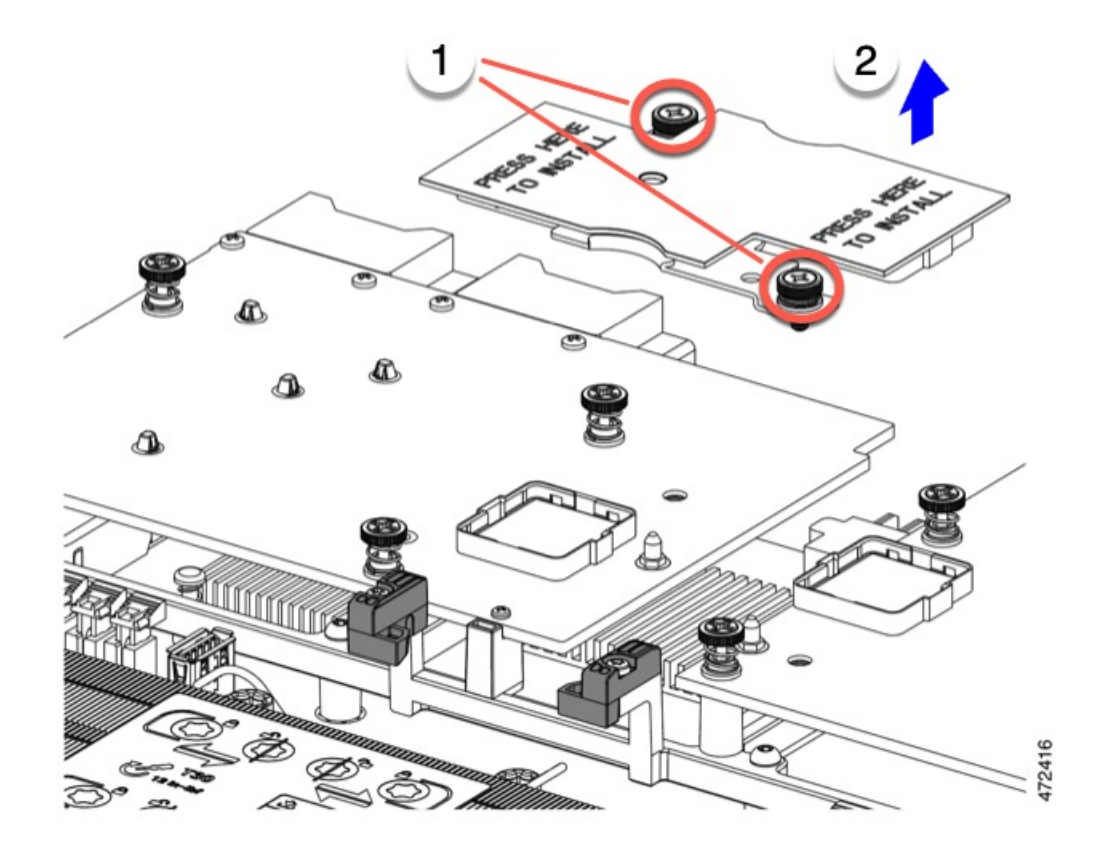

### 次のタスク

適切なオプションを選択してください。

- MLOM でサービスを実行します。mLOM のサービス (79ページ)を参照してください。
- VIC でサービスを実行します。背面メザニンの保守 (83 ページ)を参照してください。
- ・ブリッジカードを取り付け直します。「ブリッジカードの取り付け」を参照してください。

### ブリッジ カードの取り付け

Cisco UCS VIC 15000 シリーズブリッジは、mLOM と VIC 間のデータ接続を提供する物理カー ドです。ブリッジカードを取り付けるには、次の手順を実行します。

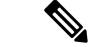

(注) コネクタが MLOM および VIC のソケットに合うように、ブリッジカードを上下逆に取り付け ます。

### 始める前に

ブリッジカードを取り付けるには、コンピューティングノードに mLOM と VIC を取り付ける 必要があります。ブリッジカードは、これら2つのカードをつなぎ、カード間の通信を可能に します。

これらのコンポーネントがまだインストールされていない場合は、ここでインストールします。以下を参照してください。

• mLOM VIC に加えてリア メザニン カードを取り付ける (85 ページ)

### 手順

- **ステップ1** ブリッジカードの向きは、Press Here to Install (ここを押して取り付け) というテキストが自分の方を向く ようにします。
- ステップ2 コネクタが MLOM および VIC のソケットと揃うようにブリッジカードの位置を合わせます。

ブリッジカードの向きが正しい場合、部品のシートメタルの穴が VIC の位置合わせピンと一致します。

ステップ3 ブリッジカードを MLOM および VIC カードの上に置き、Press Here to Install (ここを押して取り付け) と いうテキストがある部分を均等に押します。

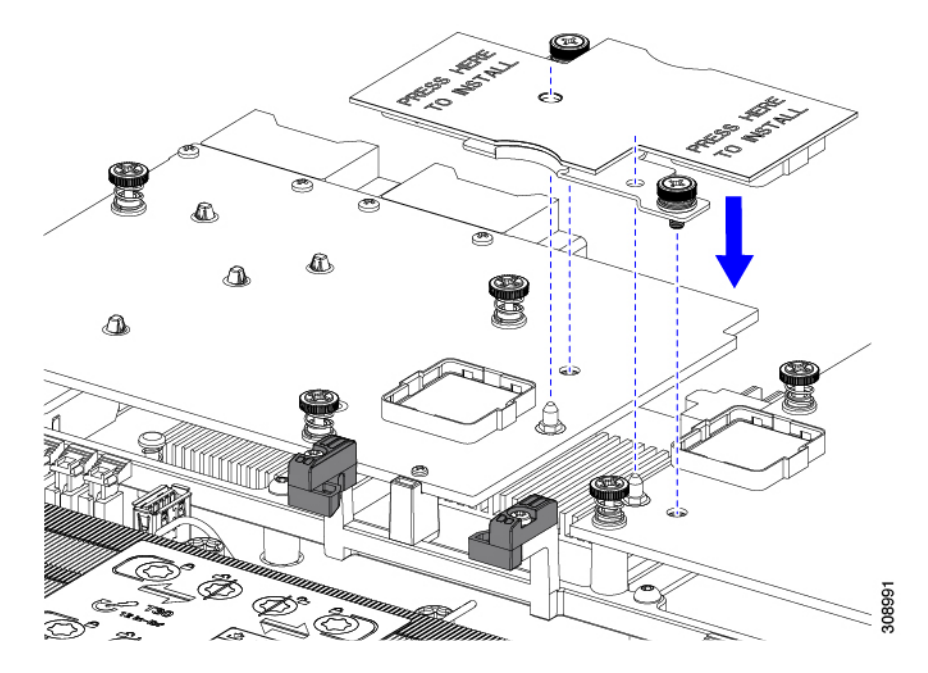

ステップ4 ブリッジカードが正しく装着されたら、□2 プラスドライバを使用して非脱落型ネジを固定します。

#### 注意

非脱落型ネジがきちんと取り付けられていることを確認します。ただし、ネジをはがす危険性があります。

## トラステッド プラットフォーム モジュール (TPM) のサー ビス

トラステッドプラットフォームモジュール(TPM)は、コンピューティングノードの認証に 使用するアーティファクトを安全に保存できるコンポーネントです。これらのアーティファク トには、パスワード、証明書、または暗号キーを収録できます。プラットフォームが信頼性を 維持していることを確認するうえで効果的なプラットフォームの尺度の保存でも、TPMを使 用できます。すべての環境で安全なコンピューティングを実現するうえで、認証(プラット フォームがその表明どおりのものであることを証明すること)および立証(プラットフォーム が信頼でき、セキュリティを維持していることを証明するプロセス)は必須の手順です。これ は Intel の Trusted Execution Technology(TXT)セキュリティ機能の要件であり、TPMを搭載し たコンピューティングノードの BIOS 設定でイネーブルにする必要があります。

UCS X215c M8 コンピューティングノードは、FIPS140-2 準拠で CC EAL4+ 認証 (UCSX-TPM2-002D=)の Trusted Platform Module 2.0 をサポートしています。

TPM をインストールして有効にするには、トラステッドプラットフォーム モジュールのイ ネーブル化 (90ページ) にアクセスしてください。

(注) TPM の取り外しは、リサイクルと e 廃棄物の目的でのみサポートされます。TPM を取り外す と、パーツが破損し、再インストールできなくなります。

TPMを削除するには、トラステッドプラットフォームモジュール(TPM)の交換(93ページ) に進みます。

### トラステッド プラットフォーム モジュールのイネーブル化

TPM を有効にするには、次の作業を実行します。

### 手順

ステップ1 TPM のハードウェアを取り付けます。

- a) シャーシのコンピューティング ノードをデコミッションし、電源をオフにしてから取り外します。
- b) コンピューティングノードカバーの取り外しと取り付け (23 ページ)の説明に従って、コンピュー ティングノードから上部カバーを取り外します。
- c) コンピューティング ノードのマザーボード上の TPM ソケットに TPM を取り付け、付属の一方向ネジ を使用して固定します。TPM ソケットの位置については、次の図を参照してください。
- d) コンピューティング ノードをシャーシに戻して自動的に再認識、再関連付け、および再始動が行われ るようにします。
- e) 次のステップに進み、コンピューティング ノード の BIOS で TPM サポートを有効にします。

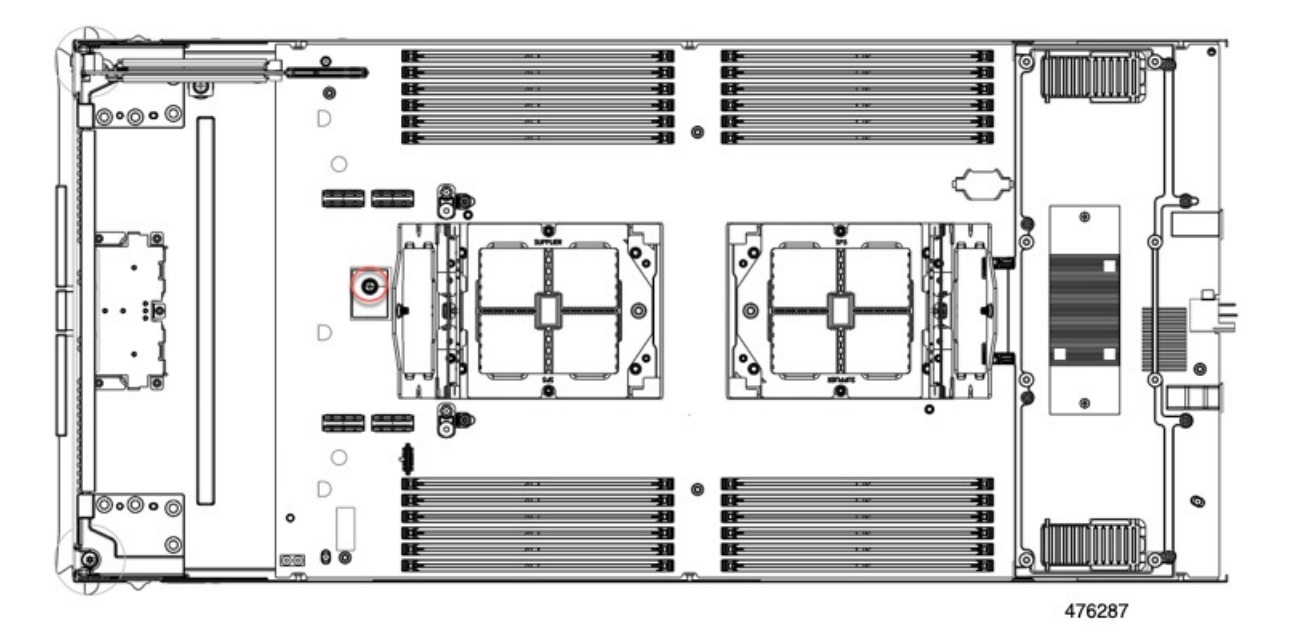

ステップ2 BIOS での TPM サポートを有効にします。

トラステッド プラットフォーム モジュールのイネーブル化

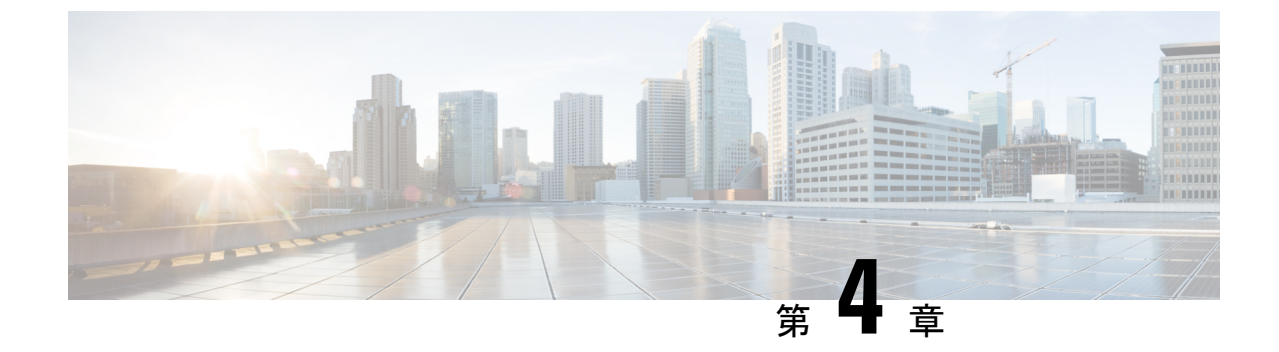

# コンピューティングノード コンポーネン トのリサイクル

この章は次のトピックで構成されています。

- コンピューティングノードリサイクリングの概要(93ページ)
- •トラステッドプラットフォーム モジュール (TPM)の交換 (93ページ)
- •コンポーネント PCB アセンブリのリサイクル (PCBA) (95 ページ)

## コンピューティングノードリサイクリングの概要

この章では、リサイクルと電子廃棄物のために主要なコンピューティングノードコンポーネントを分解する手順について説明します。Cisco UCS ハードウェアをリサイクルする場合は、地域の電子廃棄物およびリサイクルの規制に必ず従ってください。

(注) リサイクル業者のみ。この章の手順は、標準のフィールドサービスオプションではありません。これらの手順は、地域のエコデザインおよびe廃棄物規制に準拠するために、適切な廃棄のための電子機器を再利用するリサイクル業者向けです。

コンピューティング ノードのコンポーネント パーツを分解するには、次のトピックを参照し てください。

- •トラステッドプラットフォーム モジュール (TPM) の交換 (93 ページ)
- •マザーボード PCBA のリサイクル (95 ページ)

## トラステッド プラットフォーム モジュール(TPM)の交換

TPM モジュールは、プリント基板アセンブリ (PCBA) に取り付けられています。PCBA をリサ イクルする前に、PCBA から TPM モジュールを取り外す必要があります。TPM モジュールは、 タンパー耐性ねじでスレッドスタンドオフに固定されています。ねじに適切なツールがない場合、ペンチを使用してねじを取り外すことができます。

注意 TPM を取り外すと部品が破壊され、再インストールや再利用ができなくなります!

### 始める前に

### Æ

注意 リサイクル業者のみ。この手順は、標準のフィールドサービスオプションではありません。この手順は適切な処分のための電子機器を要求するリサイクル業者ためのものであり、エコデザ インとe廃棄物規制に準拠しています。

トラステッドプラットフォームモジュール (TPM) を取り外すには、コンピューティングノー ドが次の要件を満たしている必要があります。

- ・施設の電源から取り外します。
- •サーバを機器ラックから取り外します。
- ・上部カバーを取り外す必要があります。上部カバーを取り外す場合は、コンピューティン グノードカバーの取り外しと取り付け(23ページ)を参照してください。

### 手順

ステップ1 TPM モジュールを回転させます。

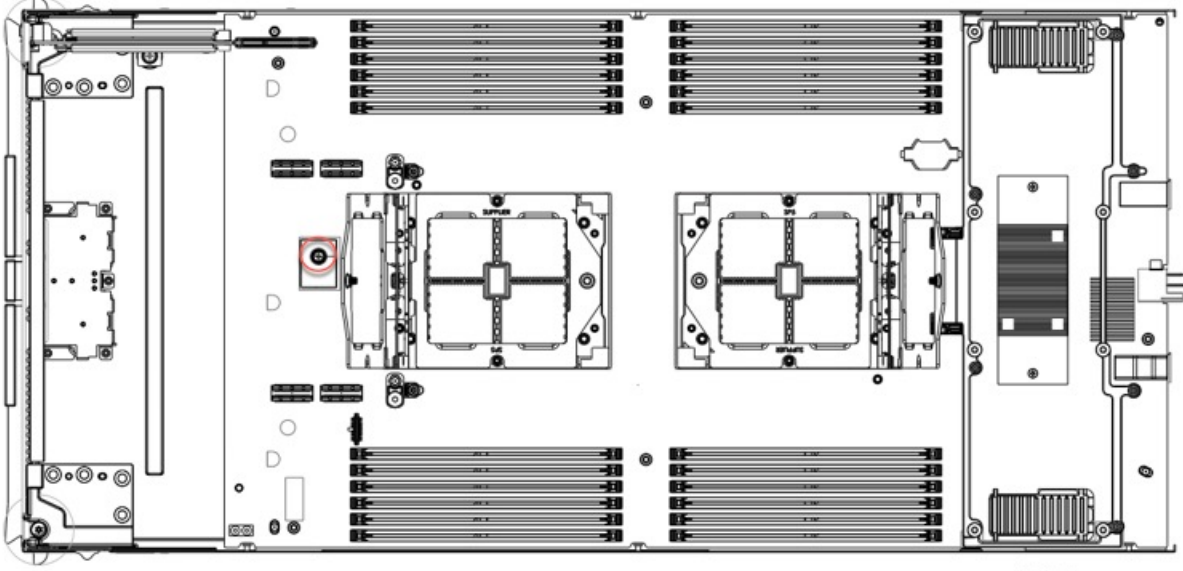

476287

ステップ2 ペンチを使用してねじの頭をつかみ、ねじが外れるまで反時計回りに回転させます。

ステップ3 TPM モジュールを取り外し、適切に廃棄します。

### 次のタスク

PCB アセンブリの取り外しと処分。「マザーボード PCBA のリサイクル (95 ページ)」を参照してください。

## コンポーネント PCB アセンブリのリサイクル (PCBA)

メインマザーボード PCBA に加えて、いくつかの主要コンポーネントには、リサイクルが必要な PCBA も含まれています。リサイクルと電子廃棄物を管理する地域の規制を常に遵守して ください。

適切なコンポーネントをリサイクルするには、次の手順を使用します。

- •マザーボード PCBA のリサイクル (95 ページ)
- •フロントメザニンモジュール PCBA のリサイクル (99 ページ)

### マザーボード PCBA のリサイクル

各コンピューティングノードには、その前面プレートとシート状の金属製トレイに接続された PCBA があります。PCBA を再利用するには、プレートとトレイから、PCBA を取り外す必要 があります。各コンピューティングノードは、次のようにシートメタルトレイに接続されま す。

・M3 ネジ X 16

この手順では、以下のツールが必要です。

- ・ドライバ:□2 プラス、6 mm スロット、T8、T10、および T30。
- ナットドライバ:1つの6mm六角

コンピューティングノードごとに、PCBA をリサイクルする必要があります。

#### 始める前に

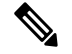

(注) リサイクル業者のみ。この手順は、標準のフィールドサービスオプションではありません。この手順は適切な処分のための電子機器を要求するリサイクル業者ためのものであり、エコデザ インと e 廃棄物規制に準拠しています。

プリント基板アセンブリ (PCBA) を取り外すには、次の要件を満たしている必要があります。

- コンピューティングノードを施設の電源から取り外す必要があります。
- コンピューティングノードを機器ラックから取り外す必要があります。
- ・コンピューティングノードの上部カバーを取り外す必要があります。コンピューティングノードカバーの取り外しと取り付け(23ページ)を参照してください。

### 手順

- ステップ1 (オプション) CPU とヒート シンクがまだ取り付けられている場合は、それらを取り外します。CPU およびヒートシンクの取り外し (59 ページ) を参照してください。
- ステップ2 (オプション)前面メザニンモジュールが取り付けられている場合は、取り外します。フロントメザニンモジュールの取り外し (35 ページ)を参照してください。
- ステップ3 (オプション) リア ブリッジ カードが取り付けられている場合は、取り外します。 ブリッジ カードの取り外し (87 ページ) を参照してください。
- **ステップ4** (オプション) リアメザニンカードが取り付けられている場合は、□2 ドライバを使用して4本の非脱 落型ネジを取り外し、カードを取り外します。

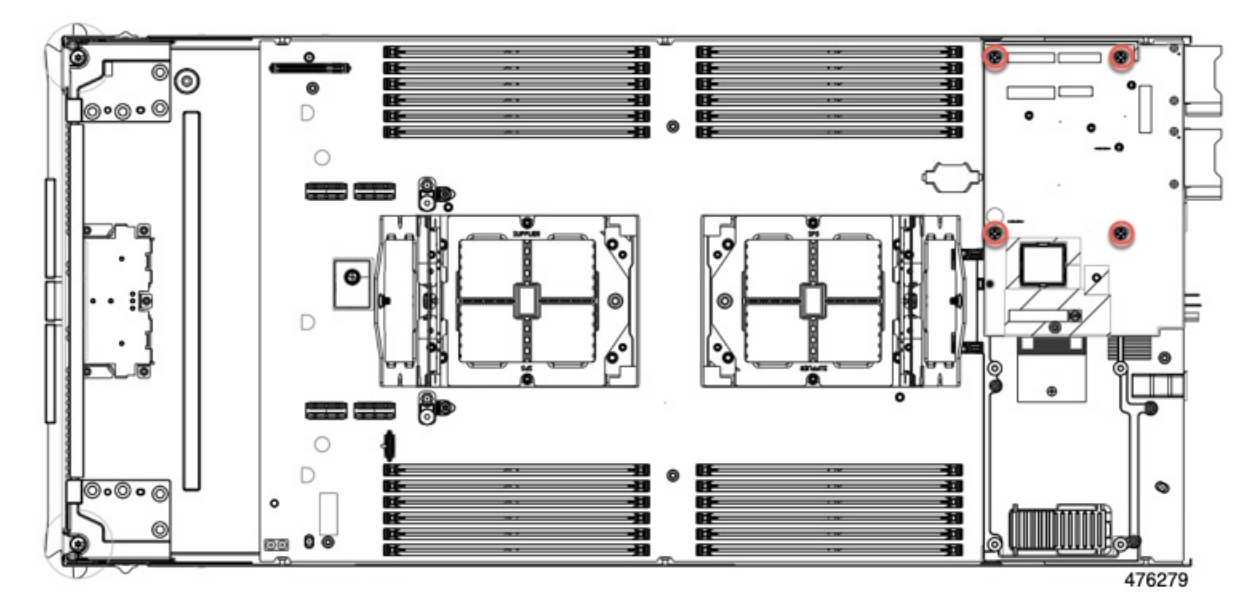

- ステップ5 (オプション) MLOM VIC が取り付けられている場合は、取り外します。mLOM の取り外し(81 ページ)を参照してください。
- **ステップ6** M.2 モジュールを取り外します。

M.2 RAID コントローラ モジュールまたは NVMe パススルー モジュールの取り外し (41 ページ) を参照してください。

- **ステップ7** コンピューティングノードの背面フレームを取り外します。
  - a) T8 ドライバを使用して、コンピューティングノードの各外側の M3 下部取り付けネジを取り外しま す。

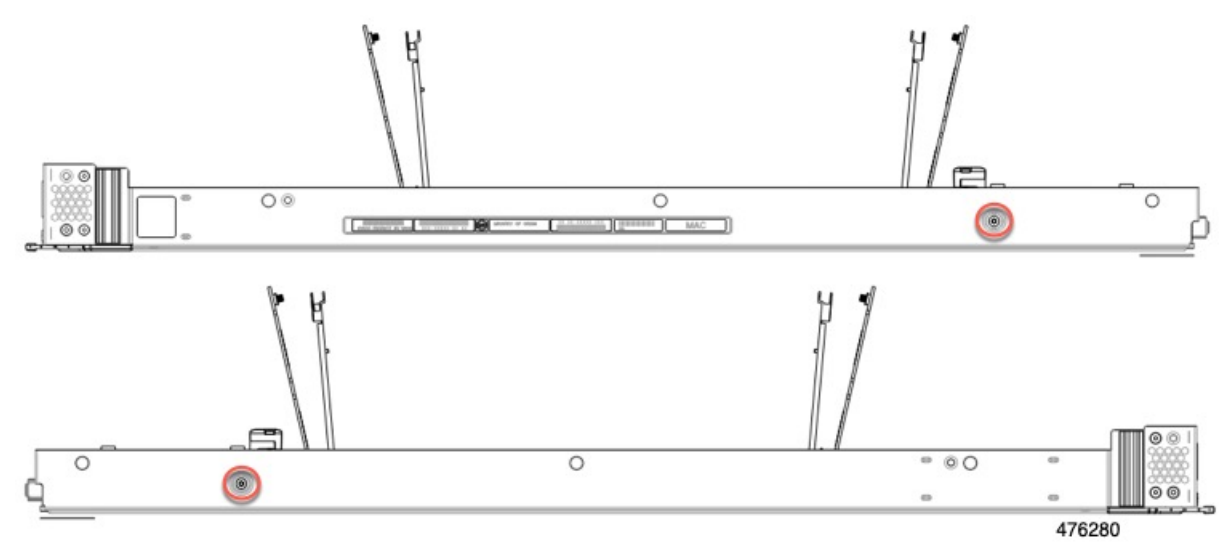

b) コンピューティングノードを上下逆にして、T10ドライバを使用して、シートメタルの下部にある2 本の M3 取り付けネジを取り外します。

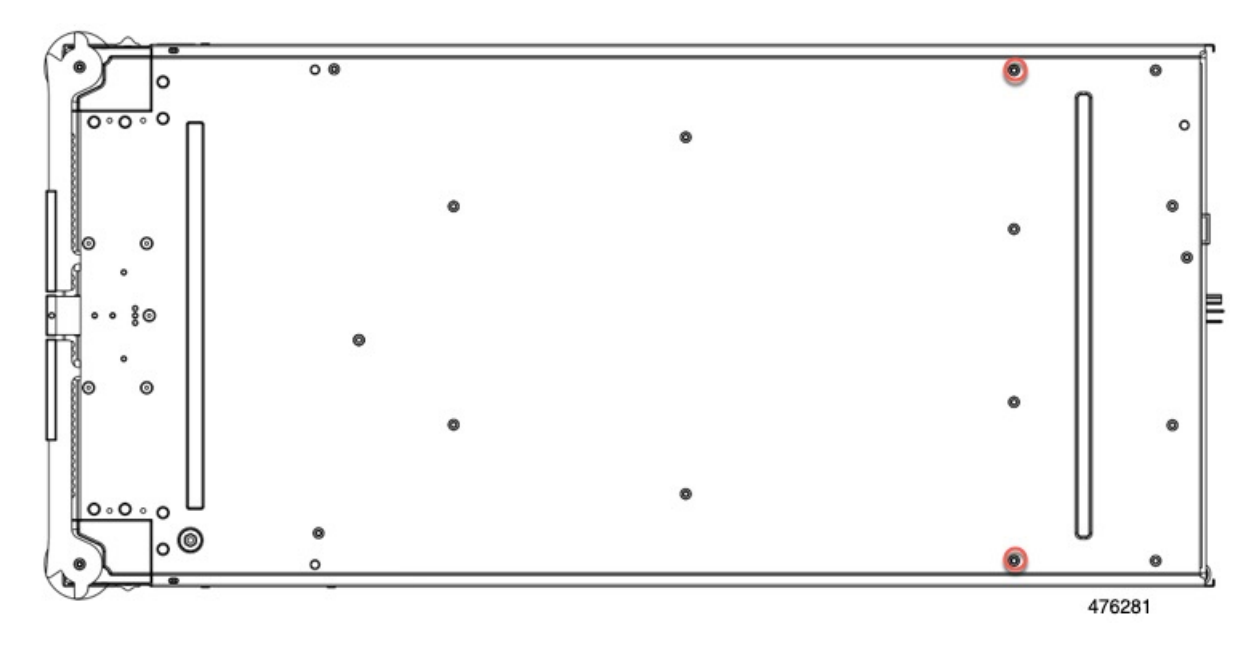

c) コンピューティングノードのコンポーネント側を上にして、T10ドライバを使用して、コンピュー ティングノードの背面にある6本のM3取り付けネジを取り外します。

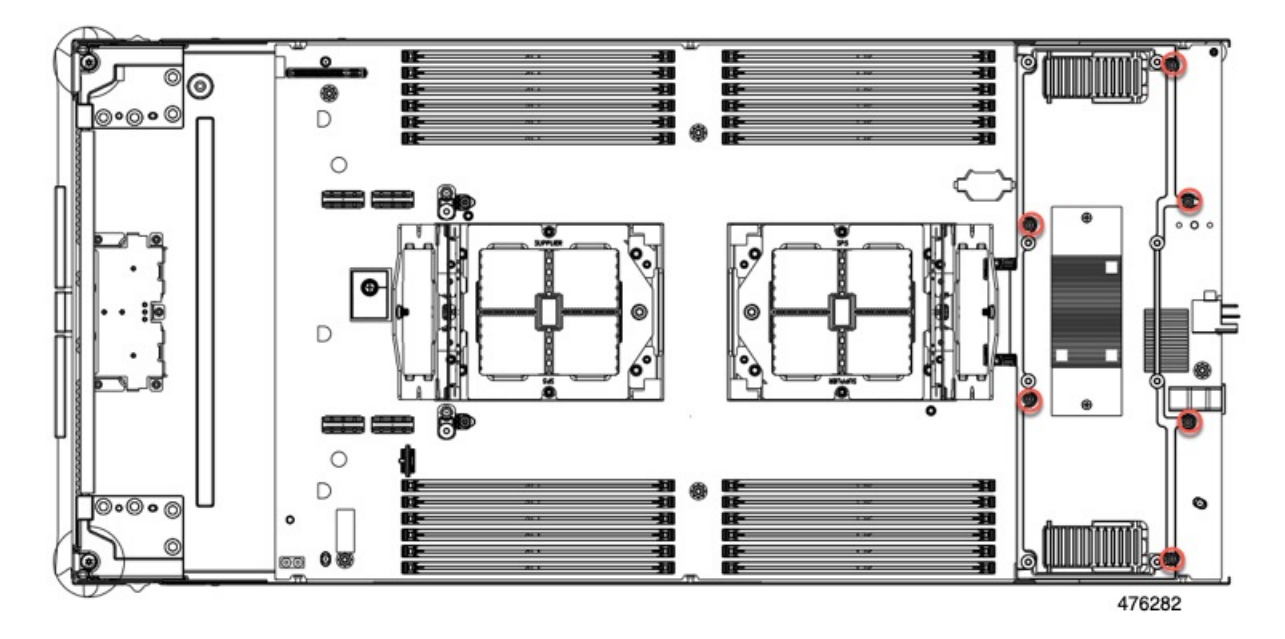

d) 背面フレームを取り外します。

**ステップ8** TPM が取り付けられている場合は、取り外します。 トラステッド プラットフォーム モジュール (TPM)の交換 (93 ページ)を参照してください。

- **ステップ9** コンピューティングノードのシートメタルからマザーボードを取り外します。
  - a) T10ドライバを使用して、6本のM3ネジを取り外します。

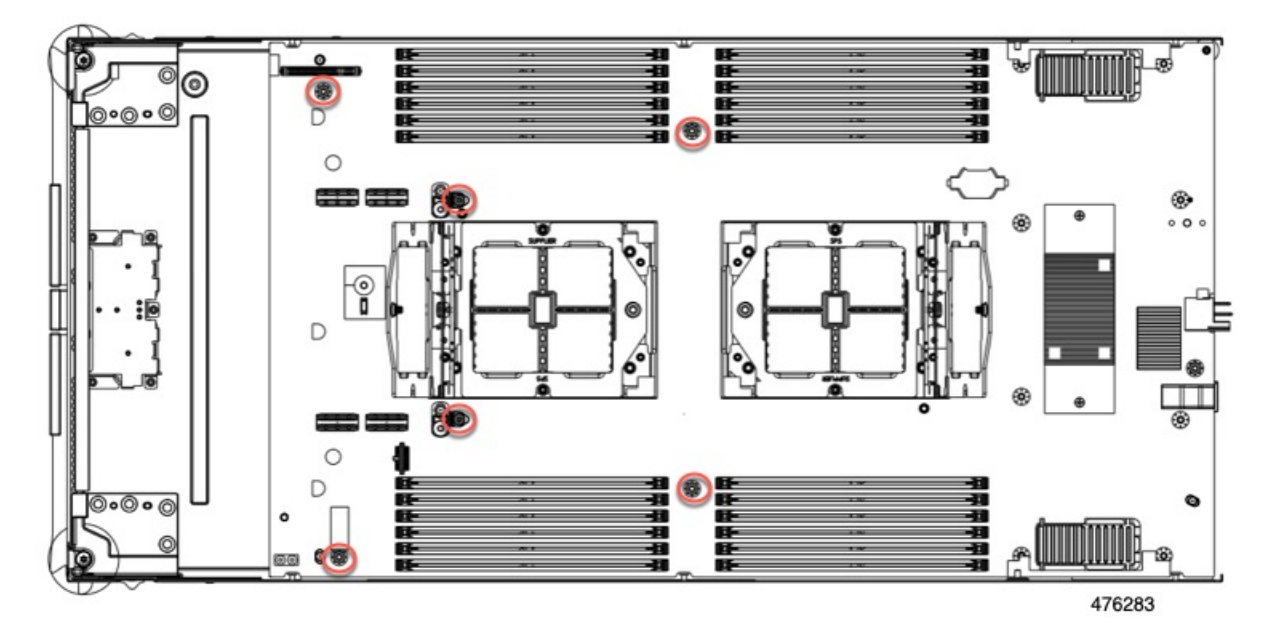
**ステップ10** 使用する地域のリサイクルおよび電子廃棄物に関する規制に従って、シートメタルとマザーボードをリ サイクルしてください。

# フロントメザニンモジュール PCBA のリサイクル

コンピューティング ノードのフロント メザニン モジュールには、水平に配置され、ドライブ バックプレーンをメイン マザーボードに接続する PCBA が 1 つ含まれています。PCBA は、4 本の T8 ネジでフロント メザニン モジュールの板金に取り付けられています。

PCBA をリサイクルする前に、板金から PCBA を取り外す必要があります。

始める前に

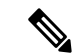

(注)

**リサイクル業者のみ。**この手順は、標準のフィールドサービスオプションではありません。この手順は適切な処分のための電子機器を要求するリサイクル業者ためのものであり、エコデザ インと e 廃棄物規制に準拠しています。

プリント基板アセンブリ (PCBA) を取り外すには、次の要件を満たしている必要があります。

- ・コンピューティングノードはシャーシから取り外す必要があります。
- ・コンピューティングノードの上部カバーを取り外す必要があります。コンピューティングノードカバーの取り外し(23ページ)を参照してください。

次のツールを収集します。

- •T8 トルクス ドライバ
- •#2 プラス ドライバ

手順

- ステップ1 フロントメザニンモジュールをコンピューティングノードから取り外します。
  - a) フロントメザニンモジュールの取り外し(35ページ)に進みます。
  - b) フロントメザニンモジュールを逆さまにして、ゴム引きマットまたはその他の ESD 保護された作業 面に置きます。
- ステップ2 ドライブ バックプレーンを取り外します。
  - a) #2 プラス ドライバを使用して、2 本の皿ねじを取り外します。

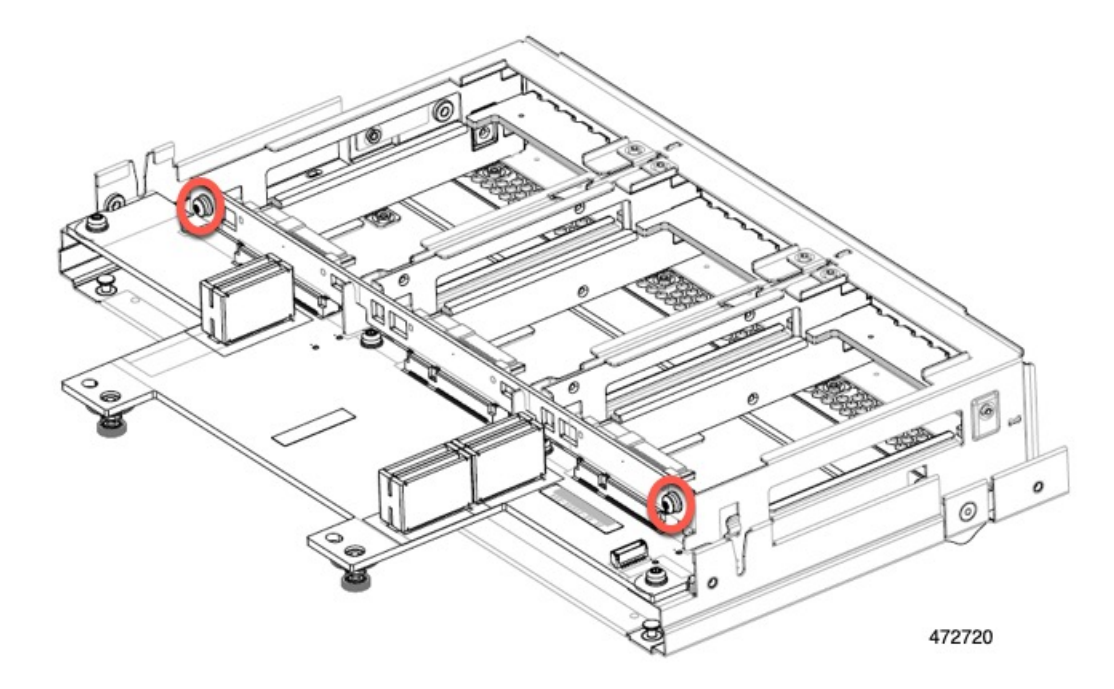

b) ドライブ バックプレーンをつかみ、板金フレームから持ち上げます。

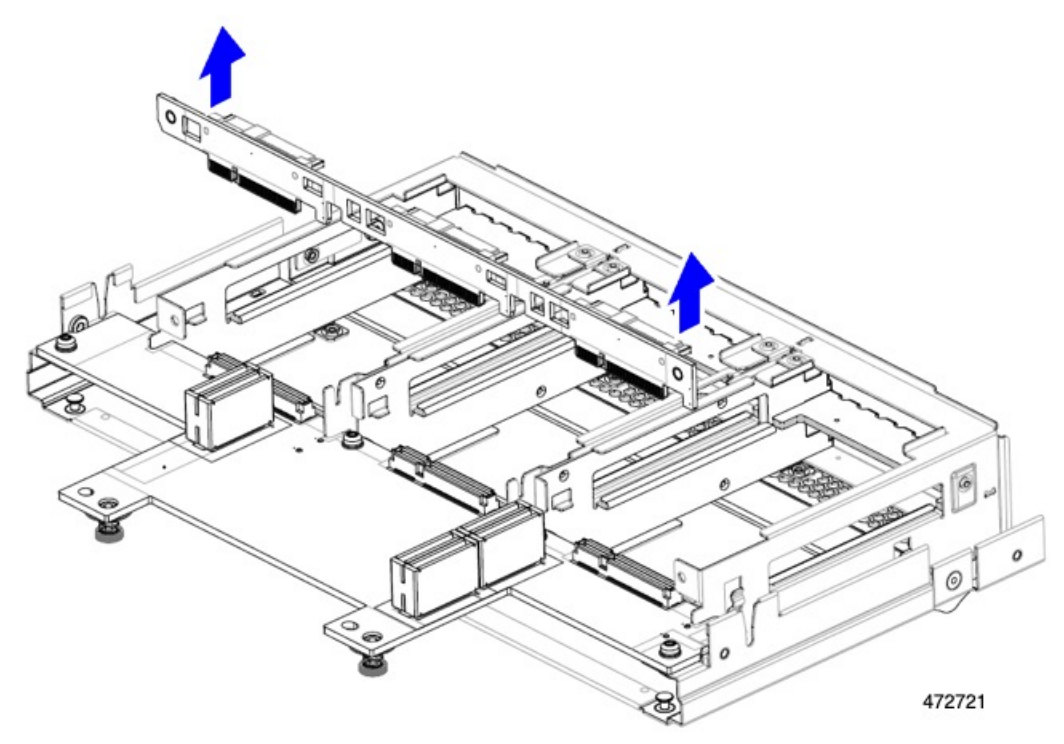

- ステップ3 板金フレームから PCBA を取り外します。
  - a) PCBAの位置を確認し、T8 トルクスドライバを使用して、PCBAを板金フレームに固定している4本のネジを外します。

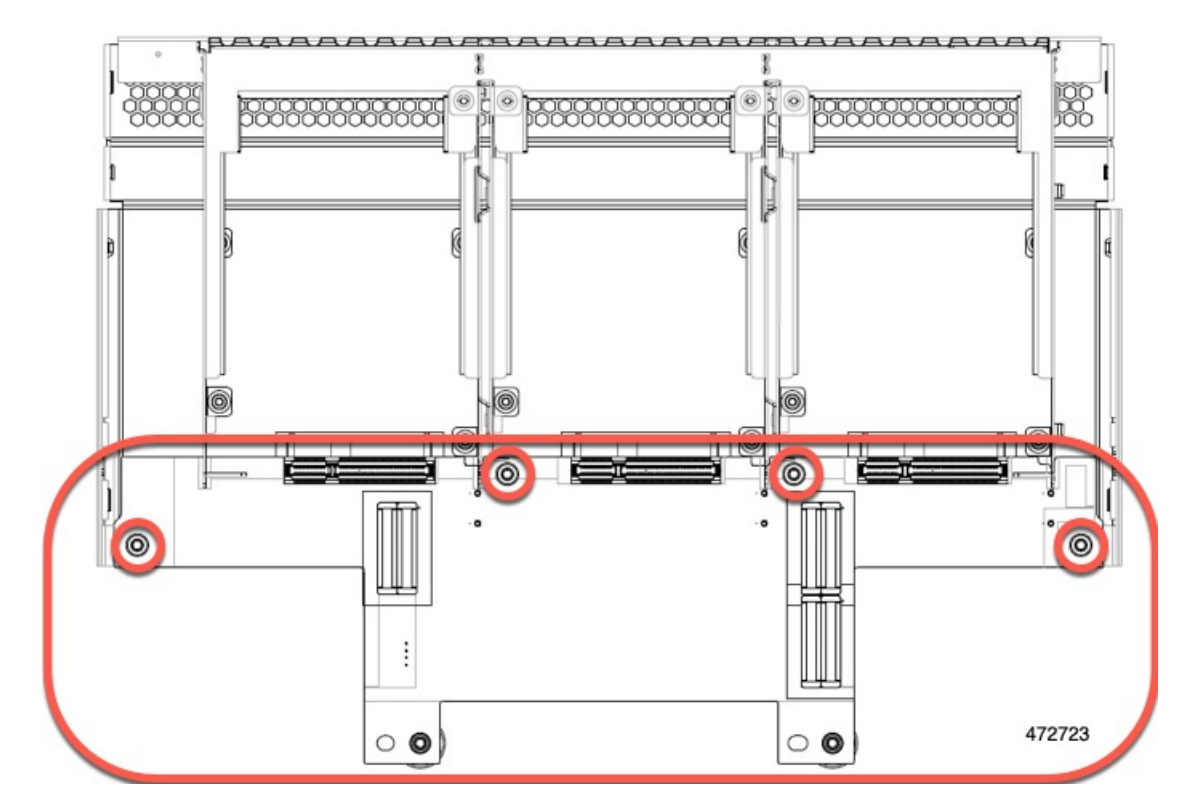

b) PCBA をつかんで、フロントメザニン モジュールから取り外します。

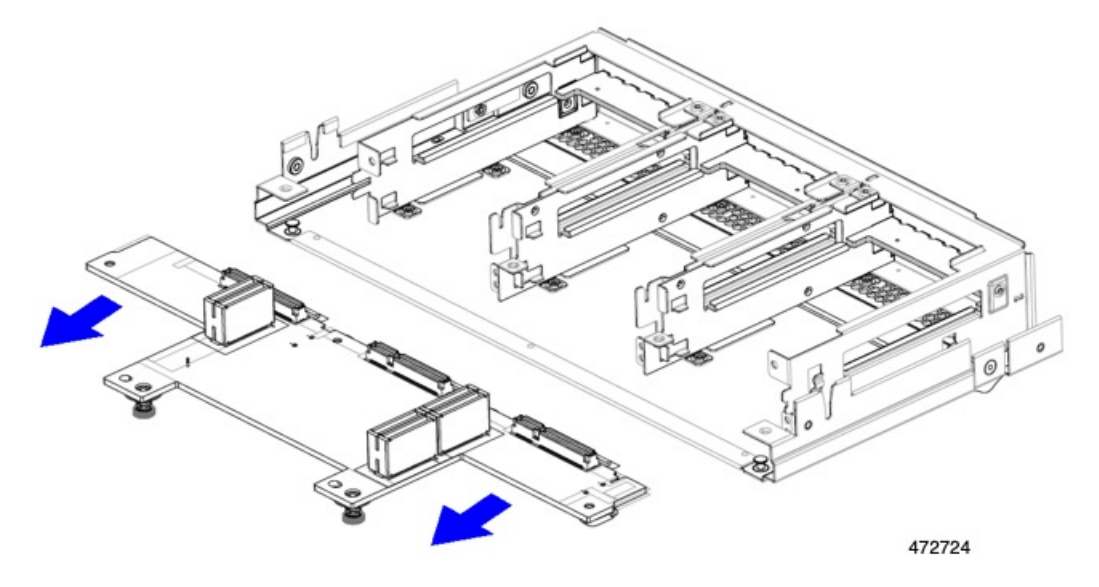

ステップ4 PCBAは、地域のリサイクルおよび e廃棄物に関する法律に従って適切に処分してください。

# フロントメザニン GPU モジュールの PCBA のリサイクル

コンピュートノードは、1つまたは2つの Cisco L4-MEZZ GPU のオプションのフロントメザ ニンモジュール構成をサポートします。X10c フロントメザニン GPU モジュールである UCSX-X10C-GPUFM には、リサイクルする必要がある PCBA があります。

X10c フロントメザニン GPU モジュールの PCBA のリサイクルについては、「フロントメザ ニン GPU モジュール PCBA のリサイクル」を参照してください。

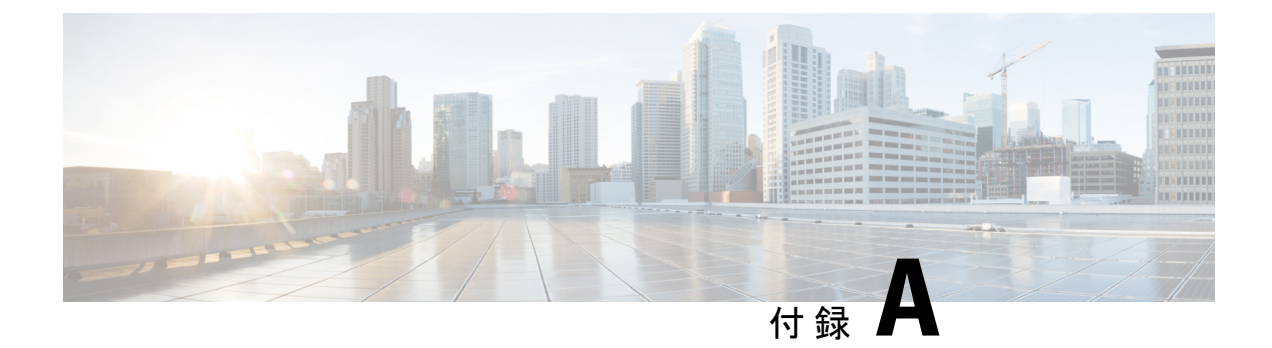

# 仕様

この付録の内容は次のとおりです。

- UCS X215c M8 コンピューティング ノードの物理仕様 (103 ページ)
- ・環境仕様 (104 ページ)

# UCS X215c M8 コンピューティングノードの物理仕様

| 仕様 | 值                                                                 |
|----|-------------------------------------------------------------------|
| 高さ | 45.72 mm (1.8インチ)                                                 |
| 幅  | 286.52 mm(11.28 インチ)                                              |
| 奥行 | 569.98 mm (22.44 インチ)                                             |
| 重量 | 重量は、装着されているコンポーネントによって異なります。                                      |
|    | •最小構成のコンピューティングノードの重量 : 5.83 kg(12.84 ポン<br>ド)                    |
|    | <ul> <li>完全に設定されたコンピューティングノードの重量:11.39kg(25.1<br/>ポンド)</li> </ul> |

I

# 環境仕様

| 仕様      | 値                                                                                                    |
|---------|----------------------------------------------------------------------------------------------------|
| 温度(動作時) | サポートされる動作温度は、コンピューティングノードの構成によって<br>異なります。                                                                     |
|         | すべてのメモリ構成:高度0~10,000フィートで10°~35°C(50°~95°<br>F)                                                                |
|         | 6 台の前面 NVMe ドライブと CPU プラットフォームの電力制限が 400<br>W に設定されている場合、高度 0 ~ 10,000 フィートでの最大周囲温度<br>は 32 ℃ (89 °F) が推奨されます。 |
| 非動作時温度  | $-40 \sim 65 ^{\circ}\text{C}  (-40 \sim 149 ^{\circ}\text{F})$                                                |
| 動作時湿度   | 5~93% (結露しないこと)                                                                                                |
| 非動作湿度   | 5~93% (結露しないこと)                                                                                                |
| 動作時高度   | 0 ~ 10,000 フィート (0 ~ 3,000 m) (最高周囲温度は 300 m ごとに 1 ℃ 低下)                                                       |
| 非動作時高度  | 12,000 m (40,000 フィート)                                                                                         |

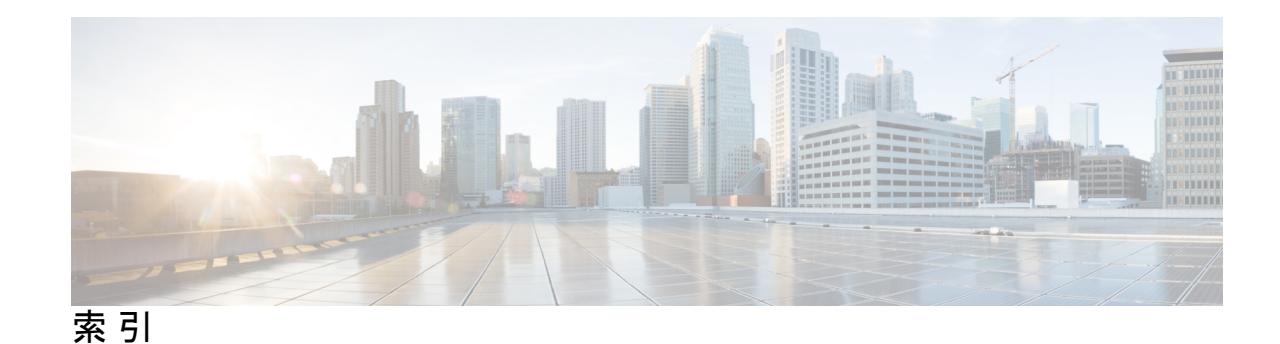

### C

CPUとヒートシンクを取り付け 66 CPUとヒートシンクの取り外し 59 CPU、取り外し 59

## L

#### LED 11-13

コンピューティングノードの電源 11 コンピューティングノードのアクティビティ 11 コンピューティングノードの状態 11 コンピューティングノードロケータ 11 ドライブアクティビティ 12-13 ドライブの健全性 12-13

#### Μ

M.2 NVMe SSD の取り付け 47
M.2 NVMe SSD の取り外し 45
M.2 NVMe SSD、取り付け 47
M.2 NVMe SSD、とり外し 45
M.2 SATA SSD の取り付け 47
M.2 SATA SSD の取り外し 45
M.2 SATA SSD、取り付け 47
M.2 SATA SSD、取り外し 45
mLOM、サービス 79
mLOM、取り付け 80
mLOM、取り外し 81

#### Ν

NVMe パススルー コントローラ、取り付け 43 NVMe パススルー モジュール、取り外し 41

#### R

RAID コントローラ、取り外し 41

# S

SAS/SATA ドライブ、再装着 30 SuperCap モジュール、取り付け 54 SuperCap モジュール、取り外し 48 SuperCap モジュールの取り外し 48

#### V

VIC、取り外し 84

#### こ

コンピューティングノード、削除 18 コンピューティングノード、設置 20 コンピューティングノードカバー、取り付け 24 コンピューティングノードカバー、取り外し 23 コンピューティングノードカバーの取り付け 24 コンピューティングノードカバーの取り外し 23 コンピューティングノードの削除 18 コンピューティングノードブランク、取り付け 16 コンピューティングノードブランク、取り外し 15

### さ

サービス、mLOM 79

### す

RAID コントローラ、取り付け 43

#### せ

設置、コンピューティングノード 20

# لح

ドライブ、取り付け 29 ドライブ、取り外し 27,32 ドライブ (SAS/SATA)、再装着 30 ドライブの再装着、SAS/SATA 30

ドライブの取り付け 29 ドライブの取り外し 27,32 トラステッド プラットフォーム モジュール (TPM)、取り外し 93 交換、トラステッドプラットフォーム モジュール (TPM) 93 ドライブブランク、取り付け 32 取り付け、CPU 66 取り付け、mLOM 80 取り付け、NVMe パススルー コントローラ 43 取り付け、SuperCap モジュール 54 取り付け、コンピューティングノードブランク 16 取り付け、ドライブブランク 32 取り付け、ヒートシンク 66 取り付け、RAID コントローラ 43 取り外し、mLOM 81 取り外し、NVME パススルーモジュール 41 取り外し、コンピューティングノードブランク 15 取り外し、フロントメザニンモジュール 35 取り外し、RAID コントローラ 41 取り外し、VIC 84 取り外し、ブリッジカード 87

#### ひ

ヒートシンク、取り外し 59

#### ふ

ブリッジカード、取り付け 88 ブリッジカード、取り外し 87 ブリッジカードの取り付け 88 フロントメザニン PCBA、リサイクル 99 フロントメザニンモジュール、取り外し、 35 フロントメザニンモジュール、取り付け 37 フロントメザニンモジュールの取り付け 37

#### ま

マザーボード PCB、リサイクル 95

#### හ

メザニンモジュール、フロント 35

#### り

リアメザニンカード、取り付け 85 リアメザニンカードの取り付け 85 リサイクル、フロントメザニン PCBA 99 リサイクル、マザーボード PCB 95 翻訳について

このドキュメントは、米国シスコ発行ドキュメントの参考和訳です。リンク情報につきましては 、日本語版掲載時点で、英語版にアップデートがあり、リンク先のページが移動/変更されている 場合がありますことをご了承ください。あくまでも参考和訳となりますので、正式な内容につい ては米国サイトのドキュメントを参照ください。